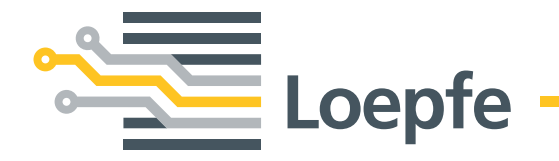

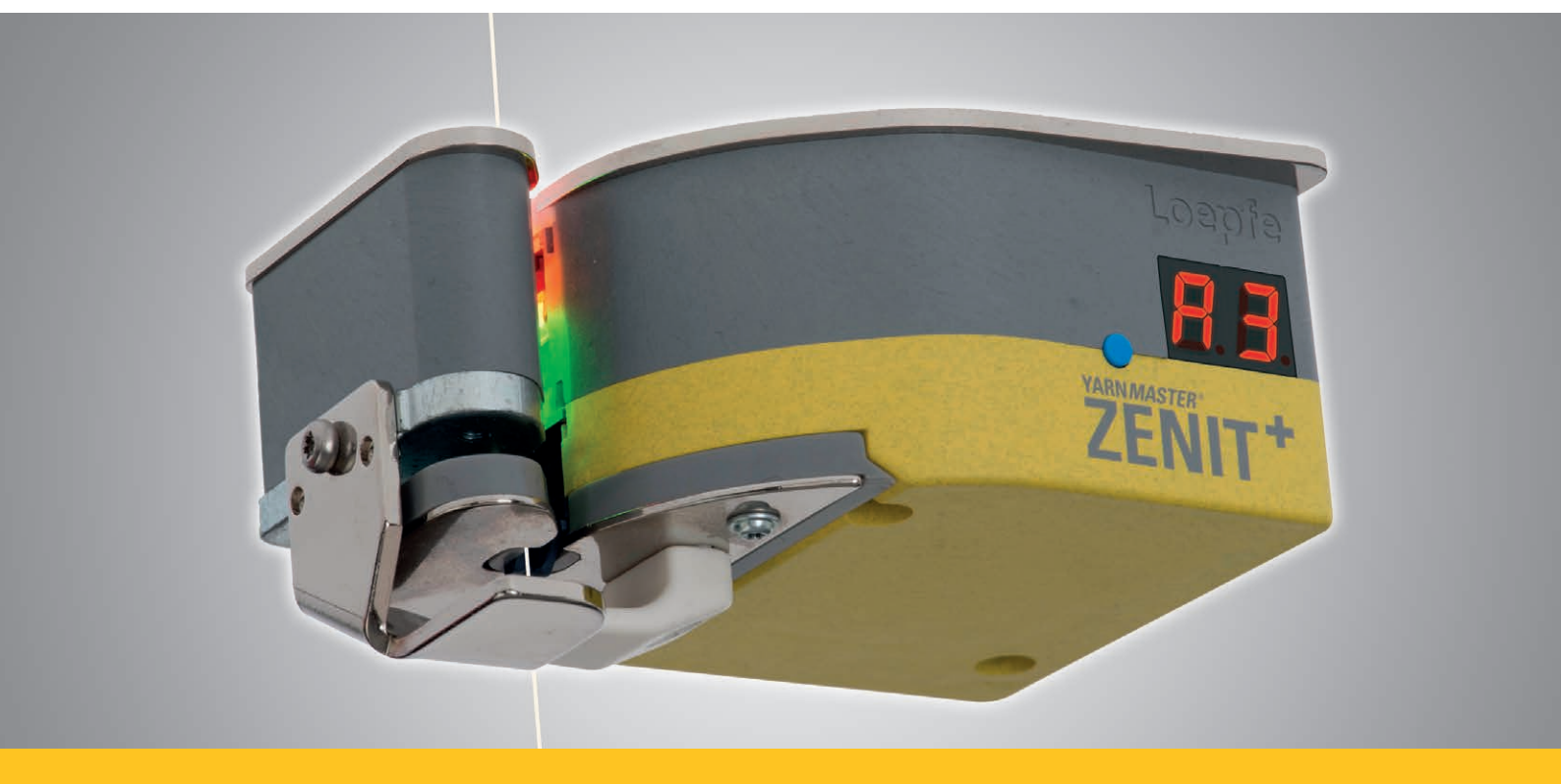

## YARN*MASTER*® ZENIT +

Betriebsanleitung

Originalbetriebsanleitung Version 5.9.x.x / 10.2018

Gebrüder Loepfe AG Kastellstrasse 10 8623 Wetzikon/Schweiz

 Telefon
 +41 43 488 11 11

 Fax
 +41 43 488 11 00

 E-Mail
 service@loepfe.com

 Internet
 www.loepfe.com

Dokumenttitel: Betriebsanleitung YarnMaster Zenit<sup>+</sup> Revisionsstand: 5.9.x.x / 10.2018 Sprachausgabe: Deutsch/Originalbetriebsanleitung

Diese Anleitung ist urheberrechtlich geschützt.

Überlassung der Anleitung an Dritte, Vervielfältigungen in jeglicher Art und Form – auch auszugsweise – sowie Verwertung und/oder Mitteilung des Inhaltes sind ohne schriftliche Genehmigung der Gebrüder Loepfe AG, ausser für interne Zwecke, nicht gestattet.

YarnMaster<sup>®</sup> ist ein eingetragenes Warenzeichen der Gebrüder Loepfe AG in der Schweiz und/oder in anderen Ländern.

© 2018 Gebrüder Loepfe AG, Schweiz

## Inhaltsverzeichnis

| 1   | Allgemeines                               |                                        |    |  |  |  |  |
|-----|-------------------------------------------|----------------------------------------|----|--|--|--|--|
| 1.1 | Informationen zu dieser Betriebsanleitung |                                        |    |  |  |  |  |
|     | 1.1.1                                     | 11                                     |    |  |  |  |  |
|     | 1.1.2                                     | Leseverpflichtung                      | 11 |  |  |  |  |
|     | 1.1.3                                     | Aufbewahrungsort                       | 11 |  |  |  |  |
|     | 1.1.4                                     | Verlust der Betriebsanleitung          | 11 |  |  |  |  |
| 1.2 | Symbo                                     | 12                                     |    |  |  |  |  |
|     | 1.2.1                                     | Symbole                                | 12 |  |  |  |  |
|     | 1.2.2                                     | Signalwörter                           | 12 |  |  |  |  |
|     | 1.2.3                                     | Hinweise                               | 12 |  |  |  |  |
| 1.3 | Haftur                                    | ng                                     | 13 |  |  |  |  |
|     | 1.3.1                                     | Informationen in dieser Anleitung      | 13 |  |  |  |  |
|     | 1.3.2                                     | Lieferung                              | 13 |  |  |  |  |
|     | 1.3.3                                     | Technische Veränderungen               | 13 |  |  |  |  |
|     | 1.3.4                                     | Missbräuchliche oder falsche Anwendung | 13 |  |  |  |  |
|     | 1.3.5                                     | Mangelhafte Wartung                    | 13 |  |  |  |  |
|     | 1.3.6                                     | Datenverluste                          | 13 |  |  |  |  |
| 2   | Siche                                     | erheit                                 | 15 |  |  |  |  |
| 2.1 | Verant                                    | 15                                     |    |  |  |  |  |
|     | 2.1.1                                     | Grundsätzliches                        | 15 |  |  |  |  |
|     | 2.1.2                                     | Zuständigkeiten                        | 15 |  |  |  |  |
| 2.2 | Persor                                    | 15                                     |    |  |  |  |  |
|     | 2.2.1                                     | Unzureichende Qualifikationen          | 15 |  |  |  |  |
|     | 2.2.2                                     | Fachpersonal                           | 15 |  |  |  |  |
| 2.3 | Verwe                                     | 16                                     |    |  |  |  |  |
|     | 2.3.1                                     | Bestimmungsgemässe Verwendung          | 16 |  |  |  |  |
|     | 2.3.2                                     | Fehlgebrauch                           | 16 |  |  |  |  |
| 2.4 | Beson                                     | dere Gefahren                          | 16 |  |  |  |  |
|     | 2.4.1                                     | Elektrischer Strom                     | 16 |  |  |  |  |
|     | 2.4.2                                     | Eigenmächtiges Modifizieren            | 16 |  |  |  |  |
|     | 2.4.3                                     | Elektrostatische Ladung                | 17 |  |  |  |  |
| 2.5 | Sicherheitseinrichtungen (Notstopptaste)  |                                        |    |  |  |  |  |

| Produktbeschreibung |                                                   |    |  |  |  |  |  |
|---------------------|---------------------------------------------------|----|--|--|--|--|--|
| Allgemein           |                                                   |    |  |  |  |  |  |
| Aufbau der Anlage   |                                                   |    |  |  |  |  |  |
| 3.                  | 2.1 Zentrale LZE-V                                | 19 |  |  |  |  |  |
| 3.                  | 2.2 Spindeladapter (SA)                           | 20 |  |  |  |  |  |
| 3.                  | 2.3 Tastkopf YM ZENIT <sup>+</sup>                | 20 |  |  |  |  |  |
| 3.                  | 2.4 Tastkopf-Anzeige (7-Segment-Anzeige)          | 21 |  |  |  |  |  |
| In                  | stallation                                        | 26 |  |  |  |  |  |
| Ar                  | nschlüsse LZE-V                                   | 27 |  |  |  |  |  |
| 3.                  | 4.1 Frontseite                                    | 27 |  |  |  |  |  |
| 3.                  | 4.2 Rückseite                                     | 27 |  |  |  |  |  |
| Ke                  | ennzeichnung der Komponenten / Artikelbezeichnung | 28 |  |  |  |  |  |
| 3.                  | 5.1 Typenschilder                                 | 28 |  |  |  |  |  |
| Re                  | einigerfunktionen / Reinigervarianten             | 29 |  |  |  |  |  |
| Te                  | echnische Daten                                   | 31 |  |  |  |  |  |
| Ti                  | ansport, Lagerung                                 | 35 |  |  |  |  |  |
| Tr                  | ansport                                           | 35 |  |  |  |  |  |
| Tr                  | ansportinspektion                                 | 35 |  |  |  |  |  |
| Lagerbedingungen    |                                                   |    |  |  |  |  |  |
| In                  | betriebnahme                                      | 37 |  |  |  |  |  |
| Si                  | cherheit                                          | 37 |  |  |  |  |  |
| Μ                   | ontage und Erstinbetriebnahme                     | 37 |  |  |  |  |  |
| In                  | betriebnahme nach Upgrade oder Software-Update    | 37 |  |  |  |  |  |
| In                  | betriebnahme nach Betriebsunterbruch              | 37 |  |  |  |  |  |
| В                   | edienung LZE-V                                    | 39 |  |  |  |  |  |
| AI                  | lgemein                                           | 39 |  |  |  |  |  |
| Si                  | cherheit                                          | 39 |  |  |  |  |  |
| 7.                  | 2.1 Allgemein                                     | 39 |  |  |  |  |  |
| 7.                  | 2.2 Personal                                      | 39 |  |  |  |  |  |
| 7.                  | 2.3 Bestimmungsgemässer Betrieb                   | 39 |  |  |  |  |  |
| Ze                  | entraleinheit LZE-V                               | 40 |  |  |  |  |  |
| 7.                  | 3.1 Bedieneroberfläche                            | 40 |  |  |  |  |  |
| 7.                  | 3.2 USB-Schnittstelle                             | 40 |  |  |  |  |  |
| 7.                  | 3.3 LZE-V ohne Bedieneinheit (Savio Polar)        | 40 |  |  |  |  |  |

| 7.4  | Bediene   | eroberfläche / Navigation                        | 41 |
|------|-----------|--------------------------------------------------|----|
|      | 7.4.1     | Menü-Übersicht                                   | 42 |
|      | 7.4.2     | Navigationspfad                                  | 44 |
|      | 7.4.3     | Auswahlleiste für Gruppe/Spulstelle oder Artikel | 44 |
|      | 7.4.4     | Datenauswahl-Filter                              | 44 |
|      | 7.4.5     | Funktionstasten                                  | 45 |
|      | 7.4.6     | Weitere Symbole                                  | 45 |
| 7.5  | Spracha   | uswahl                                           | 46 |
| 7.6  | Online-H  | Hilfe                                            | 46 |
| 7.7  | Login / Z | Zugriffsberechtigung                             | 47 |
|      | 7.7.1     | Passwortebene                                    | 47 |
|      | 7.7.2     | Benutzer                                         | 47 |
|      | 7.7.3     | Einloggen                                        | 47 |
|      | 7.7.4     | Ausloggen                                        | 47 |
|      | 7.7.5     | Passwort ändern                                  | 48 |
| 7.8  | Einstellu | ungen editieren                                  | 49 |
| 7.9  | Daten s   | peichern                                         | 50 |
|      | 7.9.1     | Screenshots                                      | 50 |
|      | 7.9.2     | Berichte                                         | 50 |
|      | 7.9.3     | Daten Export / Import                            | 50 |
| 7.10 | Einstellu | ungen > Maschine                                 | 52 |
|      | 7.10.1    | Grundeinstellungen                               | 52 |
|      | 7.10.2    | Voreinstellungen Gruppe                          | 53 |
|      | 7.10.3    | Voreinstellung Datenerfassung                    | 54 |
|      | 7.10.4    | Schichtkalender                                  | 55 |
| 7.11 | Artikelve | erwaltung                                        | 56 |
|      | 7.11.1    | Allgemein                                        | 56 |
|      | 7.11.2    | Artikel erstellen / ändern                       | 57 |
|      | 7.11.3    | Artikel kopieren                                 | 58 |
| 7.12 | Einstellu | ungen > Artikel                                  | 59 |
|      | 7.12.1    | Eigenschaften                                    | 59 |
|      | 7.12.2    | D-Kanal / -Klasse                                | 59 |
|      | 7.12.3    | Spleiss-Kanal / -Klasse                          | 61 |
|      | 7.12.4    | Fremdstoffe                                      | 62 |
|      | 7.12.5    | Garnnummer                                       | 64 |
|      | 7.12.6    | Cluster                                          | 65 |
|      | 7.12.7    | P-Einstellungen                                  | 66 |
|      | 7.12.8    | LabPack                                          | 68 |
|      | 7.12.9    | Off-Limit-Alarm                                  | 70 |
|      | 7.12.10   | Klassen-Alarm                                    | 70 |
|      | 7.12.11   | IPI-Alarm                                        | 71 |
|      | 7.12.12   | Off-Standard-Kopse                               | 72 |

| 7.13 | Grupper   | nverwaltung                            | 73 |
|------|-----------|----------------------------------------|----|
|      | 7.13.1    | Allgemein                              | 73 |
|      | 7.13.2    | Gruppe vorbereiten                     | 73 |
|      | 7.13.3    | Gruppe starten                         | 74 |
|      | 7.13.4    | Abgleich                               | 74 |
|      | 7.13.5    | Abgleich mit Feinabgleich zurücksetzen | 75 |
|      | 7.13.6    | Abgleich bei Gruppe in Produktion      | 76 |
|      | 7.13.7    | Gruppe stoppen                         | 76 |
| 7.14 | Einstellu | ungen > Gruppe                         | 77 |
|      | 7.14.1    | Einstellungen Gruppe                   | 77 |
|      | 7.14.2    | Einstellungen Optional                 | 78 |
|      | 7.14.3    | Datenerfassung                         | 79 |
|      | 7.14.4    | Datenrückstellung                      | 79 |
| 7.15 | Meldun    | gen / Alarme                           | 80 |
|      | 7.15.1    | Letzte Meldungen                       | 80 |
|      | 7.15.2    | Meldungen mit Interventionsbedarf      | 80 |
| 7.16 | Daten >   | Datenauswahl-Filter                    | 81 |
|      | 7.16.1    | Produktion                             | 81 |
|      | 7.16.2    | Aktuelle Schicht                       | 81 |
|      | 7.16.3    | Letzte Schicht /100 km oder /kg        | 81 |
| 7.17 | Daten >   | Dashboard                              | 82 |
| 7.18 | Daten >   | Monitoring                             | 83 |
|      | 7.18.1    | Schnitte                               | 83 |
|      | 7.18.2    | NSLT                                   | 83 |
|      | 7.18.3    | Garnnummer                             | 83 |
|      | 7.18.4    | Cluster                                | 84 |
|      | 7.18.5    | Spleiss                                | 84 |
|      | 7.18.6    | Fremdstoffe                            | 84 |
|      | 7.18.7    | Spezial                                | 84 |
|      | 7.18.8    | Off-Standard-Kopse                     | 85 |
|      | 7.18.9    | LabPack                                | 85 |
|      | 7.18.10   | Alarme                                 | 85 |
|      | 7.18.11   | Off-Limit-Alarm                        | 85 |
|      | 7.18.12   | Klassen-Alarm                          | 85 |
|      | 7.18.13   | IPI-Alarm                              | 85 |
|      | 7.18.14   | Länge                                  | 85 |
|      | 7.18.15   | Letzter Schnitt                        | 87 |
| 7.19 | Daten >   | > Qualität                             | 88 |
|      | 7.19.1    | D-Klasse                               | 88 |
|      | 7.19.2    | F-Klasse                               | 88 |
|      | 7.19.3    | Spleiss-Klasse                         | 88 |
|      | 7.19.4    | P-Klasse                               | 88 |
|      | 7.19.5    | LabPack IPI                            | 90 |

|            | 7.19.6  | LabPack SFI                  | 90  |
|------------|---------|------------------------------|-----|
|            | 7.19.7  | Trend                        | 92  |
|            | 7.19.8  | Länge                        | 92  |
|            | 7.19.9  | Letzter Schnitt              | 92  |
| 7.20       | Service | e > Diagnose                 | 93  |
|            | 7.20.1  | TK-Information               | 93  |
|            | 7.20.2  | TK-Parameter                 | 94  |
|            | 7.20.3  | Letzter Schnitt              | 95  |
|            | 7.20.4  | Ereignisse (Historie)        | 95  |
|            | 7.20.5  | Testmodus                    | 96  |
|            | 7.20.6  | TK-Befehle                   | 97  |
|            | 7.20.7  | Benutzeraktivitäten          | 97  |
| 7.21       | Service | e > System                   | 98  |
|            | 7.21.1  | Systeminformationen          | 98  |
|            | 7.21.2  | Log-Profil                   | 98  |
|            | 7.21.3  | Firmware-Update              | 98  |
|            | 7.21.4  | Software-Update LZE          | 100 |
|            | 7.21.5  | Systemsicherung              | 100 |
|            | 7.21.6  | Systemwiederherstellung      | 100 |
|            | 7.21.7  | Wartung / Service            | 100 |
| 7.22       | Service | e > Setup                    | 101 |
|            | 7.22.1  | Netzwerk                     | 101 |
|            | 7.22.2  | Software-Optionen            | 101 |
|            | 7.22.3  | Berichte                     | 102 |
|            | 7.22.4  | Benutzerverwaltung           | 102 |
|            | 7.22.5  | Werkseinstellungen           | 103 |
|            | 7.22.6  | Neustart                     | 103 |
|            | 7.22.7  | Datum / Uhrzeit              | 103 |
|            | 7.22.8  | Einstellungen Alarmmeldungen | 103 |
| 8          | Wartı   | una / Störunasbehebuna       | 105 |
| <u>8</u> 1 | Allaem  | ein                          | 105 |
| 0.1        | Aigen   |                              | 100 |
| 8.2        | Sicherh | neit                         | 105 |
|            | 8.2.1   | Allgemeine Getahr            | 105 |
|            | 8.2.2   | Elektrischer Strom           | 105 |
| 8.3        | Störung | gsanzeige                    | 106 |
| 8.4        | Meldur  | ngen                         | 107 |
|            | 8.4.1   | Wartungshinweise             | 107 |
|            | 8.4.2   | Textile Alarme               | 108 |
| 8.5        | Wartun  | gsarbeiten                   | 110 |
|            | 8.5.1   | Optik reinigen               | 110 |
|            | 8.5.2   | Messerführung reinigen       | 111 |

#### Inhaltsverzeichnis

|      | 8.5.3        | Messer ersetzen                                  | 111 |  |  |  |  |  |
|------|--------------|--------------------------------------------------|-----|--|--|--|--|--|
|      | 8.5.4        | 112                                              |     |  |  |  |  |  |
|      | 8.5.5        | Tastkopf austauschen                             | 112 |  |  |  |  |  |
|      | 8.5.6        | Spindeladapter austauschen (maschinenspezifisch) | 113 |  |  |  |  |  |
|      | 8.5.7        | Bildschirmkalibrierung                           | 113 |  |  |  |  |  |
|      |              |                                                  |     |  |  |  |  |  |
| 9    | Demo         | ntage und Entsorgung                             | 115 |  |  |  |  |  |
| 9.1  | Demontage 1  |                                                  |     |  |  |  |  |  |
| 9.2  | Entsorgung 1 |                                                  |     |  |  |  |  |  |
|      |              |                                                  |     |  |  |  |  |  |
| 10   | Ersatz       | zteile / Zubehör                                 | 117 |  |  |  |  |  |
| 10.1 | Sicherh      | eit                                              | 117 |  |  |  |  |  |
| 10.2 | Bestelli     | nformationen                                     | 117 |  |  |  |  |  |
| 10.3 | Ersatzte     | bile                                             | 118 |  |  |  |  |  |
| 10.4 | 4 Zubehör    |                                                  |     |  |  |  |  |  |

## **1** Allgemeines

#### 1.1 Informationen zu dieser Betriebsanleitung

1.1.1 Allgemein

Diese Betriebsanleitung ermöglicht den sicheren und effizienten Umgang mit der Garnreinigeranlage YarnMaster Zenit<sup>+</sup>.

Grundvoraussetzung für sicheres Arbeiten ist die Einhaltung aller angegebenen Sicherheitshinweise und Handlungsanweisungen in dieser Anleitung.

Vorschriftsgemässer Betrieb und eine sorgfältige Wartung der Garnreinigeranlage gewährleisten eine optimale Reinigerleistung, einen störungsfreien Betrieb sowie eine hohe Lebensdauer der Garnreinigeranlage.

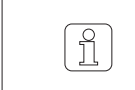

Beim Auftreten von Unklarheiten, sollte zur eigenen Sicherheit Rücksprache mit dem Lieferanten erfolgen.

| 1.1.2 | Leseverpflichtung                | Das Personal muss diese Anleitungen, insbesondere die Sicherheitshinweise, vor Beginn aller Arbeiten sorgfältig durchgelesen und verstanden haben.                                                    |
|-------|----------------------------------|----------------------------------------------------------------------------------------------------|
| 1.1.3 | Aufbewahrungsort                 | Die Betriebsanleitung ist Bestandteil der Garnreinigeranlage YarnMaster Zenit <sup>+</sup><br>und muss in unmittelbarer Nähe der Anlage für das Personal jederzeit zugäng-<br>lich aufbewahrt werden. |
|       |                                  | Bei einem Weiterverkauf der Anlage muss diese Betriebsanleitung mitgegeben werden.                                                                                                    |
| 1.1.4 | Verlust der<br>Betriebsanleitung | Bei Verlust der Betriebsanleitung unverzüglich Ersatz anfordern.<br>Kontaktdaten siehe Seite 3.                                                                                                    |

#### 1.2 Symbolerklärung

Sicherheitshinweise sind in dieser Anweisung durch Symbole gekennzeichnet und mit Signalwörtern versehen, welche das Ausmass der Gefährdung zum Ausdruck bringen.

Die Sicherheitshinweise müssen unbedingt eingehalten werden, um Unfälle, Personen- und Sachschäden zu vermeiden.

#### 1.2.1 Symbole

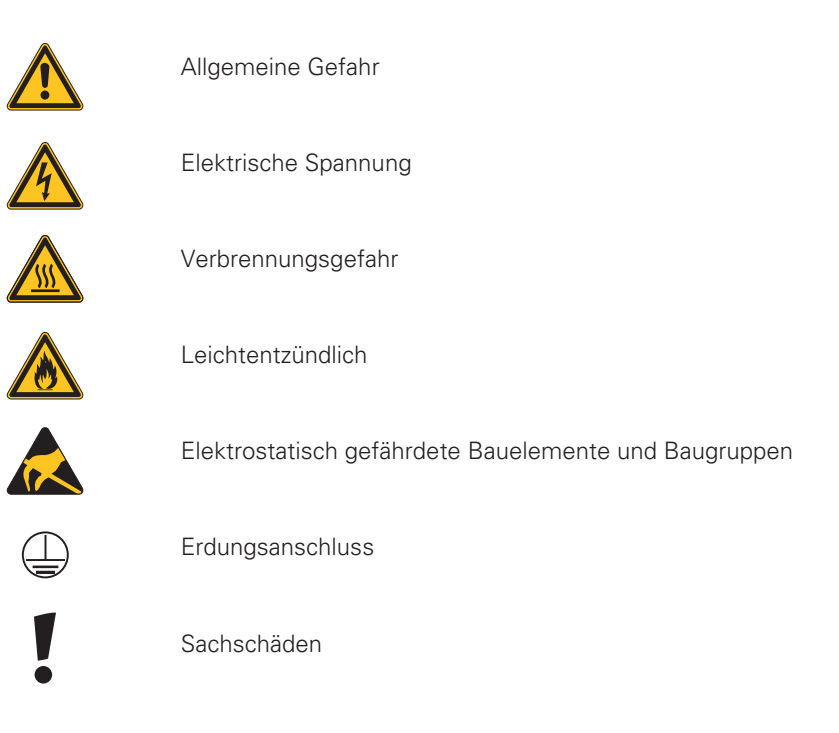

| 1.2.2 | Signalwörter | GEFAHR   | Weist auf eine unmittelbar gefährliche Situation hin,<br>die zum Tod oder zu schweren Verletzungen führt.                |
|-------|--------------|----------|----------------------------------------------------------------------------------------------------|
|       |              | WARNUNG  | Weist auf eine möglicherweise gefährliche Situation hin,<br>die zum Tod oder zu schweren Verletzungen führen kann.       |
|       |              | VORSICHT | Weist auf eine möglicherweise gefährliche Situation hin,<br>die zu geringfügigen oder leichten Verletzungen führen kann. |
|       |              | ACHTUNG  | Weist auf eine möglicherweise gefährliche Situation hin,<br>die zu Sachschäden führen kann.                              |
|       |              |          |                                                                                                    |

1.2.3 Hinweise

ก่

Nützliche Tipps und Empfehlungen.

#### 1.3 Haftung

Informationen in 1.3.1 Die Informationen und Sicherheitshinweise in dieser Betriebsanleitung sind unter Berücksichtigung der geltenden Normen, Richtlinien und Vorschriften, dieser Anleitung des Stands der Technik und unserer langjährigen Erfahrungen zusammengestellt. Die Bildschirmdarstellungen in dieser Bedienungsanleitung ñ dienen als Illustration. Sie sind nicht als Einstellbeispiele zu verwenden. Lieferung 1.3.2 Neben den vertraglich vereinbarten Verpflichtungen gelten die Allgemeinen Geschäftsbedingungen und Lieferbedingungen des Herstellers. 1.3.3 Technische Gebrüder Loepfe AG schliesst die Haftung für Schäden und Unfälle infolge der folgenden Punkte aus: Veränderungen Eigenmächtiges Umbauen und Verändern der Garnreinigeranlage Verwendung von nicht durch uns gelieferten Ersatzteilen/Nachbauteilen/Umbauteilen Missbräuchliche oder 1.3.4 Gebrüder Loepfe AG schliesst die Haftung für Schäden und Unfälle infolge der folgenden Punkte aus: falsche Anwendung Nicht bestimmungsgemässe Verwendung der Maschine Nichtbeachtung der Informationen und Hinweise dieser Betriebsanleitung 1.3.5 Mangelhafte Wartung Gebrüder Loepfe AG schliesst die Haftung für Schäden und Unfälle infolge der folgenden Punkte aus: Unterlassung oder mangelhafte Wartung Nichtbeachtung der im Kapitel «Wartung» beschriebenen Anweisungen Datenverluste 1.3.6 Gebrüder Loepfe AG schliesst die Haftung für Schäden infolge der folgenden Punkte aus: Datenverluste und Betriebsausfälle aufgrund allfälliger Störungen oder Defekte der Maschine und/oder der Software

## 2 Sicherheit

#### 2.1 Verantwortung des Betreibers

2.1.1 Grundsätzliches

Der Betreiber der Garnreinigeranlage YarnMaster Zenit<sup>+</sup> unterliegt grundsätzlich den gesetzlichen Anforderungen zur Arbeitssicherheit.

- Er ist verantwortlich für
- den sicheren und bestimmungsgemässen Betrieb der Garnreinigeranlage
- Qualifikation, Ausbildung und Einsatz des Fachpersonals
- 2.1.2 Zuständigkeiten

Der Betreiber muss für Betrieb und Wartung der Garnreinigeranlage Zuständigkeiten und Kompetenzen regeln und Verantwortliche benennen.

#### 2.2 Personalanforderungen

2.2.1 Unzureichende Qualifikationen

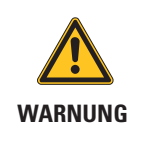

Verletzungsgefahr und Sachschäden bei unzureichender Qualifikation!

Unsachgemässer Umgang kann zu erheblichen Personenschäden oder Schäden an der Garnreinigeranlage führen.

Installation, Betrieb und Wartung nur durch dafür qualifiziertes Fachpersonal durchführen lassen.

#### 2.2.2 Fachpersonal

In dieser Anleitung werden folgende Qualifikationen für die verschiedenen Tätigkeitsbereiche benannt:

#### Benutzer und Meister

Benutzer und Meister sind für die Bedienung und Wartung der Garnreinigeranlage qualifizierte und geschulte Personen.

Servicetechniker

Der Servicetechniker ist ein für die Betreuung der Garnreinigeranlage qualifizierter und geschulter Mitarbeiter der Firma Loepfe oder eine durch Loepfe ausdrücklich dafür bezeichnete Person.

#### 2.3 Verwendung

| 2.3.1 | Bestimmungsgemässe<br>Verwendung | Die Garnreinigeranlage YarnMaster Zenit <sup>+</sup> ist für die Online-Garnüberwa-<br>chung und die Ausreinigung unerwünschter Garnfehler auf Spulmaschinen<br>verschiedener Hersteller konzipiert und konstruiert. |  |
|-------|----------------------------------|----------------------------------------------------------------------------------------------------|--|
|       |                                  | Die Garnreinigeranlage muss unter Beachtung der Betriebsanleitung und der<br>aufgeführten Vorschriften installiert und betrieben werden.                                                                             |  |
| 2.3.2 | Fehlgebrauch                     | Jede über die bestimmungsgemässe Verwendung hinausgehende oder<br>andersartige Benutzung des Reinigers gilt als Fehlgebrauch und kann zu<br>gefährlichen Situationen führen.                                         |  |
|       |                                  | Ansprüche jeglicher Art wegen Schäden aufgrund nicht bestimmungs-<br>gemässer Verwendung sind ausgeschlossen.                                                                                                    |  |

#### 2.4 Besondere Gefahren

#### 2.4.1 Elektrischer Strom

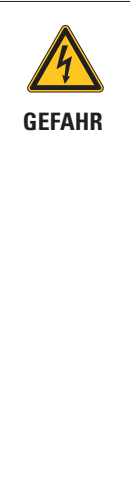

Lebensgefahr durch elektrische Spannung!

Bei Berührung mit spannungsführenden Teilen besteht unmittelbare Lebensgefahr.

- Arbeiten an der elektrischen Anlage sind nur durch dafür qualifiziertes Personal auszuführen.
- Arbeiten an elektrischen Bauteilen sind stets im ausgeschalteten, spannungsfreien Zustand durchzuführen.
- Die Garnreinigeranlage darf nur am Netz angeschlossen werden, wenn alle Frontplatten, Einschübe und vorgesehenen Abdeckungen, insbesondere der Zentrale, montiert sind.
- Die Garnreinigeranlage darf nur mit der landesüblichen Netzspannung / -frequenz und mit geerdetem Schutzleiterkontakt betrieben werden.

#### 2.4.2 Eigenmächtiges Modifizieren

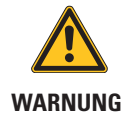

Verletzungsgefahr und Sachschäden durch eigenmächtiges Modifizieren der Garnreinigeranlage!

Umbauten oder Veränderungen an der Garnreinigeranlage müssen mit der Firma Loepfe abgesprochen werden.

Für Schäden, die durch eigenmächtiges Modifizieren der Garnreinigeranlage entstanden sind, trägt der Hersteller keine Verantwortung.

#### 2.4.3 Elektrostatische Ladung

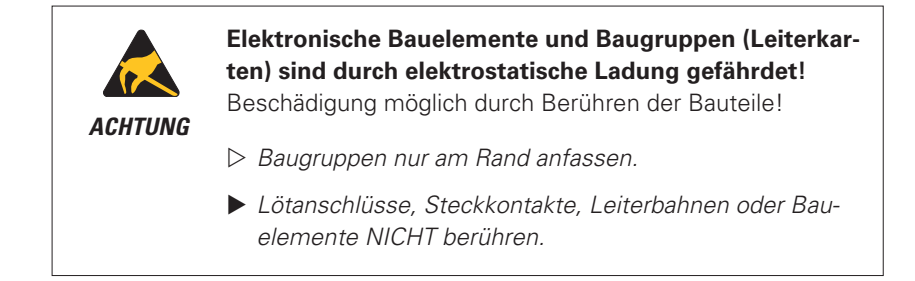

#### 2.5 Sicherheitseinrichtungen (Notstopptaste)

Die Garnreinigeranlage YarnMaster Zenit<sup>+</sup> wird in eine Spulmaschine integriert und verfügt über keine zusätzlichen Sicherheitseinrichtungen.

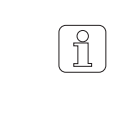

Nähere Informationen zu den Sicherheitseinrichtungen wie z.B. Notstopptaste: siehe Betriebsanleitung der Spulmaschine.

## 3 Produktbeschreibung

3.1 Allgemein

Die Garnreinigeranlage YarnMaster Zenit<sup>+</sup> dient zur Ausreinigung von Garnfehlern und Fremdstoffen sowie zur Qualitätsüberwachung in der Spulerei. Sie wird auf Spulmaschinen verschiedener Hersteller eingebaut.

Die Erfassung der Garnfehler basiert auf dem optischen Messprinzip.

#### 3.2 Aufbau der Anlage

Die Garnreinigeranlage YarnMaster Zenit<sup>+</sup> besteht aus den folgenden Komponenten:

- Zentraleinheit LZE-V mit Bedieneinheit oder Zentraleinheit LZE-V Faceless ohne Bedieneinheit
- Tastkopf TK YM ZENIT<sup>+</sup> mit integrierter Auswerteelektronik (AE)
- Spindeladapter
- Reinigersoftware

#### 3.2.1 Zentrale LZE-V

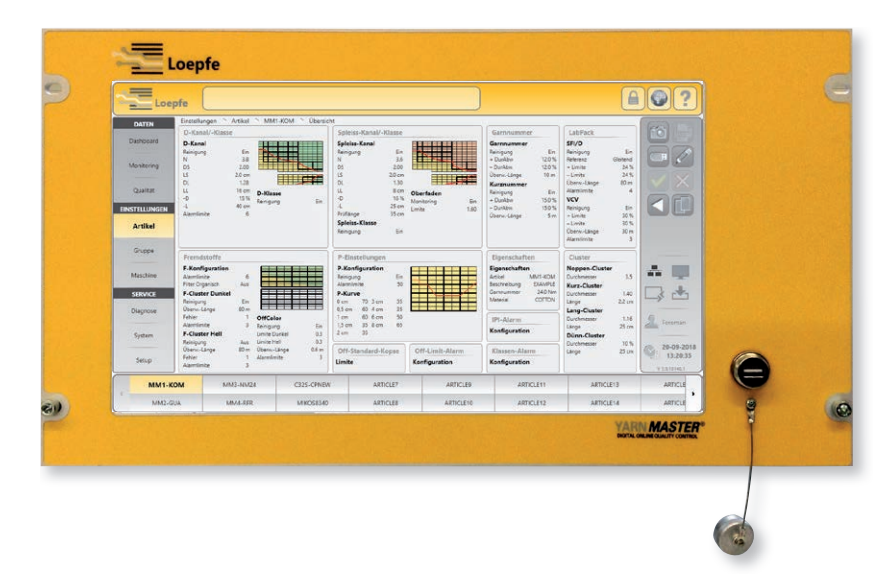

#### Die Zentraleinheit LZE-V besteht aus folgenden Komponenten:

- Rechner mit oder ohne Bedieneinheit
- Bedieneroberfläche (Touchscreen 15,6 Zoll)
- USB-Anschluss f
  ür Datentransfer
- Zentralensoftware

#### Funktionen:

- Steuerung und Überwachung der Garnreinigung
- Kommunikation mit Tastköpfen (Übermittlung der Reinigereinstellungen)
- Verarbeitung, Protokollierung und Speicherung der Betriebs- und Qualitätsdaten

#### 3.2.2 Spindeladapter (SA)

Der Spindeladapter ist die Schnittstelle zwischen Zentrale, Tastköpfen und Spulstelle zur Aufbereitung der Spannungsversorgung des Tastkopfes und zur Anpassung der Verbindungstechnik.

#### 3.2.3 Tastkopf YM ZENIT<sup>+</sup>

Im Tastkopf YM ZENIT<sup>+</sup> erfolgt die gesamte Verarbeitung und Auswertung des Garnsignals.

#### Der Tastkopf besteht aus folgenden Komponenten:

- Sensoren zur Erfassung von Garndurchmesser und Fremdstoffen
- Integrierter Auswerteelektronik (AE)
- AE-Software

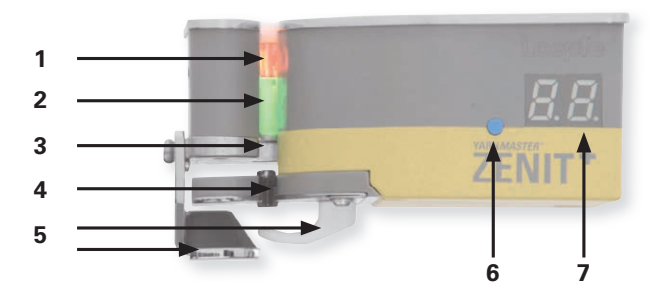

- 1 Optik zur Abtastung des Garndurchmessers
- 2 Optik zur Abtastung von Fremdstoffen
- **3** Trennvorrichtung (Messer)
- 4 P-Sensor
- 5 Garnrückhaltevorrichtung
- 6 Testknopf / Reset
  - Schnitt --> kurze Betätigung
  - Reset -> lange Betätigung
  - Aufhebung techn. Alarm --> lange Betätigung
- 7 7-Segment-Anzeige

| TK YM ZENIT <sup>+</sup> D   | Erfassung von Garnfehlern                                                              |
|------------------------------|----------------------------------------------------------------------------------------|
| TK YM ZENIT <sup>+</sup> DF  | Erfassung von Garnfehlern und Fremdstoffen                                             |
| TK YM ZENIT <sup>+</sup> DFP | Erfassung von Garnfehlern, Fremdstoffen und synthetischem Fremdmaterial (PP, PE, etc.) |

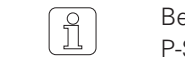

Bestehende DF-Tastköpfe können durch den Anbau des P-Sensors nachgerüstet werden (Servicestelle).

#### Garnnummerbereich

Tastkopfvarianten

TK YM ZENIT<sup>+</sup> D

Grenzbereich grob: Grenzbereich fein: Nm 4.0 – 10.0 / Nec 2.4 – 5.9 Nm 430 – 540 / Nec 255 – 320

TK YM ZENIT<sup>+</sup> DF / TK YM ZENIT<sup>+</sup> DFP

Grenzbereich grob: Nm 7.0 – 10.0 / Nec 4.1 – 5.9 Grenzbereich fein: Nm 430 – 540 / Nec 255 – 320

Nm 430 – 540 / Nec 255 – 320

#### 3.2.4 Tastkopf-Anzeige (7-Segment-Anzeige)

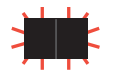

Blinkende Anzeige bedeutet Alarm. Die eingestellte Alarmlimite des entprechenden Reingungskanals wurde erreicht.

| D-Schnitte (TK-Anzeigemodus: Kanal) |        |             |              |            |                  |                                                                                            |  |  |
|-------------------------------------|--------|-------------|--------------|------------|------------------|--------------------------------------------------------------------------------------------|--|--|
| п.                                  | 5.     | L.          | Ŀ.           |            |                  | Noppe / Kurzfehler / Langfehler / Dünnstelle<br>mit • Klassenschnitt / ohne • Kanalschnitt |  |  |
| D-Klas                              | sen-Sc | hnitte (    | TK-Anzei     | gemodu     | s: Klasse)       |                                                                                            |  |  |
| n ().                               | n l    | n 2.        | п <u>Э</u> . | <u>п Ч</u> |                  | <b>D-Klassen N0 – N4</b><br>mit • Klassenschnitt / ohne • Kanalschnitt                     |  |  |
| R ().                               | R L    | A 5.        | R 3.         | R4.        |                  | <b>D-Klassen A0 – A4</b><br>mit • Klassenschnitt / ohne • Kanalschnitt                     |  |  |
| Ь 0.                                | ы      | ЬΖ.         | Ь Э.         | 64.        |                  | <b>D-Klassen B0 – B4</b><br>mit • Klassenschnitt / ohne • Kanalschnitt                     |  |  |
| E 0.                                | E I.   | E 2.        | С.Э.         | E 4.       | [ <sup>0</sup> . | <b>D-Klassen C0 – C4, C00</b><br>mit • Klassenschnitt / ohne • Kanalschnitt                |  |  |
| E.0                                 | E. 1   | <b>5</b> .2 |              |            |                  | <b>D-Klassen -C0 – -C2</b><br>Dünnstelle: mit • nach [Kanalschnitt                         |  |  |
| <i>E.O</i> .                        | E. I.  | E.2.        |              |            |                  | <b>D-Klassen -C0 – -C2</b><br>Dünnstelle: mit • • Klassenschnitt                           |  |  |
| d 0.                                | d l    | d 2.        | d 3.         | d 4.       | d <sup>0</sup> . | <b>D-Klassen D0 – D4, D00</b><br>mit • Klassenschnitt / ohne • Kanalschnitt                |  |  |
| d.0                                 | d. 1   | d.2         |              |            |                  | <b>D-Klassen -D0 – -D2</b><br>Dünnstelle: mit • nach d Kanalschnitt                        |  |  |
| d.D.                                | d, l   | d.2.        |              |            |                  | <b>D-Klassen -D0 – -D2</b><br>Dünnstelle: mit • • Klassenschnitt                           |  |  |
| Е.                                  |        |             |              |            |                  | <b>D-Klassen E</b><br>mit • Klassenschnitt / ohne • Kanalschnitt                           |  |  |
| F.                                  | F۵.    |             |              |            |                  | <b>D-Klassen F, F00</b><br>mit • Klassenschnitt / ohne • Kanalschnitt                      |  |  |
| Б.                                  | 6°.    |             |              |            |                  | <b>D-Klassen G, G00</b><br>mit • Klassenschnitt / ohne • Kanalschnitt                      |  |  |
| Η [].                               | ΗĮ     | Η2.         |              |            |                  | <b>D-Klassen H0 –H2</b><br>mit • Klassenschnitt / ohne • Kanalschnitt                      |  |  |
| I D.                                |        | 12.         |              |            |                  | <b>D-Klassen I0 –I2</b><br>mit • Klassenschnitt / ohne • Kanalschnitt                      |  |  |
| n -                                 | 5 -    | L -         | <u></u> -    |            |                  | Noppe / Kurzfehler / Langfehler / Dünnstelle<br>(unklassierter Schnitt)                    |  |  |

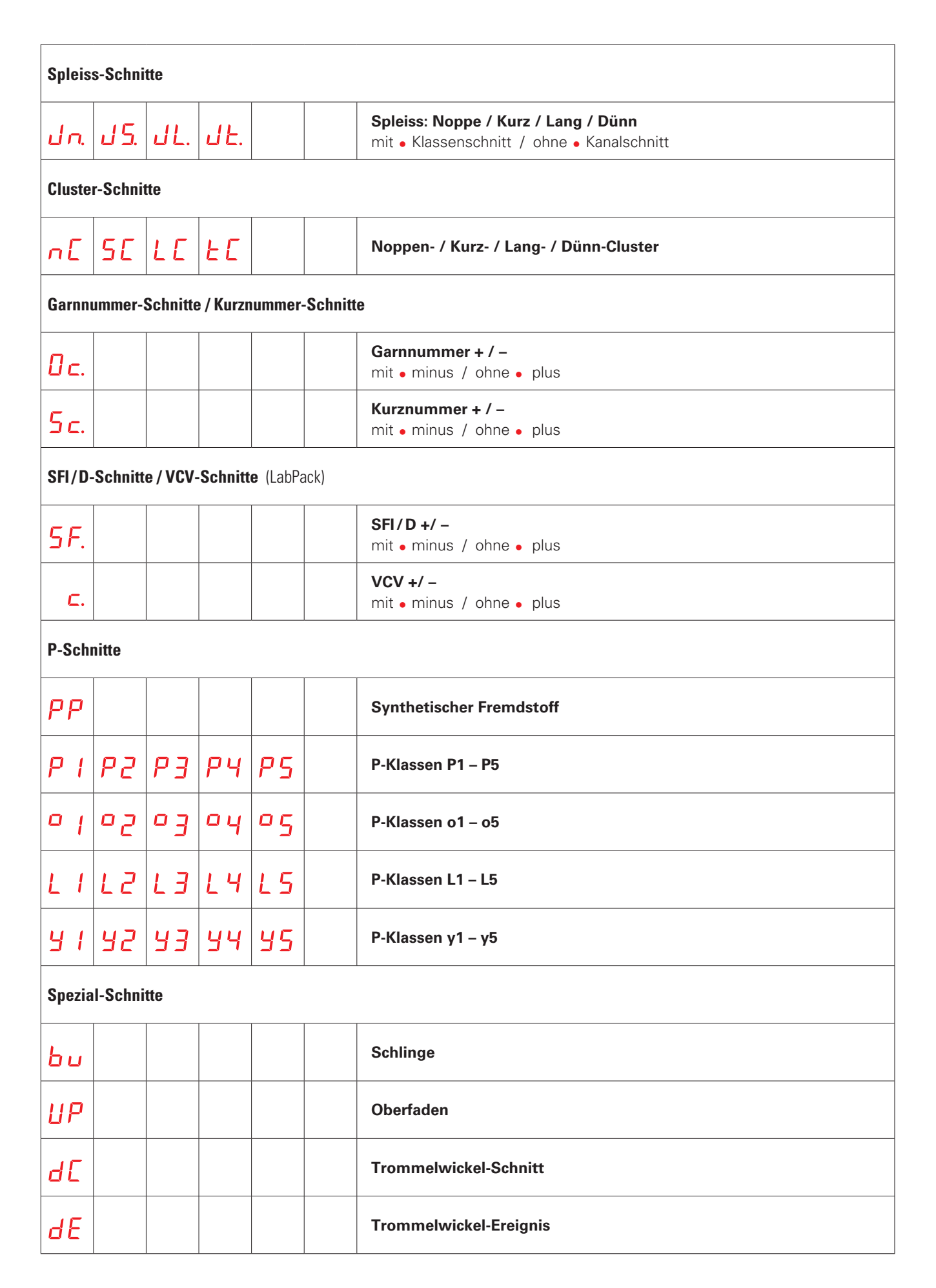

| F-Schnitte (TK-Anzeigemodus: Kanal) |                                                     |                  |              |  |               |                                                 |  |  |
|-------------------------------------|-----------------------------------------------------|------------------|--------------|--|---------------|-------------------------------------------------|--|--|
| FF.                                 |                                                     |                  |              |  | 1             | Fremdstoff<br>mit • hell / ohne • dunkel        |  |  |
| F Ľ.                                |                                                     |                  |              |  | 1             | F-Cluster<br>mit • hell / ohne • dunkel         |  |  |
| 0F                                  |                                                     |                  |              |  | 1             | OffColor<br>mit • hell / ohne • dunkel          |  |  |
| F-Klas                              | F-Klassen-Schnitte (SIRO) (TK-Anzeigemodus: Klasse) |                  |              |  |               |                                                 |  |  |
| 5 l                                 | 52.                                                 | 5 <del>3</del> . | 54           |  | <b>I</b><br>1 | F-Klassen S1 – S4<br>mit • hell / ohne • dunkel |  |  |
| i 1.                                | ı 2.                                                | ı Э.             | , <b>Ч</b> . |  | 1             | F-Klassen I1 – I4<br>mit • hell / ohne • dunkel |  |  |
| r l                                 | r 2.                                                | г <u>Э</u> .     | гЧ           |  | l             | F-Klassen R1 – R4<br>mit • hell / ohne • dunkel |  |  |
| 01                                  | 02.                                                 | 0 <del>3</del> . | 04.          |  | <b>I</b><br>1 | F-Klassen O1 – O4<br>mit • hell / ohne • dunkel |  |  |
| Systen                              | n-Schni                                             | tte              |              |  |               |                                                 |  |  |
| ۵0                                  |                                                     |                  |              |  | :             | Schnitt durch Spulstelle                        |  |  |
| o                                   |                                                     |                  |              |  | I             | Nullungsfehler                                  |  |  |
| 02                                  |                                                     |                  |              |  | :             | Schnitt durch Bediener (Testknopf/Reset-Taste)  |  |  |
| 5 م                                 |                                                     |                  |              |  | I             | Limite D-Helligkeitsregler überschritten        |  |  |
| ٥Ч                                  |                                                     |                  |              |  | 1             | Limite F-Helligkeitsregler überschritten        |  |  |
| ٥5                                  |                                                     |                  |              |  |               | Abgleich-Schnitt                                |  |  |
| ٥6                                  |                                                     |                  |              |  | :             | Schnittfehler (Schnittüberwachung)              |  |  |
| 08                                  |                                                     |                  |              |  |               | Abgleich fehlerhaft                             |  |  |
| 9 م                                 |                                                     |                  |              |  | 1             | Konfigurationsänderung durch LZE                |  |  |
| ٥R                                  |                                                     |                  |              |  | 1             | Fehler Speisung Spulstelle                      |  |  |
| ٥Ľ                                  |                                                     |                  |              |  |               | Garnlauf ohne Reinigung                         |  |  |

| Garnnummerabweichung |         |              |  |  |                        |                                                        |
|----------------------|---------|--------------|--|--|------------------------|--------------------------------------------------------|
|                      |         |              |  |  |                        | <b>Durchmesserabweichung</b><br>≤ +/-10% > +10% > -10% |
| Textile              | Alarmo  | 9            |  |  |                        |                                                        |
| EA                   |         |              |  |  |                        | Klassen-Alarm                                          |
| 0A                   |         |              |  |  |                        | Off-Limit-Alarm                                        |
| A                    |         |              |  |  |                        | IPI-Alarm                                              |
| Technische Alarme    |         |              |  |  |                        |                                                        |
| AL                   | 0       | alternierend |  |  | Technischer Alarm      |                                                        |
| AL                   | 1       | alternierend |  |  |                        | Fehler Speisung Messer oder Spule                      |
| AL                   | 2       | alternierend |  |  |                        | Interner Speisungsfehler TK                            |
| AL                   | 3       | alternierend |  |  |                        | Kein NTP-Signal                                        |
| AL                   | Ч       | alternierend |  |  |                        | Messer blockiert                                       |
| AL                   | 6       | alternierend |  |  | Nullungsfehler         |                                                        |
| ЯL                   | ٦       | alternierend |  |  | Spindel Zyklus Timeout |                                                        |
| Systen               | ninform | ationen      |  |  |                        |                                                        |
| Вd                   |         |              |  |  |                        | Abgleich                                               |
| do                   |         |              |  |  |                        | Konenwechsel                                           |
| PS                   |         |              |  |  |                        | Warten auf Spindel-Kommunikation                       |
| PE                   |         |              |  |  |                        | Warten auf Parameter der Zentrale                      |

| PA           |  |  | Spulstelle blockiert, Gruppe nicht in Produktion |
|--------------|--|--|--------------------------------------------------|
| <b>8.8</b> . |  |  | Rückstellung (Reset)                             |
|              |  |  | Nullung (ECR)                                    |
| IJF          |  |  | Update TK-Firmware                               |

#### 3.3 Installation

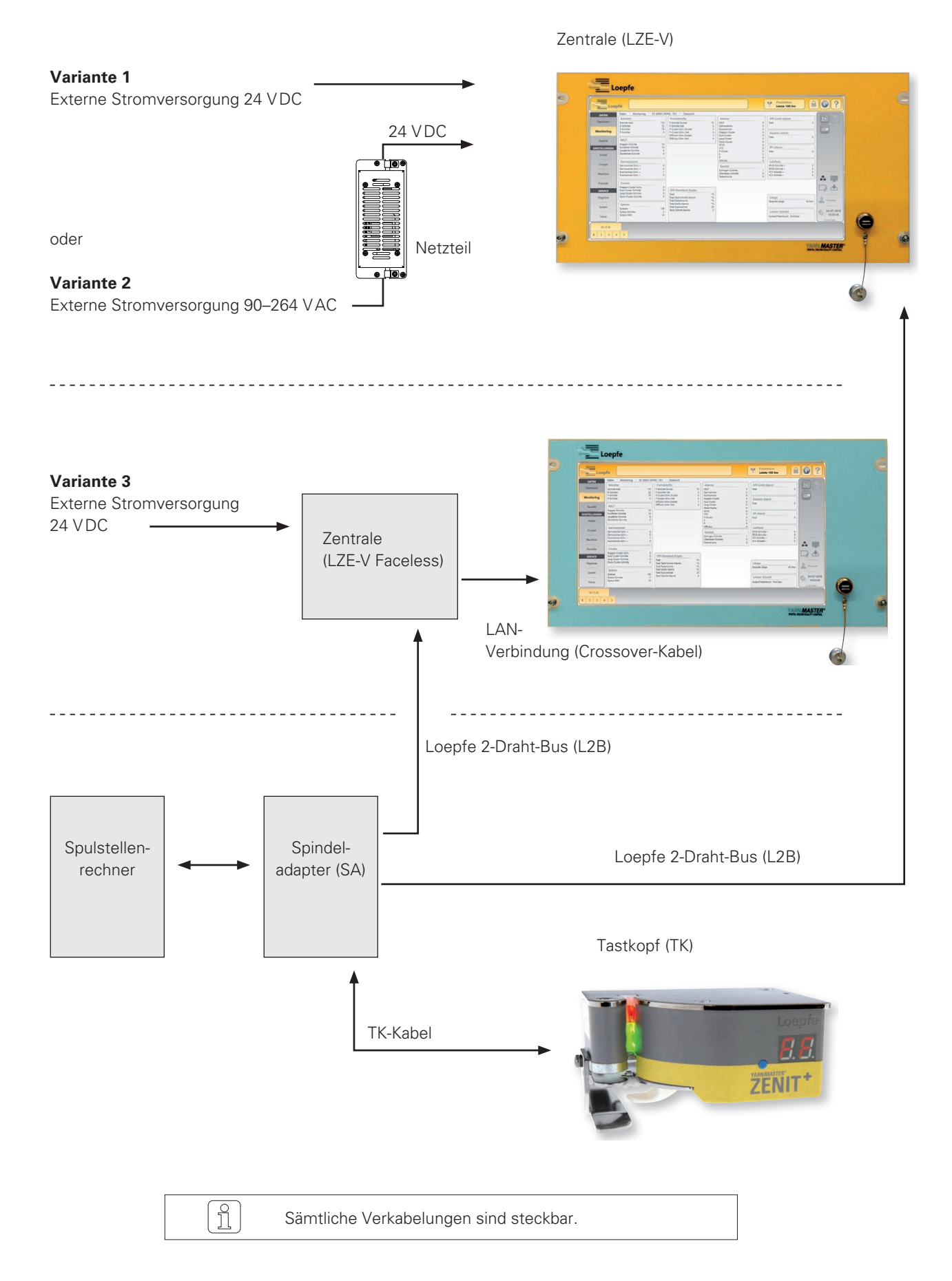

### 3.4 Anschlüsse LZE-V

#### 3.4.1 Frontseite

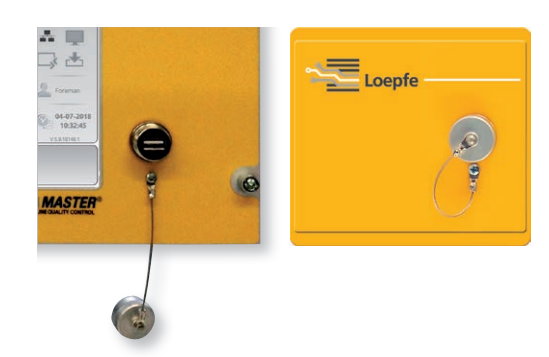

USB-Schnittstelle (USB-Port) für Import / Export von Einstellungen und Daten, sowie Screenshots.

Die USB-Schnittstelle ist mit einer abnehmbaren Kappe gegen Staub und Feuchtigkeit geschützt.

# 3.4.2 Rückseite

| Bezeichnung | Тур                  | Beschreibung                                                       |  |  |
|-------------|----------------------|--------------------------------------------------------------------|--|--|
| Power       | Sub D PSC            | Stromversorgung 24 VDC                                             |  |  |
|             |                      | Kontakt 1 (+) 24 VDC                                               |  |  |
|             |                      | Kontakt 2 nicht angeschlossen                                      |  |  |
|             |                      | Kontakt 3 (–) 0 VDC                                                |  |  |
|             |                      | Dieser Anschluss darf nur mit 24 VDC versorgt<br>werden!           |  |  |
| $\bigcirc$  | Schraubanschluss     | Schutzerde                                                         |  |  |
|             |                      | Dieser separate Massepunkt muss mit der Schutzerde verbunden sein! |  |  |
| LOEPFE 1    | Sub-D, 9-Pol-Stecker | Anschluss Loepfe 2-Draht-Bus (L2B)                                 |  |  |
| PWR         | LED grün / rot       | Stromversorgung OK                                                 |  |  |
| HDD         | LED rot              | Compact-Flash-Laufwerk aktiv                                       |  |  |

| Bezeichnung  | Тур                             | Beschreibung                                                                    | Beschreibung                         |                                                                                                    |  |  |  |
|--------------|---------------------------------|---------------------------------------------------------------------------------|--------------------------------------|----------------------------------------------------------------------------------------------------|--|--|--|
| Φ            | Mikroschalter<br>(Power ON/OFF) | LED grün Antippen Vom Betriebss<br>< 1 Sekunde Herunterfahrer<br>(LED wird oran |                                      | Vom Betriebssystem kontrolliertes<br>Herunterfahren in Standby-Modus<br>(LED wird orange)                   |  |  |  |
|              |                                 | LED grün                                                                        | Drücken<br>> 1 Sekunde               | Nur für Notfälle!<br>Forciertes, unkontrolliertes Herunter-<br>fahren in Standby-Modus<br>(LED wird orange) |  |  |  |
|              |                                 |                                                                                 | Ungespeicherte Daten gehen verloren! |                                                                                                    |  |  |  |
|              |                                 | LED orange                                                                      | Antippen<br>< 1 Sekunde              | Aufstarten<br>(LED wird grün)                                                                               |  |  |  |
| LAN 1        | RJ45                            | Dedizierter Anschluss für LZE-V Faceless IP: 192.168.1.200 (Default)            |                                      |                                                                                                    |  |  |  |
| LAN 2        | RJ45                            | Anschluss für Netzwerk IP: DHCP (Default)                                       |                                      |                                                                                                    |  |  |  |
| ● <u></u>    | USB 2.0                         | Anschluss USB                                                                   |                                      |                                                                                                    |  |  |  |
| ‡ <b>D</b> ° | Display Port (HDMI)             | DP, maximale Auflösung 1600 x 1200                                              |                                      |                                                                                                    |  |  |  |
| COM 1        | Sub-D, 9-Pol-Stecker            | RS 485                                                                          |                                      |                                                                                                    |  |  |  |
| COM 2        | Sub-D, 9-Pol-Stecker            | RS 232                                                                          | RS 232                               |                                                                                                    |  |  |  |

## 3.5 Kennzeichnung der Komponenten / Artikelbezeichnung

#### 3.5.1 Typenschilder

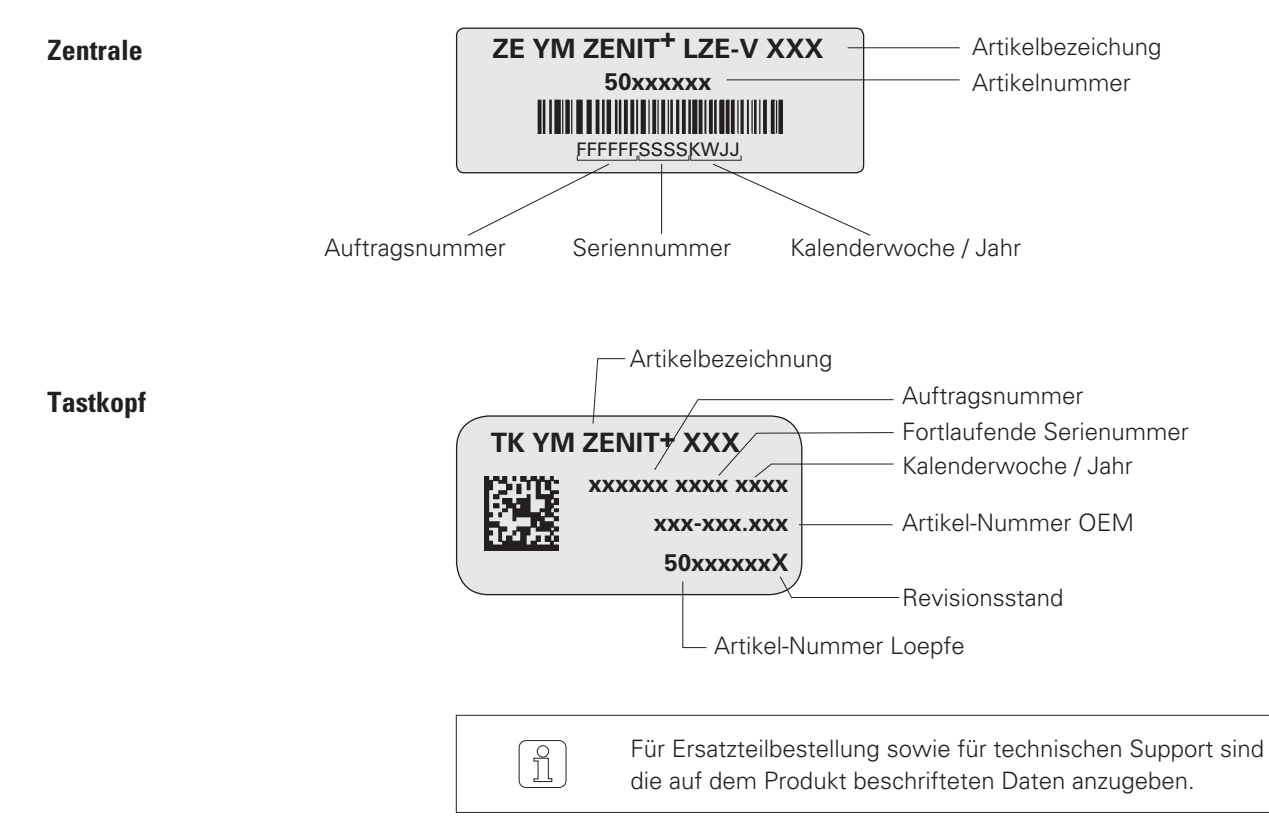

## 3.6 Reinigerfunktionen / Reinigervarianten

|                                                  |                                                   |                                                    | <ul><li>P-Reinigung</li><li>Ausreinigung von synthetischen<br/>Fremdstoffen PP PE etc.</li></ul>                       |
|--------------------------------------------------|---------------------------------------------------|----------------------------------------------------|----------------------------------------------------------------------------------------------------|
|                                                  |                                                   |                                                    | F-Reinigung                                                                                                    |
|                                                  |                                                   |                                                    | <ul> <li>Ausreinigung und Klassierung<br/>von Fremdstoffen dunkel und hell</li> </ul>                                  |
|                                                  |                                                   |                                                    | Fremdstoff-Cluster dunkel und hell                                                                                     |
|                                                  |                                                   |                                                    | Feature Pack (Option)                                                                                                  |
|                                                  |                                                   |                                                    | <ul> <li>OffColor, dunkel und hell</li> </ul>                                                                          |
|                                                  |                                                   |                                                    | LabPack (Option)                                                                                                    |
|                                                  |                                                   |                                                    | Imperfektionen IPI                                                                                                    |
|                                                  |                                                   |                                                    | IPI-Alarm                                                                                                    |
|                                                  |                                                   |                                                    | <ul> <li>Oberflächenindex SFI</li> </ul>                                                                               |
|                                                  |                                                   |                                                    | <ul> <li>Ausreisserkopserkennung SFI/D</li> </ul>                                                                      |
|                                                  |                                                   |                                                    | <ul> <li>Variabler CV-Kanal VCV</li> </ul>                                                                             |
|                                                  |                                                   |                                                    | Qualitätspaket                                                                                                    |
|                                                  |                                                   |                                                    | <ul> <li>Kanalreinigung</li> <li>N Noppen</li> <li>S Kurzfehler</li> <li>L Langfehler</li> <li>T Dünnfehler</li> </ul> |
|                                                  |                                                   |                                                    | Garnnummer-Kanal                                                                                                    |
|                                                  |                                                   |                                                    | <ul> <li>Kurznummer-Kanal</li> </ul>                                                                                   |
|                                                  |                                                   |                                                    | <ul> <li>Cluster-Kanal</li> <li>Noppen / Lang / Kurz / Dünn</li> </ul>                                                 |
|                                                  |                                                   |                                                    | <ul> <li>Klassenreinigung</li> </ul>                                                                                   |
|                                                  |                                                   |                                                    | <ul> <li>Klassierung der Garnfehler</li> </ul>                                                                         |
|                                                  |                                                   |                                                    | Spleiss-Kanal                                                                                                    |
|                                                  |                                                   |                                                    | <ul> <li>Spleiss-Klassenreinigung</li> </ul>                                                                           |
|                                                  |                                                   |                                                    | <ul> <li>Klassierung der Spleissfehler</li> </ul>                                                                      |
|                                                  |                                                   |                                                    | <ul> <li>Klassen-Alarm</li> </ul>                                                                                      |
|                                                  |                                                   |                                                    | <ul> <li>Off-Limit-Alarm</li> </ul>                                                                                    |
|                                                  |                                                   |                                                    | Erfassung Off-Standard-Kopse                                                                                           |
| YARN <i>MASTER</i><br>TK YM Zenit <sup>+</sup> D | YARN <i>MASTER</i><br>TK YM Zenit <sup>+</sup> DF | YARN <i>MASTER</i><br>TK YM Zenit <sup>+</sup> DFP |                                                                                                    |

## 4 Technische Daten

## System

| Geräteaufbau        | Modular in Spulmaschine integriert / Komponenten einzeln austauschbar / Spannungsversor-<br>gung durch Spulmaschine |
|---------------------|----------------------------------------------------------------------------------------------------|
| Zentrale            | Eine Zentrale pro Maschine mit serieller Verbindung zu den Tastköpfen                                               |
| Bedienung           | Einstellungen aller Parameter über Touchscreen                                                                      |
| Betriebstemperatur  | + 5° bis + 50° C (Umgebungstemperatur)                                                                              |
| Lagertemperatur     | 0°C bis +60°C                                                                                                    |
| Transporttemperatur | -25°C bis +70°C                                                                                                    |
| Luftfeuchtigkeit    | Bis max. 95% relative Luftfeuchtigkeit nicht kondensierend                                                          |
| Spindeladapter      | Pro Spulstelle 1 Spindeladapter, integriert im Elektronikkasten der Spindelsteuerung                                |
| Tastkopf            | Pro Spulstelle 1 Tastkopf mit integrierter Auswerteelektronik                                                       |
| Einsatzbereich      | Für stapelgesponnene Garne aus Natur-, Chemie- und Metallfasern                                                     |

## Zentrale (LZE V)

| ZE YM ZENIT <sup>+</sup> | Grafikfähiges Farbdisplay, hintergrundbeleuchtet, Touch Screen 15,6 Zoll |                                            |  |  |  |
|--------------------------|--------------------------------------------------------------------------|--------------------------------------------|--|--|--|
| Anschlusswerte           | Variante 2                                                               | 90–264 VAC 50/60 Hz                        |  |  |  |
|                          | Variante 1 und 3                                                         | 24 VDC +/- 10%                             |  |  |  |
| Leistungsaufnahme max.   | Typisch 30 Watt                                                          |                                            |  |  |  |
| Anlagegrösse             | Bis zu 128 Garnreiniger ansc                                             | hliessbar, abhängig von Maschinentyp       |  |  |  |
| Artikel                  | 94 verschiedene Artikel-Einst<br>5 vordefinierte und nicht verä          | tellungen definierbar<br>inderbare Artikel |  |  |  |
| Gruppen                  | Bis zu 30 Gruppen definierba                                             | r                                          |  |  |  |
| Abmessung                | Ca. 483 x 266 x 70 mm (B x l                                             | H x T)                                     |  |  |  |
| Gewicht                  | Ca. 5.0 kg                                                               |                                            |  |  |  |
| Drucken                  | Druck via USB-Stick                                                      |                                            |  |  |  |

## Spindeladapter (SA)

| Leistungsaufnahme max. | 5–8 Watt, je nach Tastkopftyp |
|------------------------|-------------------------------|
| Spulgeschwindigkeit    | Bis 2200 m/min                |

## Tastkopf (TK) Garnnummerbereich (Messprinzip optisch)

| ТК-Тур                       | Grenzbereich grob             | Grenzbereich fein        |
|------------------------------|-------------------------------|--------------------------|
| TK YM ZENIT <sup>+</sup> D   | Nm 4.0 - 10.0 / Nec 2.4 - 5.9 | Nm 430-540 / Nec 255-320 |
| TK YM ZENIT <sup>+</sup> DF  | Nm 7.0 – 10.0 / Nec 4.1 – 5.9 | Nm 430-540 / Nec 255-320 |
| TK YM ZENIT <sup>+</sup> DFP | Nm 7.0 - 10.0 / Nec 4.1 - 5.9 | Nm 430-540 / Nec 255-320 |

## Reinigung nach Kanälen

| Kanal / Spleissk | anal                                |        |     |        |
|------------------|-------------------------------------|--------|-----|--------|
| N                | Durchmessergrenzwert für Noppen     | 1.5    | bis | 7.0    |
| DS               | Durchmessergrenzwert für Kurzfehler | 1.1    | bis | 4.0    |
| LS               | Grenzwert für Kurzfehlerlänge       | 1.0 cm | bis | 10 cm  |
| DL               | Durchmessergrenzwert für Langfehler | 1.04   | bis | 2.0    |
| LL               | Grenzwert für Langfehlerlänge       | 6.0 cm | bis | 200 cm |
| D                | Grenzwert der Durchmesserabnahme    | -6%    | bis | -60%   |
| -L               | Grenzwert für Dünnstellenlänge      | 6.0 cm | bis | 200 cm |
| Statische Oberfa | adenerfassung                       |        |     |        |
| UpY              | Durchmessergrenzwert                | 1.04   | bis | 2.55   |

## Reinigung nach Klassen

| Feinklassierung          |                                                                         |
|--------------------------|-------------------------------------------------------------------------|
| Dickstellen              | 152 Dickstellenklassen                                                  |
| Dünnstellen              | 36 Dünnstellenklassen                                                   |
| Spleisse                 | 188 Spleissklassen für Kurz-, Lang- und Dünnfehler                      |
| Fremdstoffe dunkel/hell  | je 64 Fremdstoffklassen dunkel und hell                                 |
| Grobklassierung          |                                                                         |
| Dickstellen              | 19 Dickstellenklassen                                                   |
| Dünnstellen              | 4 Dünnstellenklassen                                                    |
| Spleisse                 | 23 Spleissklassen, bereichsübergreifend für Kurz-, Lang- und Dünnfehler |
| Fremdstoffe dunkel/hell  | je 16 Fremdstoffklassen dunkel und hell                                 |
| Online-Fehlerklassierung |                                                                         |

Per Spindel und Gruppe mit Angabe der geschnittenen und verbliebenen Fehler jeder Klasse

## Reinigung von synthetischen Fremdstoffen

| P-Matrix                      |    |     |     |
|-------------------------------|----|-----|-----|
| Intensität der Ladungsmessung | 10 | bis | 90  |
| Signallänge der Fehler        | 0  | bis | 8.0 |

## **OffColor** (Option)

| Reinigung von dunklen und hellen Farbabweichungen |       |     |      |  |
|---------------------------------------------------|-------|-----|------|--|
| Limite Dunkel / Limite Hell                       | 0.1   | bis | 10   |  |
| Überwachungslänge                                 | 0.2 m | bis | 50 m |  |
| Alarmlimite                                       | 0     | bis | 99   |  |

## Garnüberwachung

| Garnnummerkanal                                                    |                                                      |        |      |        |
|--------------------------------------------------------------------|------------------------------------------------------|--------|------|--------|
| Durchmesserabweic                                                  | hung                                                 | ±3%    | bis  | ±44%   |
| Bezugslänge                                                        |                                                      | 10 m   | bis  | 50 m   |
| Kurznummerkanal                                                    |                                                      |        |      |        |
| Durchmesserabweic                                                  | ±3%                                                  | bis    | ±44% |        |
| Bezugslänge                                                        |                                                      | 1 m    | bis  | 32 m   |
| Cluster (Fehleranhäuft                                             | ungen)                                               |        |      |        |
| Durchmesser                                                        | Noppen-Cluster                                       | 1.5    | bis  | 7.00   |
|                                                                    | Kurz-Cluster                                         | 1.10   | bis  | 4.00   |
|                                                                    | Lang-Cluster                                         | 1.04   | bis  | 2.00   |
|                                                                    | Dünn-Cluster                                         | -6%    | bis  | -60%   |
| Länge                                                              | Kurz-Cluster                                         | 1.0 cm | bis  | 10 cm  |
|                                                                    | Lang-Cluster                                         | 6 cm   | bis  | 200 cm |
|                                                                    | Dünn-Cluster                                         | 6 cm   | bis  | 200 cm |
| Überwachungslänge                                                  |                                                      | 1 m    | bis  | 80 m   |
| Maximale Fehlerzahl bezogen auf die eingestellte Beobachtungslänge |                                                      | 1      | bis  | 9999   |
| F-Cluster (Fremdstoffa                                             | anhäufungen)                                         |        |      |        |
| Erfassung nach je 64                                               | Fremdstoffklassen dunkel und hell                    |        |      |        |
| Überwachungslänge                                                  |                                                      | 1 m    | bis  | 80 m   |
| Maximale Fremdstof                                                 | fzahl bezogen auf die eingestellte Beobachtungslänge | 1      | bis  | 9999   |
| Off-Standard-Kopse                                                 |                                                      |        |      |        |
| Erfassung von Kopse                                                | en mit häufigen textilen Fehlern                     |        |      |        |
| Off-Limit-Alarm                                                    |                                                      |        |      |        |
| Überwachung textile                                                | r und nichttextiler Ereignisse                       |        |      |        |
| 5 verschiedene Alarr                                               | n-Einstellungen definierbar                          |        |      |        |
| Klassen-Alarm                                                      |                                                      |        |      |        |
| Überwachung von G                                                  | arnfehlerklassen                                     |        |      |        |
| Alarm-Einstellungen                                                | definierbar für alle Garnfehlerklassen               |        |      |        |
| Trend                                                              |                                                      |        |      |        |
| Grafische Darstellung                                              | g der Trendkurve über einen Zeitraum von 72 Stunden  |        |      |        |

5 verschiedene Einstellungen definierbar für Gruppe oder Spulstelle

## LabPack (Option)

| Oberflächenindex                                            | <b>-Kanal</b> (SFI/D)              |                        |           |       |       |
|-------------------------------------------------------------|------------------------------------|------------------------|-----------|-------|-------|
| Referenz gleitend oder konstant                             |                                    |                        |           | bis   | 25.0  |
| Limite +/- (maximale Abweichung vom Referenzwert)           |                                    |                        | ±5%       | bis   | ±40%  |
| Alarmlimite                                                 |                                    |                        | 0         | bis   | 99    |
| Prüflänge                                                   |                                    |                        | 10 / 80 m |       |       |
| Automatische Blo                                            | ckierung bei Erreichen der Alarmli | mite beim SFI/D-Kanal  |           |       |       |
| Variabler CV-Kan                                            | al (VCV)                           |                        |           |       |       |
| Limite +/- (maximale Abweichung vom Mittelwert)             |                                    |                        | ±5%       | bis   | ±100% |
| Alarmlimite                                                 |                                    |                        | 0         | bis   | 99    |
| Prüflänge                                                   |                                    |                        | 1 m       | bis   | 50 m  |
| Automatische Blo                                            | ckierung bei Erreichen der Alarmli | mite beim VCV-Kanal    |           |       |       |
| Imperfektionen (IF                                          | 21)                                |                        |           |       |       |
| Anzahl der häufi                                            | gen Garnfehler nach Durchmess      | ergrenzwert pro 1000 m |           |       |       |
| Noppen                                                      | Durchmessergrenzwert               | Durchmessergrenzwert   |           |       |       |
| Dick                                                        | Durchmessergrenzwert               | Durchmessergrenzwert   |           | bis   | <1.80 |
| Dünn                                                        | Durchmessergrenzwert               |                        | <0.8      |       |       |
| Anzahl der häufi                                            | gen Garnfehler nach Durchmess      | ergrenzwert pro m      |           |       |       |
| Small                                                       | Positiv Abweichung:                | Durchmessergrenzwert   | 1.20      | bis   | 1.30  |
|                                                             | Negativ Abweichung:                | Durchmessergrenzwert   | 0.83      | bis   | 0.8   |
| Anzahl der häufi                                            | gen Garnfehler nach Längengrei     | nzwerten pro 1000 m    |           |       |       |
| 4 Garnfehlerklassen im Bereich von                          |                                    | 2 cm                   | bis       | 70 cm |       |
| Positive und negative Abweichung mit Durchmessergrenzwerten |                                    | >1.30                  | oder      | <0.80 |       |
| IPI-Alarm                                                   |                                    |                        |           |       |       |
| Überwachung vor                                             | n IPI-Durchmesser und IPI-Länge    |                        |           |       |       |

8 verschiedene Alarm-Einstellungen definierbar für Gruppe oder Spulstelle

#### **Datenauswahl-Filter**

| Produktion       | Erste km:                                                              | Schnittdaten der ersten (100 / 1000 km)                                                                                  |  |
|------------------|------------------------------------------------------------------------|----------------------------------------------------------------------------------------------------|--|
|                  | Letzte km:                                                             | Schnittdaten der letzten (100 / 1000 km)                                                                                 |  |
|                  | Kone:                                                                  | Ansicht Gruppe: gleitendes Fenster der gewählten Länge<br>Ansicht Spulstelle: bei erreichter Länge werden Daten gelöscht |  |
| Aktuelle Schicht | Schnitt-/Qualitätsdaten absolut, pro 100 km oder pro kg                |                                                                                                    |  |
| Letzte Schicht   | Schnitt-/Qualitätsdaten der letzten 5 Schichten pro 100 km oder pro kg |                                                                                                    |  |

## Anlageüberwachung

#### Funktionsalarme

| Automatischer Alarm bei nicht korrekt funktionierender Zentrale                |  |
|--------------------------------------------------------------------------------|--|
| Automatischer Alarm bei defekten oder nicht korrekt funktionierenden SA und TK |  |

## 5 Transport, Lagerung

#### 5.1 Transport

Für den Transport zum «ersten Bestimmungsort» sind die Anlageteile entsprechend der zu erwartenden Transport- und Lagerbedingungen verpackt.

Beim Weitertransport oder einer allfälligen Rücksendung sind die Anlageteile so zu verpacken, dass sie gegen mechanische Beschädigung und Feuchtigkeit geschützt sind.

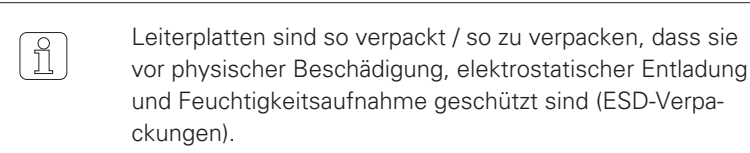

#### 5.2 Transportinspektion

Die Lieferung ist bei Erhalt auf Vollständigkeit und Transportschäden zu prüfen.

Werden bei der Eingangskontrolle Transportschäden entdeckt, ist folgende Vorgehensweise zu beachten:

- Zusteller benachrichtigen (Spediteur etc.)
- Schadensprotokoll erstellen
- Lieferant informieren

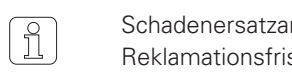

Schadenersatzansprüche sind nur innerhalb der gültigen Reklamationsfristen geltend zu machen.

#### 5.3 Lagerbedingungen

Die Lagertemperatur zwischen 0°C und +60°C ist unbedingt einzuhalten.

Die Anlageteile sind vor Feuchtigkeitseinflüssen zu schützen.

Die Anlageteile müssen in geschlossenen Räumen, vor Schmutz und Staub geschützt gelagert werden.

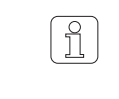

Die Lagerung im Freien oder in einer feuchter Umgebung kann zu Korrosions- und anderen Schäden führen, für die wir keine Haftung übernehmen.
# 6 Inbetriebnahme

# 6.1 Sicherheit

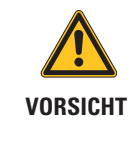

**Gefahr durch fehlerhafte Montage und Inbetriebnahme!** Montage und Inbetriebnahme erfordern geschultes Fachpersonal mit ausreichender Erfahrung.

Montage und Inbetriebnahme der Garnreinigeranlage oder einzelner Anlageteile sowie Upgrades sind durch einen autorisierten Servicetechniker durchzuführen.

# 6.2 Montage und Erstinbetriebnahme

Die Erstinbetriebnahme der Garnreinigeranlage liegt in der Verantwortung der Gebrüder Loepfe AG.

Die Garnreinigeranlage wird dem Kunden in betriebsbereitem Zustand übergeben.

Montage und Erstinbetriebnahme erfolgen durch einen autorisierten Servicetechniker des Spulmaschinenherstellers oder durch einen Servicetechniker der Gebrüder Loepfe AG.

Nach erfolgter Montage und Inbetriebnahme durch den Spulmaschinenhersteller erfolgt eine Schulung und Instruktion durch einen Techniker der Firma Gebrüder Loepfe AG.

# 6.3 Inbetriebnahme nach Upgrade oder Software-Update

Um einen sicheren Betrieb der Garnreinigeranlage zu gewährleisten müssen sämtliche Upgrades und Software-Updates durch einen autorisierten Servicetechniker der Gebrüder Loepfe AG durchgeführt werden.

# 6.4 Inbetriebnahme nach Betriebsunterbruch

Beim Wiedereinschalten nach einem Betriebsunterbruch (z. B. Stromausfall) erfolgt ein Warmstart.

Alle Einstellungen und Schichtdaten mit Ausnahme der letzten Schnittdaten, die noch nicht an die LZE gesendet wurden, bleiben erhalten.

# 7 Bedienung LZE-V

# 7.1 Allgemein

Die Garnreinigeranlage YM Zenit<sup>+</sup> wird für alle Spulmaschinentypen über die Zentraleinheit LZE-V gesteuert.

Maschinenspezifische Abweichungen in der Bedienung oder bei den Einstellungen sind möglich und in der Anleitung entsprechend vermerkt.

In dieser Anleitung werden sämtliche Reinigerfunktionen beschrieben.

Je nach installierten Reinigerkomponenten und Softwareoptionen stehen einzelne Funktionen nicht zur Verfügung.

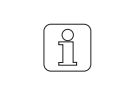

Die Bildschirmdarstellungen in dieser Anleitung dienen als Illustration. Sie sind nicht als Einstellbeispiele zu verwenden.

# 7.2 Sicherheit

7.2.1 Allgemein

7.2.2 Personal

Das Personal muss vor Beginn aller Arbeiten diese Anleitung und insbesondere das Kapitel «Sicherheit» sorgfältig durchgelesen und verstanden haben.

Diese Garnreinigeranlage darf nur durch qualifiziertes und autorisiertes Personal bedient werden.

Autorisierte Personen: siehe Kapitel «2.2 Personalanforderungen».

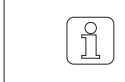

Beim Auftreten von Unklarheiten, sollte zur eigenen Sicherheit Rücksprache mit dem Lieferanten erfolgen.

# 7.2.3 Bestimmungsgemässer Betrieb

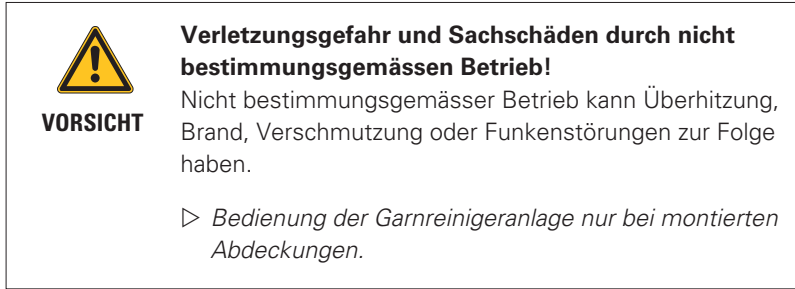

# 7.3 Zentraleinheit LZE-V

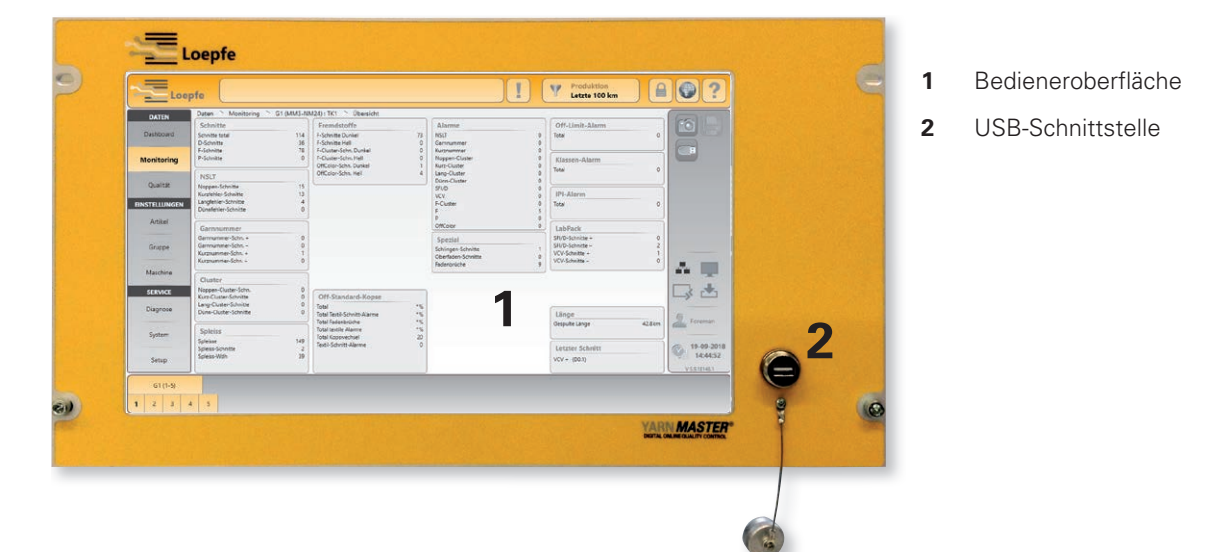

7.3.1 Bedieneroberfläche

Die Bedienung/Eingabe erfolgt durch leichten Druck auf die druckempfindliche Oberfläche (Touchscreen) des Bildschirms.

| ! | <b>ACHTUNG!</b><br>Beschädigungsgefahr durch unsachgemässe Behandlung<br>der Oberfläche!                                            |
|---|----------------------------------------------------------------------------------------------------|
|   | Bedienung durch Antippen mit Finger oder stumpfem,<br>nichtmetallischem Gegenstand (z.B. Tablet-Stift)                              |
|   | ▷ Reinigung des Bildschirms mit weichem Tuch                                                                                        |
|   | Starke Verschmutzungen mit einem feuchten Tuch<br>entfernen.                                                                        |
|   | AUF KEINEN FALL einen spitzen, metallischen Gegen-<br>stand verwenden, da sonst die Bildschirmoberfläche<br>beschädigt werden kann! |
|   | Bildschirm NICHT mit aggressiven Reinigern reinigen!                                                                                |

# 7.3.2 USB-Schnittstelle

USB-Schnittstelle für Import/Export von Einstellungen und Daten, sowie für Screenshots. Die USB-Schnittstelle ist mit einer abnehmbaren Kappe gegen Staub und Feuchtigkeit geschützt.

# 7.3.3 LZE-V ohne Bedieneinheit (Savio Polar)

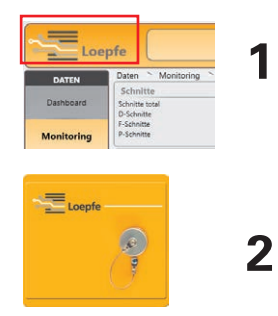

Die Garnreinigeranlage YarnMaster Zenit<sup>+</sup> hat keine separate Bedieneinheit. Die Bedienung des Reinigers erfolgt über das Touch-Panel der Spulmaschine.

- 1 Umschalten zwischen Loepfe-Reinigerbedienung und Savio-Maschinenbedienung durch Antippen des Loepfe-Logos in der linken oberen Ecke.
- 2 Separate Loepfe-USB-Schnittstelle an der Spulmaschine.

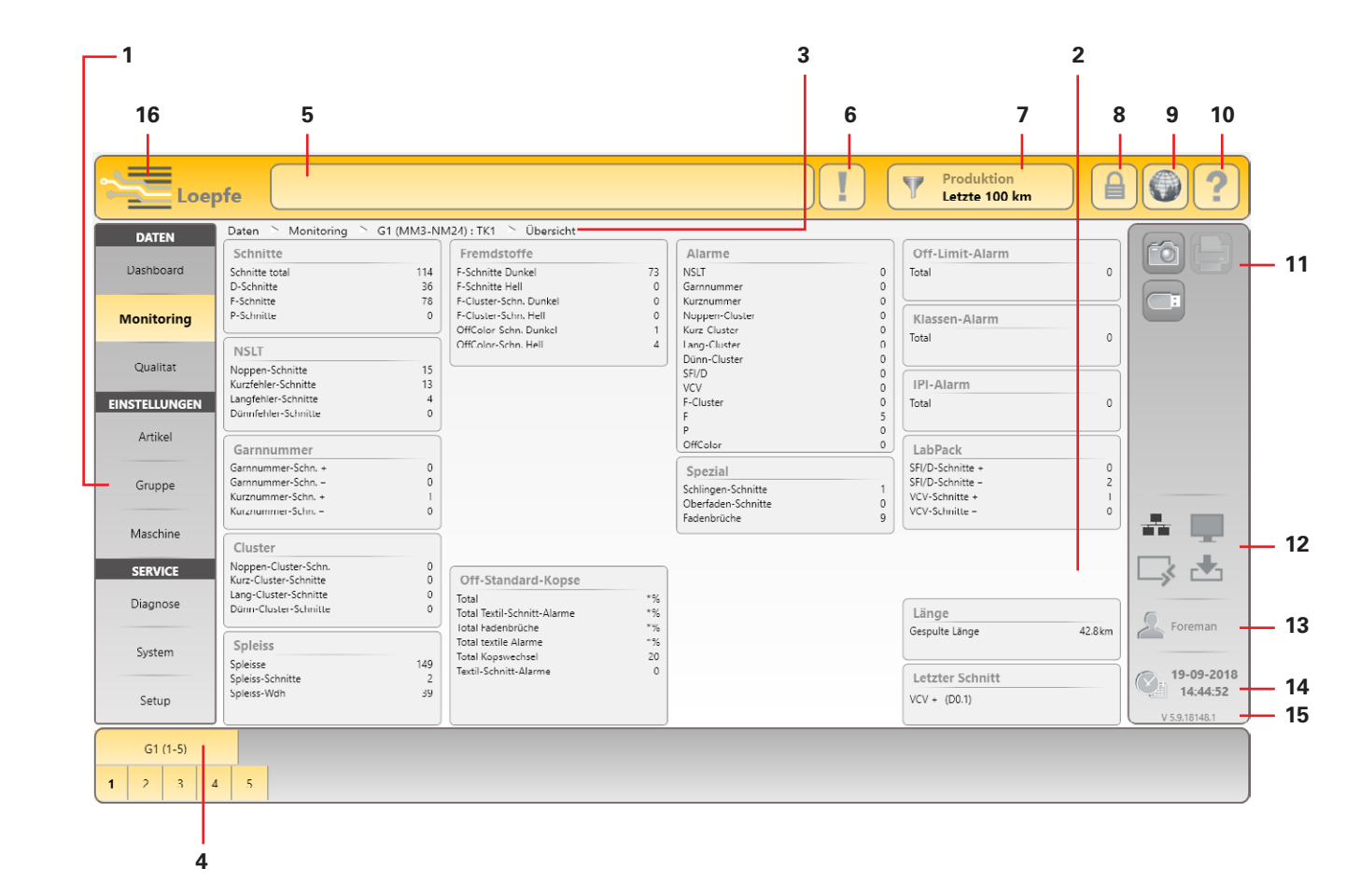

# 7.4 Bedieneroberfläche / Navigation

- 1 Haupt-Navigation
- 2 Menü-Inhalt (Liste, Übersicht, Details)
- 3 Navigationspfad
- 4 Auswahlleiste für Gruppe/Spulstelle oder Artikel
- 5 Meldungsfenster
- 6 Meldungen mit Interventionsbedarf
- 7 Datenauswahl-Filter (Menüs Dashboard, Monitoring und Qualität)
- 8 Login / Zugriffsberechtigung
- 9 Sprachauswahl
- 10 Online-Hilfe
- **11** Aktionstasten / Funktionstasten
- 12 Verbindungsstatus (Ethernet / MillMaster TOP / Remote / Data Exist)
- 13 Aktive Benutzer-Ebene / Eingeloggter Benutzer
- 14 Datum / Zeit
- 15 Software Version
- 16 Umschaltung Loepfe/Savio GUI (nur LZE-V Faceless)

# 7.4.1 Menü-Übersicht

# DATEN

|            | он н.                                                                                                    |                                                                                                    |                                                                                             |
|------------|----------------------------------------------------------------------------------------------------|----------------------------------------------------------------------------------------------------|---------------------------------------------------------------------------------------------|
| Dashboard  | Alarme<br>Schnitte<br>Trend<br>Off-Limits                                                                                                    | Jetail-Ansicht         ✓       Monitoring Übersicht         ✓       Monitoring Übersicht         ✓       Qualität > Trend         ✓       Monitoring Übersicht                                                                                                    |                                                                                             |
| Monitoring | Übersicht >                                                                                                    | Detail-Ansicht                                                                                                    |                                                                                             |
|            | Schnitte<br>NSLT<br>Garnnummer<br>Cluster<br>Spleiss<br>Fremdstoffe<br>Spezial<br>Off-Standard-Kopse<br>Alarme<br>Off-Limit-Alarm<br>Klassen-Alarm<br>IPI-Alarm<br>LabPack<br>Länge<br>Letzter Schnitt | <ul> <li>✓ Diagramm</li> <li>✓ &gt; Diagnose</li> </ul>                                                                                                    |                                                                                             |
| Qualität   | Übersicht >                                                                                                    | Detail-Ansicht >                                                                                                    | Online Help                                                                                 |
|            | D-Klasse<br>F-Klasse<br>Spleissklasse<br>P-Klasse<br>LabPack IPI<br>LabPack SFI<br>Länge<br>Trend<br>Letzter Schnitt                                                                                   | <ul> <li>Klassenfenster</li> <li>Klassenfenster</li> <li>Klassenfenster</li> <li>Klassenfenster</li> <li>Klassenfenster</li> <li>Diagramm</li> <li>Diagramm</li> <li>Diagramm</li> <li>Diagramm</li> <li>Diagramm</li> <li>Diagramm</li> <li>Diagramm</li> <li>Diagramm</li> <li>Diagramm</li> </ul> | Beispiele für Fehler der ent-<br>sprechenden Klasse und Hin-<br>weise auf mögliche Ursachen |

# EINSTELLUNGEN

| Artikel | Liste (Artikelverwaltung) >> | Übersicht (Reinigerparameter) > | Detail-Ansicht |
|---------|------------------------------|---------------------------------|----------------|
|         |                              | D-Kanal / -Klasse               | $\checkmark$   |
|         |                              | Spleiss-Kanal / -Klasse         | $\checkmark$   |
|         |                              | Fremdstoffe                     | $\checkmark$   |
|         |                              | Cluster                         | $\checkmark$   |
|         |                              | Garnnummer                      | $\checkmark$   |
|         |                              | Eigenschaften                   | $\checkmark$   |
|         |                              | P-Einstellungen                 | $\checkmark$   |
|         |                              | LabPack                         | $\checkmark$   |
|         |                              | Off-Standard-Kopse              | $\checkmark$   |
|         |                              | Off-Limit-Alarm                 | $\checkmark$   |
|         |                              | Klassen-Alarm                   | $\checkmark$   |
|         |                              | IPI-Alarm                       | $\checkmark$   |

| Gruppe   | Liste (Gruppenverwaltung) >>                                                                 | Übersicht (Gruppenparameter)                                                                      |  |
|----------|----------------------------------------------------------------------------------------------|---------------------------------------------------------------------------------------------------|--|
|          |                                                                                              | Einstellungen Gruppe<br>Einstellungen Optional<br>Datenerfassung<br>Datenrückstellung             |  |
| Maschine | Übersicht >                                                                                  | Detail-Ansicht                                                                                    |  |
|          | Schichtkalender<br>Grundeinstellungen<br>Voreinstellungen Gruppe<br>Voreinst. Datenerfassung | $\begin{array}{c} \checkmark \\ \checkmark \\ \checkmark \\ \checkmark \\ \checkmark \end{array}$ |  |

# SERVICE

| Diagnose | Übersicht >                                                                                                    | Details >                                                                          | Diagramm / Eingabe                                                                                                    |
|----------|----------------------------------------------------------------------------------------------------|------------------------------------------------------------------------------------|----------------------------------------------------------------------------------------------------|
|          | TK-Information<br>TK-Parameter<br>Letzter Schnitt<br>Ereignisse (Historie)<br>Testmodus<br>TK-Befehle<br>Benutzeraktivitäten                           | ✓<br>✓<br>✓<br>✓<br>✓<br>Liste Benutzeraktivitäten                                 | <ul> <li>✓ Diagramm</li> <li>✓ Diagramm / Service PW</li> <li>–</li> <li>✓ Eingabe (Meister PW)</li> <li>✓ Eingabe (Service PW)</li> <li>–</li> </ul>                                                                        |
| System   | Übersicht >                                                                                                    | Details                                                                            | Eingabe                                                                                                    |
|          | Systeminformationen<br>Log-Profil<br>Firmware-Update<br>Software-Update LZE<br>Systemsicherung<br>Systemwiederherstellung<br>Wartung / Service         | ✓<br>✓<br>✓<br>(Service Passwort)<br>(Meister Passwort)<br>(Service Passwort)<br>✓ | <ul> <li>-</li> <li>✓ (Service Passwort)</li> <li>✓ (Meister Passwort)</li> <li>✓</li> <li>✓</li> <li>✓ (Service Passwort)</li> </ul>                                                                                        |
| Setup    | Übersicht >                                                                                                    | Details                                                                            | Eingabe                                                                                                    |
|          | Netzwerk<br>Software-Optionen<br>Berichte<br>Benutzerverwaltung<br>Werkseinstellungen<br>Neustart<br>Datum und Uhrzeit<br>Einstellungen Alarmmeldungen | ✓<br>✓<br>✓<br>✓<br>(Meister Passwort)<br>✓                                        | <ul> <li>✓ (Service Passwort)</li> <li>✓ (Meister Passwort)</li> <li>✓ (Meister Passwort)</li> <li>✓ (Meister Passwort)</li> <li>✓ (Meister Passwort)</li> <li>✓ (Meister Passwort)</li> <li>✓ (Meister Passwort)</li> </ul> |

# 7.4.2 Navigationspfad

Hauptmenü > Menü > Gruppe (Artikel): Spulstelle

Daten ▷ Monitoring ▷ G1 (TITLIS) : TK8 ▷ Übersicht

Übersicht der Monitoring-Daten: Gruppe 1 (Artikel «TITLIS»): Spulstelle 8

Hauptmenü > Menü > Artikel

| Einstellungen | $\triangleright$ | Artikel | $\triangleright$ | TITLIS | $\triangleright$ | Übersicht |
|---------------|------------------|---------|------------------|--------|------------------|-----------|
|               |                  |         |                  |        |                  |           |

Übersicht der Artikeleinstellungen für Artikel «TITLIS»

# 7.4.3 Auswahlleiste für Gruppe/Spulstelle oder Artikel

| G1 | G3 | G5 | G7 | G |
|----|----|----|----|---|
| G2 | G4 | G6 | G8 | G |

Gewählt: Gruppe 1 (Einstellungen > Gruppe)

|   | G1 ( | (1-4) |   |    | G2 <b>(</b> 4 | 1-50) |    |    | 14 |    |    |    | 19 |  |
|---|------|-------|---|----|---------------|-------|----|----|----|----|----|----|----|--|
| 1 | 2    | 3     | 4 | 41 | 42            | 43    | 44 | 45 | 46 | 47 | 48 | 49 | 50 |  |

Gewählt: Gruppe 1 / Spulstelle 1 (Daten)

| 1 | 3 | 5 | 7 | 9  | 11 | 13 | 15 | 17 | 19 | 21 | 23 | 25 | 27 | 29 | 31 | 33 | , |   |
|---|---|---|---|----|----|----|----|----|----|----|----|----|----|----|----|----|---|---|
| 2 | 4 | 6 | 8 | 10 | 12 | 14 | 16 | 18 | 20 | 22 | 24 | 26 | 28 | 30 | 32 | 34 | ) | • |

Gewählt: Spulstelle 9 (Service > Diagnose)

| DEFAULT ARTICLE1     | DEFAULT ARTICLE3 | DEFAULT ARTICLES | RIGI 100 | DE | LT / |
|----------------------|------------------|------------------|----------|----|------|
| <br>DEFAULT ARTICLE2 | DEFAULT ARTICLE4 | RIGI 40          | PILATUS  | DE | LT / |

Gewählt: Artikel «Pilatus» (Einstellungen > Artikel)

# 7.4.4 Datenauswahl-Filter

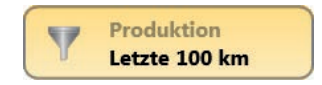

Die Schnittdaten werden entsprechend der gewählten Option angezeigt (z.B. Produktion / Letzte 100 km).

# 7.4.5 Funktionstasten

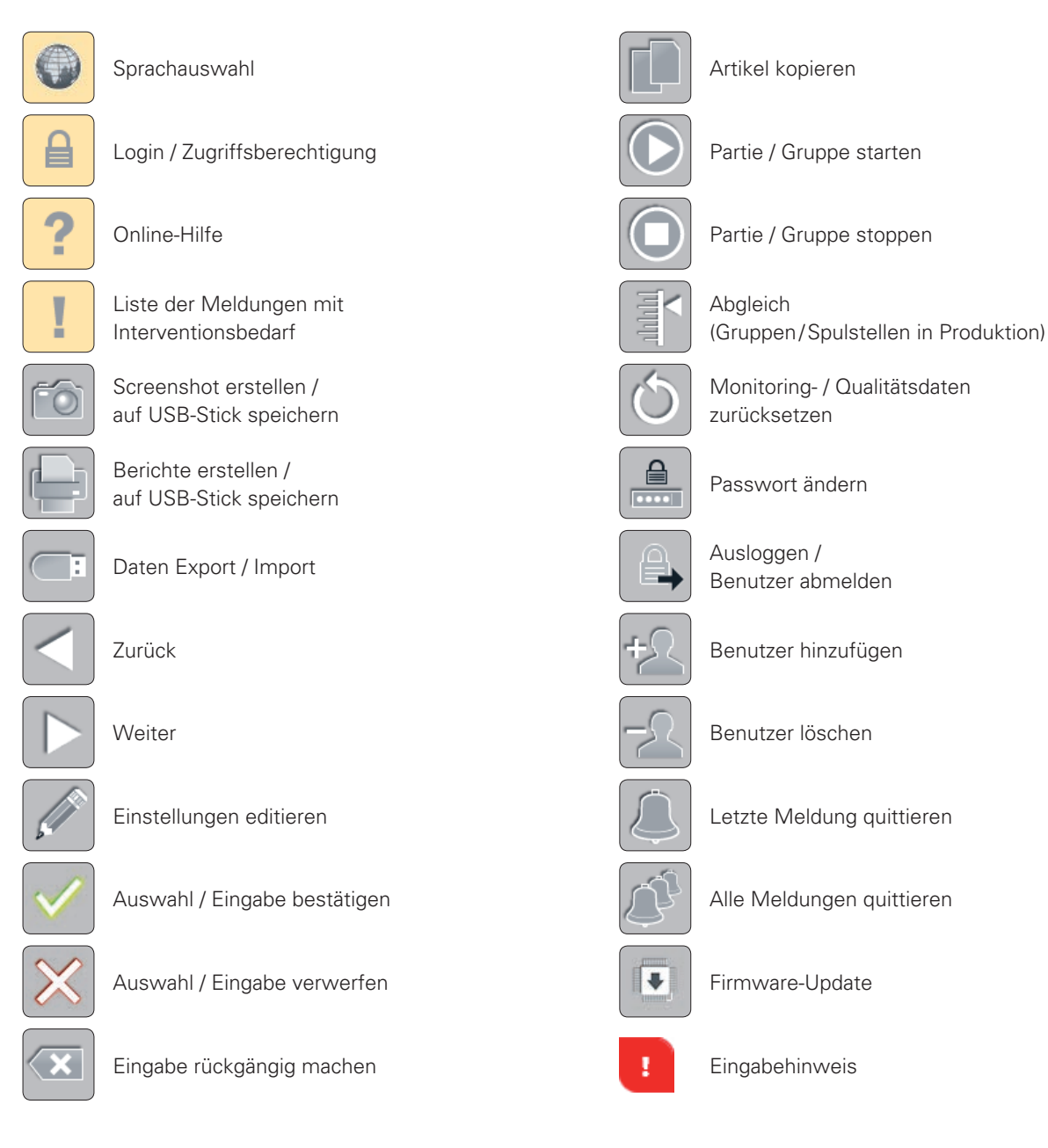

# 7.4.6 Weitere Symbole

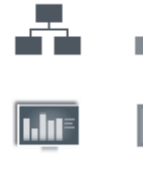

Verbindungsstatus Ethernet On/Off

Verbindungsstatus MillMaster TOP On/Off

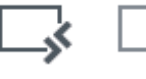

Verbindungsstatus Remote On/Off

Verbindungsstatus Data Exist On/Off

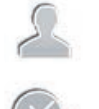

Aktuelle Benutzerebene

# Datum / Zeit

# 7.5 Sprachauswahl

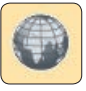

Die gewünschte Bedienersprache kann ausgewählt werden.

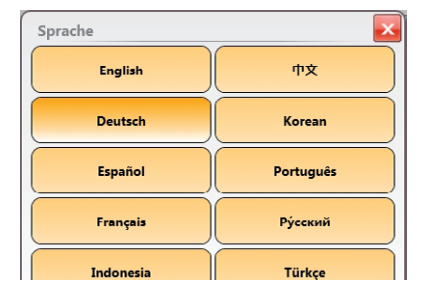

# 7.6 Online-Hilfe

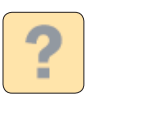

# Hilfe

Durch Klicken auf die Hilfe-Taste wird das Hilfe-Fenster mit Infos zum aktuellen Menüfenster eingeblendet.

|                                                                              | Hilfe                             |                                                                                                    |
|------------------------------------------------------------------------------|-----------------------------------|----------------------------------------------------------------------------------------------------|
| Durch Klicken der Hilfe-Taste<br>gelangt man zurück zum Anfang<br>der Seite. | Hilfe<br>Textilrechner<br>Rechner | D-Klasse  Hinwels: Durch anklicken der einzelnen Klassierfelder (Grobklassierung) wird der entsprechende Fehler engeblendet.      Klassierdaten     Schnitte total     Schnitte total |

z.B. Menü: Daten > Qualität > D-Klasse

Durch Antippen eines Grobklassenfelds werden Fehlerbeispiele mit Infos zur Fehlerursache angezeigt. Fehlerbeispiele: Baumwolle gekämmt, 30 Nec.

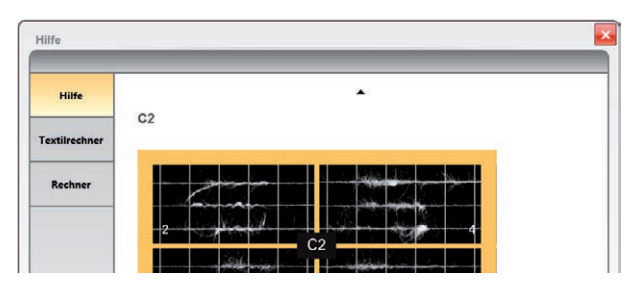

# Textilrechner

Als Hilfe beim Umrechnen der Garnnummern steht ein Online-Kalkulator zur Verfügung.

# Rechner

Es steht auch ein allgemeiner Rechner zur Verfügung.

# 7.7 Login / Zugriffsberechtigung

# 7.7.1 Passwortebene

Die Zugriffsrechte der Benutzer werden definiert.

Es existieren folgende Passwortebenen:

- Bediener
- Meister
- Service (nur für Loepfe Service Personal)

Für den Benutzer «Gast» ist kein Passwort erforderlich.

# 7.7.2 Benutzer Standardmässig sind die Benutzer «Foreman», «Operator» und «Service»<br/>definiert. Weitere Benutzer (max. 88) können im Menü Setup > Benutzerver-<br/>waltung festgelegt werden.

# 7.7.3 Einloggen

| A  | ſ         | Login                          |                             |                       |
|----|-----------|--------------------------------|-----------------------------|-----------------------|
|    |           | Benutzername                   | Passwortebene               |                       |
|    |           | Foreman                        | Meister                     |                       |
|    |           | Operator                       | Bediener                    |                       |
|    |           | Service                        | Service                     |                       |
|    |           |                                |                             |                       |
|    |           |                                |                             | Eingabehinweis        |
| EI | ngabeteld |                                |                             |                       |
|    | 1         | . Benutzer wählen.             |                             |                       |
|    | 2         | . Eingabefeld antippen.        |                             | _                     |
|    | 3         | . Entsprechendes Passwort a    | auf der Tastatur eingeben u | ınd mit 🔽 bestätigen. |
|    | 4         | . Bei richtigem Passwort (**** | ****mit 🔽                   | bestätigen.           |

# 7.7.4 Ausloggen

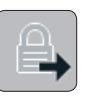

Die Zugriffsrechte werden auf «Gast» zurückgesetzt.

# 7.7.5 Passwort ändern

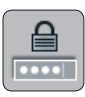

Bei Inbetriebnahme lautet das Bedienerpasswort «**47114711**» das Meisterpasswort «**12911291**».

| (A) |
|-----|
| Ш   |

Es empfiehlt sich, diese Passwörter nach Inbetriebnahme sowie in regelmässigen Abständen zu ändern!

| ×       |
|---------|
| Foreman |
| *** !   |
| ****    |
| **** !  |
|         |
|         |

# 7.8 Einstellungen editieren

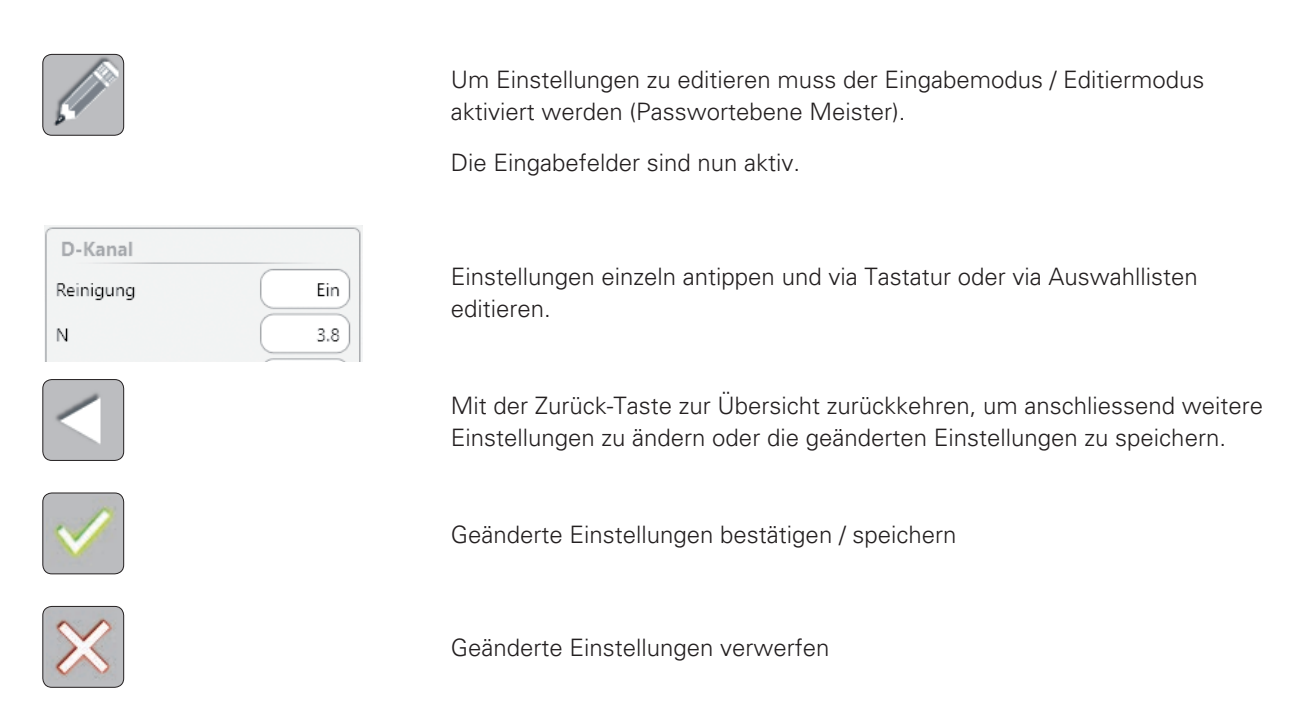

# Numerische / Alphanumerische Tastatur

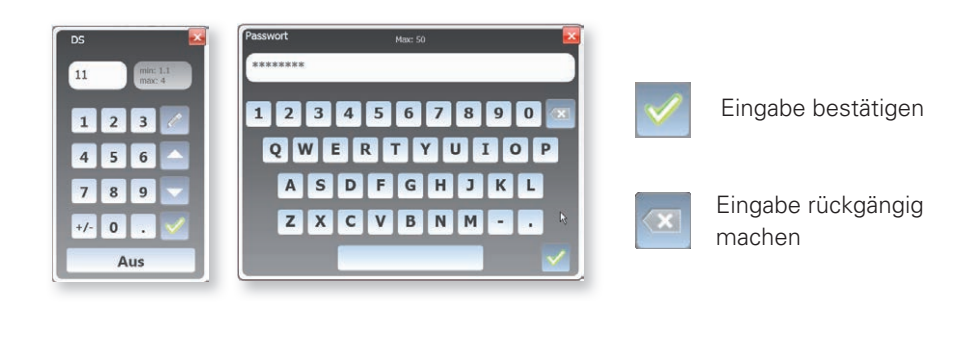

# Auswahllisten

| Anzeigemodus                           | Kurven  | Reinigung |
|----------------------------------------|---------|-----------|
| 🧭 Fein                                 | D-Kanal | Aus       |
| 🗙 Grob                                 | Cluster | Ein       |
| <ul> <li>Funktion aktiviert</li> </ul> |         |           |

Funktion nicht aktiviert

# Klassenmatrix

Durch das Antippen der Klassenfelder (D-Klasse, F-Klasse, Spleiss-Klasse) wird die Klassenreinigung für diese Felder aktiviert respektive deaktiviert.

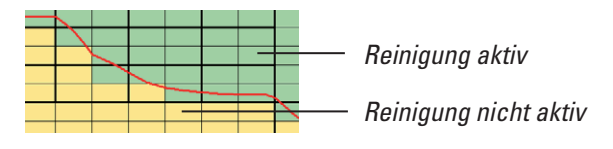

# 7.9 Daten speichern

Screenshots, Berichte und Daten können via USB-Schnittstelle auf einen USB-Stick kopiert werden.

Die entsprechenden Funktionstasten werden aktiv, sobald ein USB-Stick eingesteckt wird.

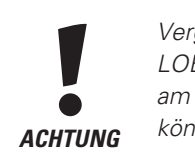

Vergewissern Sie sich, dass der USB-Stick virenfrei ist! LOEPFE übernimmt keine Haftung für etwaige Schäden am System (Datenverlust etc.), die durch Viren entstehen könnten!

7.9.1 Screenshots

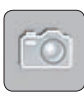

# 7.9.2 Berichte

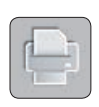

Es können folgende Berichte erstellt und als XPS-Dateien auf einen USB-Stick gespeichert werden:

Ein Screenshot wird als XPS-Datei auf den USB-Stick gespeichert.

DATEN-Menüs

Abhängig vom Datenauswahl-Filter:

- Abgeschlossener Schichtbericht
- Zwischenbericht
- SERVICE-Menüs
  - Konfigurationsbericht

# 7.9.3 Daten Export / Import

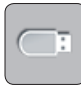

# Export

Die ausgewählten Daten können auf einen USB-Stick gespeichert / exportiert werden.

- 1. Datenformat (JSON, XML, CSV) wählen.
- 2. Gewünschte Daten auswählen und mit 🗹 bestätigen.

| port/Export |                 | _ | _                        | _             |
|-------------|-----------------|---|--------------------------|---------------|
| Export      | Schichtkalender | 1 | Einstellungen Artikel    | Einstellungen |
| Import      | l limi →        |   | батохохохо<br>Какохохохо |               |

## 3. Quittierung abwarten.

| Schichtkal | ender |  |
|------------|-------|--|
|            |       |  |
|            | V     |  |

4. Mit 🔀 Import/Export verlassen.

ļ

**ACHTUNG:** Auf USB-Stick vorhandene, gleichnamige Dateien werden ohne weitere Rückfrage überschrieben!

# Import

Die in der Liste ausgewählten Daten können vom USB-Stick auf die Zentrale importiert werden.

| Export | Schichtkalender      | Einstellungen Artikel | Artikelsammlung | Einstellungen Gruppe |
|--------|----------------------|-----------------------|-----------------|----------------------|
| mport  |                      | STOT XOXOXOOX         | A               |                      |
|        |                      | 557.0000 2)           |                 |                      |
|        | Einstellungen System | Authentifizierung     |                 |                      |

# 1. Gewünschte Daten markieren und mit 🚺 importieren.

| Schichtk | alender importieren                      |            |              |                       | × |
|----------|------------------------------------------|------------|--------------|-----------------------|---|
| Filter   |                                          |            |              |                       |   |
| Name     | Mas                                      | chinenname | All          |                       |   |
| Schicht  | kalender                                 |            |              |                       |   |
|          | Name                                     | м          | aschinenname | Exportdatum           |   |
|          |                                          |            | <u> </u>     |                       |   |
|          | 20180613_115935.ShiftCalendar.lzedata.xm | I M        | A1           | 6/13/2018 11:59:35 AM |   |
|          | 20180615_144652.ShiftCalendar.lzedata.   | .xml M     | L-AC338      | 6/15/2018 4:46:52 PM  |   |
|          |                                          |            |              |                       |   |
|          |                                          |            |              |                       |   |
|          |                                          |            |              |                       |   |
|          |                                          |            |              |                       |   |
|          |                                          |            |              |                       |   |
|          |                                          |            |              |                       |   |
|          |                                          |            |              |                       |   |
|          |                                          |            | Ψ.           |                       |   |
|          |                                          |            |              |                       |   |

#### 2. Quittierung abwarten.

| -iivei                                    |                      |                       |
|-------------------------------------------|----------------------|-----------------------|
| Name Masch                                | ninenname All        |                       |
| Schichtkalender                           |                      |                       |
| Name                                      | Maschinenname        | Exportdatum           |
|                                           | <u> </u>             |                       |
| 20151026_145024.ShiftCalendar.lzedata.xml | DOKUMENTATION        | 10/26/2015 3:50:24 PM |
| 20150826_160732.ShiftCalendar.Izedata.xml | LOEPFE MASCHINENRAUM | 8/26/2015 4:07:32 PM  |
|                                           |                      |                       |

3. Mit 🛃 Import/Export verlassen.

# 7.10 Einstellungen > Maschine

# Menü-Ebenen Maschine

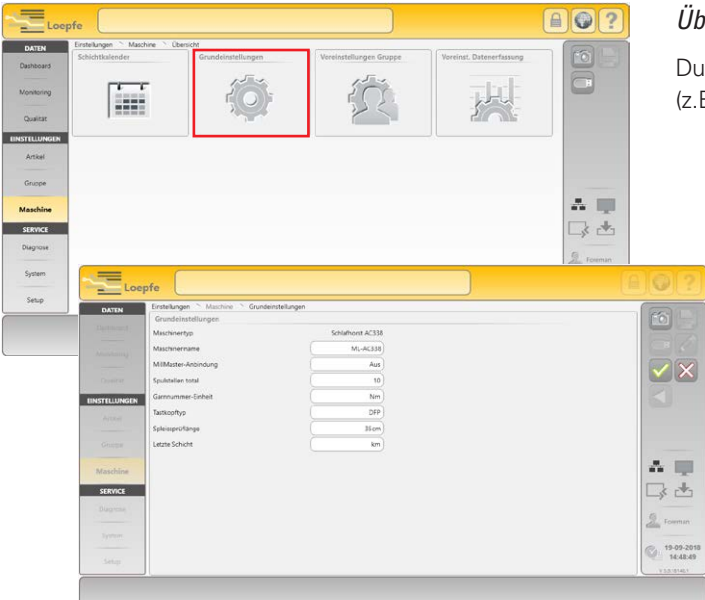

# Übersicht

Durch Antippen eines Einstellungsblocks (z.B. Grundeinstellungen) wird die Detailansicht geöffnet.

# Detailansicht / Editierfenster

Die Einstellungen können editiert werden.

# 7.10.1 Grundeinstellungen

| Grundeinstellungen   |                   |
|----------------------|-------------------|
| Maschinentyp         | Schlafhorst AC336 |
| Maschinenname        | ML-AC338          |
| MillMaster-Anbindung | Aus               |
| Spulstellen total    | 10                |
| Garnnummer-Einheit   | Nm                |
| Tastkopftyp          | DFP               |
| Spleissprüflänge     | 35 cm             |
| Letzte Schicht       | km                |

Mit diesen Einstellungen wird die Garnreinigeranlage konfiguriert.

# Maschinentyp

Der Maschinentyp wird angezeigt.

#### Maschinenname

Ein Maschinenname kann eingegeben werden (max. 20 Zeichen).

#### MillMaster-Anbindung

Die MillMaster-Anbindung kann ein- oder ausgeschaltet werden.

## Spulstellen total

Die totale Anzahl der Spulstellen der Maschine kann eingegeben werden.

#### Garnnummer-Einheit

Die gewünschte Garnnummer-Einheit muss ausgewählt werden (Nm, Ne, Tex, Den).

## Tastkopftyp

Der eingebaute Tastkopftyp muss ausgewählt werden (D, DF, DFP).

# Spleissprüflänge

Die gewünschte Spleissprüflänge kann eingegeben werden.

## Letzte Schicht

Km oder kg kann ausgewählt werden.

# 7.10.2 Voreinstellungen Gruppe

| Voreinstellungen Gruppe          |        |
|----------------------------------|--------|
| Nutentrommelpuls-Lange           | 9.2mm  |
| Reduktion Feinabgleich           | 0%     |
| Reduktion Konenwechsel           | 0%     |
| Schlingen-Überwachung            | Ein    |
| Schwelle statisches Fadensignal  | 40%    |
| Schwelle dynamisches Fadensignal | 25%    |
| Feinabgleich-Modus               | Einzel |
| Absaugen nach Abgleich           | Aus    |
| TK-Anzeigemodus                  | Klasse |
| Drift-Limite Feinabgleich kont.  |        |
| Trommelwickel-Erkennung          | Aus    |
| Geschw. Staubkompensation        | Normal |
| Wiedeholte Spleissentfernung     | Ein    |
| F-Reinigung während Spleiss      | Ein    |

Voreinstellungen für alle Gruppen im Status «Definiert».

## Nutentrommelpuls-Länge

Der Standardwert wird automatisch auf Grund des Maschinentyps (Grundeinstellungen) eingetragen.

## **Reduktion Feinabgleich**

Nach einem Abgleich können mit sehr empfindlichen Einstellungen im Garnnummernkanal resp. Clusterkanal viele Schnitte registriert werden. Um diese Schnitte zu vermeiden, kann die Empfindlichkeit bei Bedarf reduziert werden, d.h. der Durchmessergrenzwert kann um den gewählten Wert erhöht werden.

| <u> </u> | Die Reduzierung wird bei jeder Spulstelle nach ca. 12 km gespultem Garn automatisch aufgehoben.                                        |
|----------|----------------------------------------------------------------------------------------------------|
| -        | Mit der Einstellung Aus sind Garnnnummernkanal sowie<br>Clusterkanal während den ersten ca. 12 km ausgeschal-<br>tet.                  |
| _        | Wird an einer Spulstelle ein Spulstellenabgleich ausge-<br>führt, ist diese Empfindlichkeitsänderung ebenfalls für<br>ca. 12 km aktiv. |

## **Reduktion Konenwechsel**

Bei einem Konenwechsel werden die Grenzwerte für die Langfehlerlänge (LL) und Dünnstellenlänge (–L) auf 2 m gesetzt. Die Durchmessergrenzwerte für Langfehler (DL) und Durchmesserabnahme (–D) sind entsprechend der eingestellten Reduzierung weniger empfindlich. Ist die Reduzierung ausgeschaltet (AUS), sind Langfehlerkanal sowie Dünnstellenkanal während den ersten 12 m ausgeschaltet.

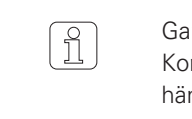

Garnnummerkanal und Fremdstoffreinigung sind bei jedem Konenwechsel während den ersten 10m nicht aktiv, unabhängig von der eingestellten Reduzierung.

# Schlingen-Überwachung

Die Schlingen-Überwachung kann ein- oder ausgeschaltet werden.

#### Schwelle statisches Fadensignal

Ansprechschwelle statisches Fadensignal.

#### Schwelle dynamisches Fadensignal

Ansprechschwelle dynamisches Fadensignal.

#### Feinabgleich-Modus

Der Feinabgleich-Modus kann gewählt werden (Einzel / Kontinuierlich).

## Absaugen nach Abgleich

Absaugung der 25m nach Abgleich kann ein- oder ausgeschaltet werden.

## TK-Anzeigemodus

Der TK-Anzeigemodus kann gewählt werden (Klasse / Schnitttyp).

# Drift-Limite Feinabgleich kontinuierlich

Eingabe der erlaubten max. Drift-Abweichung beim kontinuierlichen Feinabgleich Modus kann ausgeschaltet oder mit dem gewählten Wert aktiviert werden.

## Trommelwickel-Erkennung

Der Trommelwickel-Erkennungs Modus kann gewählt werden (Aus / Nur Ereignis / Schnitt).

## Geschwindigkeit Staubkompensation

Die Geschwindigkeit der Staubkompensation kann gewählt werden (Normal / Mittel / Hoch).

# Wiederholte Spleissentfernung

Die Wiederholung der Spleissentfernung kann ein- oder ausgeschaltet werden.

# F-Reinigung während Spleiss

Die F-Reinigung während der Spleissprüfung kann ein- oder ausgeschaltet werden.

# 7.10.3 Voreinstellung Datenerfassung

| Voreinst. Datenerfassung |        |
|--------------------------|--------|
| Fensterlänge             | 100 km |

Fensterlänge (100 km / 1000 km) für alle Gruppen im Status «Definiert».

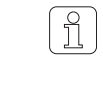

Die Voreinstellungen der Gruppen und die voreingestellte Fensterlänge können nachträglich pro Gruppe angepasst werden (Menü Gruppe).

# 7.10.4 Schichtkalender

Schichtzyklen

Im Schichtkalender wird der Beginn der einzelnen Schichten pro Wochentag festgelegt (max. 6 Schichten pro Tag).

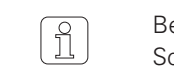

Bei einem angeschlossenen MillMaster-System kann der Schichtkalender nur dort festgelegt werden.

#### Es können max. 7 verschiedene Schichtzyklen vordefiniert werden:

 Anfangstermin einer Schicht antippen und mit dem gewünschten Termin aus der Auswahlliste ersetzen.

| Schichtzyk | len   |       |       |       |       |                |       |       |       |                |                |
|------------|-------|-------|-------|-------|-------|----------------|-------|-------|-------|----------------|----------------|
| 05:00      | 13:00 | 21:00 | -     | -     | -     |                |       |       |       |                |                |
| 06:00      | 14:00 | 22:00 | -     | -     | -     |                |       |       |       |                |                |
| 07:00      | 15:00 | 23:00 | -     | -     | -     |                |       |       |       |                |                |
| 05:00      | 11:00 | 17:00 | 23:00 | -     |       |                |       |       |       |                |                |
| 00:00      | 06:00 | 12:00 | 18:00 |       | 00.00 | 00:15          | 00:30 | 00:45 | 01:00 | 01:15          | 01:30          |
| 06:00      | 18:00 | -     | -     | 01:45 | 02:00 | 02:15<br>04:15 | 02:30 | 02:45 | 03:00 | 03:15          | 03:30<br>05:30 |
| 00:00      | 12:00 | -     | -     | 05:45 | 06:00 | 06:15          | 06:30 | 06:45 | 07:00 | 07:15<br>09:15 | 07:30<br>09:30 |
| _          |       |       |       | 09;45 | 10:00 | 10:15          | 10:30 | 10:45 | 11:00 | 11:15          | 11:30          |
|            |       |       |       | 11:45 | 12:00 |                |       |       |       |                |                |

# Wochenansicht

Jedem Wochentag kann ein vordefinierter Schichtzyklus zugewiesen werden:

 Farbfeld des Wochentages antippen und durch das Farbfeld des gewünschten Schichtzyklus ersetzen.

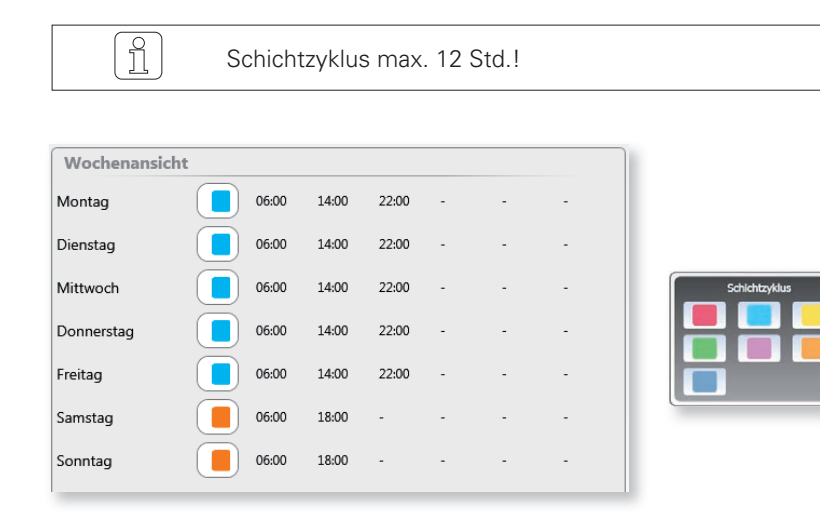

# 7.11 Artikelverwaltung

# Einstellungen > Artikel

# 7.11.1 Allgemein

Ein Artikel mit zugeordneten Reiniger- und Qualitätsparametern bestimmt wie das Garn gereinigt werden soll, welche Qualität garantiert werden soll.

Es können 99 Artikel mit den zugeordneten Reinigereinstellungen verwaltet werden.

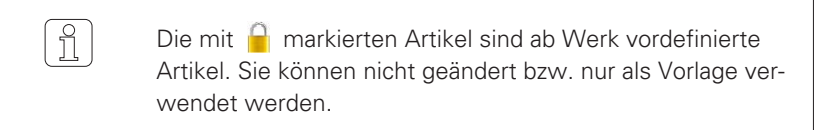

# Menü-Ebenen Artikel

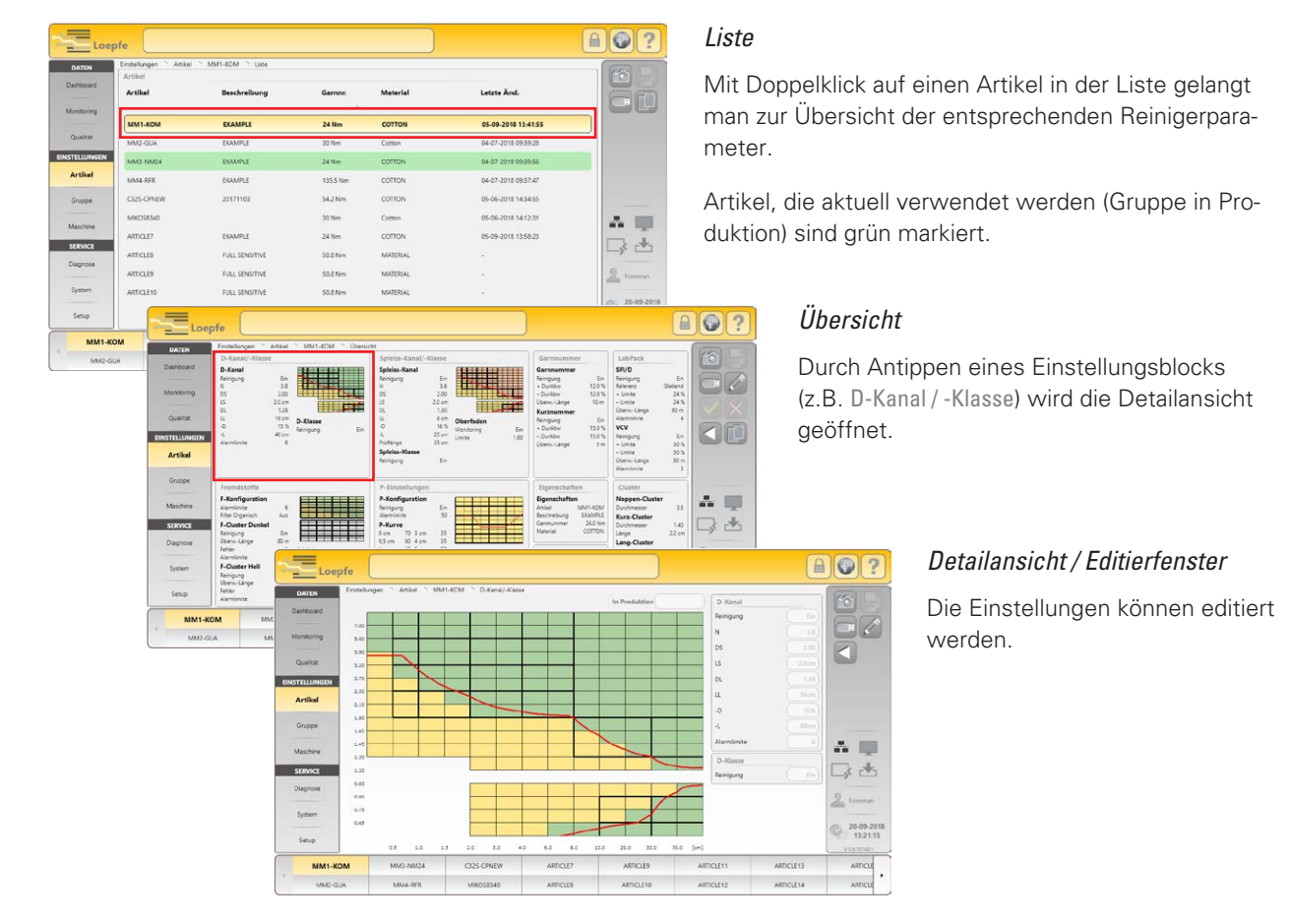

# 7.11.2 Artikel erstellen / ändern

- 1. Artikel wählen.
- 2. Den Editiermodus aktivieren.
- 3. Einstellungen ändern und bestätigen.
- 4. Zur Übersicht zurückkehren
- 5. Vorgang wiederholen bis alle Einstellungsblöcke definiert sind.
  - In der Übersicht sind alle geänderten Einstellungsblöcke gelb markiert.

| Loe           | Einstellungen Artikel MM1-KOM                            | Obersicht                                         | J                                                        |
|---------------|----------------------------------------------------------|---------------------------------------------------|----------------------------------------------------------|
| DATEN         | D-Kanal/-Klasse                                          | Spleiss-Kanal/-Klasse                             | Garnnummer                                               |
|               | D-Kanal<br>Reinigung Ein<br>N 3.8                        | Spleiss-Kanal<br>Reinigung Ein<br>N 3.6           | Garnnummer<br>Reinigung Ein<br>+ DurAbw 12.0 %           |
|               | DS 2.00<br>LS 2.0 cm<br>DL 1.28                          | DS 2.00<br>LS 2.0 cm<br>DL 130                    | - DurAbw 12.0 %<br>Oberw-Länge 10 m                      |
|               | LL 16 cm D-Klasse                                        | LL 8 cm Oberfaden                                 | Reinigung Ein<br>+ DurAbw 15.0 %                         |
| EINSTELLUNGEN | -L 40 cm<br>Alarmlimite 6                                | -L 25 cm Limite 1.6<br>Prüflänge 35 cm            | 0 - DurAbw 15.0 %<br>Überw-Länge 5 m                     |
| Artikel       |                                                          | Spleiss-Klasse<br>Reinigung Ein                   |                                                          |
|               | Fremdstoffe                                              | P-Einstellungen                                   | Eigenschaften                                            |
|               | F-Konfiguration<br>Alarmlimite 6<br>Filter Organisch Aus | P-Konfiguration<br>Reinigung Ein<br>Alarmimite 50 | Eigenschaften<br>Artikel MM1-KOM<br>Beschreibung EXAMPLE |
| SERVICE       | F-Cluster Dunkel Reinigung Ein                           | P-Kurve<br>0 cm 70 3 cm 35                        | Garnnummer 24.0 Nm<br>Material COTTON                    |
|               | Überw-Länge 80 m<br>Fehler 1 OffColor                    | 0,5 cm 60 4 cm 35<br>1 cm 60 6 cm 50              | IPI-Alarm                                                |

6. Geänderten Artikel speichern 🗹 oder Änderungen verwerfen 🔀

|   | Aktuellen Artikel überschreiben    |          |
|---|------------------------------------|----------|
| 2 | Geänderten Artikel speichern unter | ARTICLE7 |
|   | Neuer Artikelname                  | MM7      |

- 7. Speicherart wählen:
  - Aktuell angewählten Artikel überschreiben
- 8. Änderungen bestätigen.

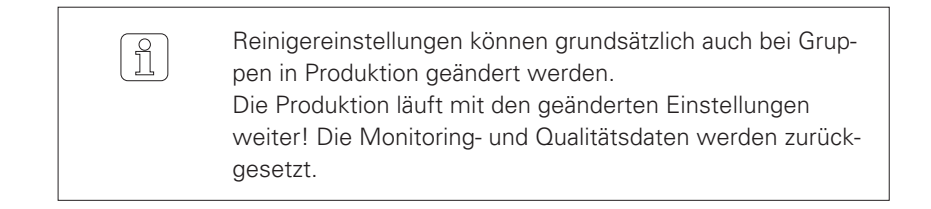

# 7.11.3 Artikel kopieren

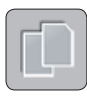

- 1. Einen Artikel auswählen (z.B. CO NE40 TOP9).
- 2. Durch Drücken der Kopiertaste wird das Kopierfenster geöffnet.

| -                  |          |
|--------------------|----------|
| Zielartikel wählen | ARTICLE7 |
| Neuer Artikelname  | MM7      |
|                    |          |
|                    |          |

- 3. Zielartikel wählen (bestehende Einstellungen werden beim Kopieren überschrieben).
- 4. Bei Bedarf neuen Artikelnamen eingeben.
- 5. Eingaben mit 🔽 bestätigen.

# 7.12 Einstellungen > Artikel

| Loep                                                                     | ofe                                                                                                    | likersicht                                                                                                    |                          |                                                                                                    |                                                                                                    | 0?         |
|--------------------------------------------------------------------------|----------------------------------------------------------------------------------------------------|----------------------------------------------------------------------------------------------------|--------------------------|----------------------------------------------------------------------------------------------------|----------------------------------------------------------------------------------------------------|------------|
| DateN<br>Dashboard<br>Monitoring<br>Qualitat<br>EINSTELLUNGEN<br>Artikel | Construction of the second second sec | Spleiss-Kanal/-Klasse           Spleiss-Kanal         En           Spleiss-Kanal         En           D5         200           D1         130           D1         130           En         -0           -0         16%           Politarge         35 cm           Spleiss-Kanal         -0           Spleiss-Kanal         -0           Spleiss-Kanal         -0           Spleiss-Kanal         -0           Spleiss-Kanal         -0           Spleiss-Kanal         -0           Spleiss-Kanal         -0 | Oberfaden<br>Limite 1.60 | Garnnummer<br>Garnnummer<br>Beingung Ein<br>+ Durabw 12.0 %<br>Derwicknye 10 m<br>Kurznummer<br>Reingung Ein<br>+ Durabw 15.0 %<br>Oberwicknye 5 m | LabPack SF/D Renigung Ein Referent Olehend - Linite 2445 Uberw-Jange 80 m Alaminite 4 VCV Renigung Ein - Linite 305 - Linite 305 - Linite 305 |            |
| Gruppe                                                                   | Fremdstoffe F-Konfiguration                                                                                                    | P-Einstellungen<br>P-Konfiguration                                                                                                    |                          | Eigenschaften<br>Eigenschaften                                                                                                    | Alarmlimite 3 Cluster Noppen-Cluster                                                                                                    |            |
| SERVICE                                                                  | Alarminnte 6<br>Filter Organisch Aus<br>F-Cluster Dunkel<br>Reinigung Ein<br>Überw-Länge 80 m                                                                                                    | Reinigung         Ein           Alarminnite         50           P-Kurve         0 cm           0 cm         70 3 cm         35           0,5 cm         60 4 cm         35                                                                                                    | *                        | Artikel MMT-KOM<br>Beschreibung EKAMPLE<br>Garnnummer 24.0 Nm<br>Material COTTON                                                                   | Durchmesser 3.5<br>Kurz-Cluster<br>Durchmesser 1.40<br>Länge 2.2 cm<br>Lang-Cluster                                                           | □ ▲        |
| System                                                                   | Fehler 1 OffColor<br>Alarmlimite 3 Reinigung<br>F-Cluster Hell Limite Dunkel<br>Reinigung Aus Limite Hell<br>Oberw-Länge 80 m Oberw-Länge                                                                                                    | Ein 1.5 cm 35 8 cm 50<br>0.3 2 cm 35<br>0.4 Off-Standard-Kopse                                                                                                    | Off-Limit-Alarm          | IPI-Alarm<br>Konfiguration                                                                                                    | Durchmesser 1.16<br>Länge 25 cm<br>Dünn-Cluster<br>Durchmesser 10 %<br>Länge 25 cm                                                            | 20-09-2018 |
| Setup                                                                    | Fehler 1 Alarmlimite<br>Alarmlimite 3                                                                                                    | 3 Limite                                                                                                    | Konfiguration            | Konfiguration                                                                                                    | APTICI E 13                                                                                                    | 13:20:35   |
| MM1-K                                                                    | JA MM4-RFR MIKC                                                                                                    | IS8340 ARTICLE8                                                                                                    | ARTICLE10                | ARTICLE12                                                                                                    | ARTICLE13                                                                                                    | ARTICLE    |

# 7.12.1 Eigenschaften

Mit diesen Einstellungen werden die Eigenschaften des Artikels festgelegt.

| Eigenschaften |         |
|---------------|---------|
| Artikel       | ММ1-КОМ |
| Beschreibung  | EXAMPLE |
| Garnnummer    | 24.0Nm  |
| Material      | COTTON  |

| Artikel      | Name des Artikels         | (max. 20 Zeichen) |
|--------------|---------------------------|-------------------|
| Beschreibung | Beschreibung des Artikels | (max. 20 Zeichen) |
| Garnnummer   | Garnnummer des Artikels   |                   |
| Material     | Material des Artikels     | (max. 20 Zeichen) |

# 7.12.2 D-Kanal / -Klasse

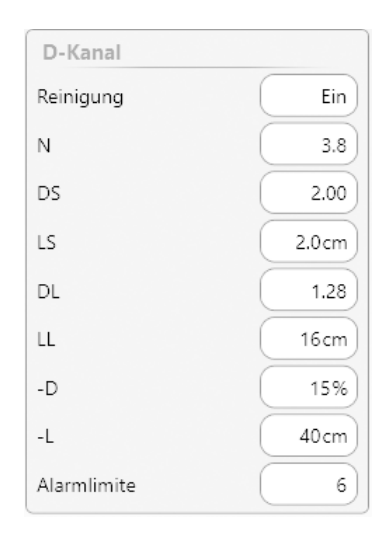

# **D-Kanal**

Durch die Einstellung der Reinigerkanäle werden die Grenzwerte für die D-Garnreinigung (Reinigungskurve) festgelegt.

# Reinigung

Die Reinigung kann ein- oder ausgeschaltet werden.

| N         | = | Durchmessergrenzwert für Noppen                     |
|-----------|---|-----------------------------------------------------|
| DS        | = | Durchmessergrenzwert für Kurzfehler                 |
| LS        | = | Grenzwert für Kurzfehlerlänge                       |
| DL        | = | Durchmessergrenzwert für Langfehler und Doppelfäden |
| LL        | = | Grenzwert für Langfehlerlänge                       |
| <u>-D</u> | = | Grenzwert der Durchmesserabnahme für Dünnstellen    |
| -L        | = | Grenzwert für Dünnstellenlänge                      |

Alle Durchmessergrenzwerte beziehen sich auf den Normalfadendurchmesser (Basis).

**D-Klasse** 

Reinigung

# Alarmlimite

Mit dieser Einstellung können Kopse mit häufigen, gleichartigen Fehlern erfasst werden. Sobald die eingestellte Alarmlimite des entsprechenden Schnitttyps pro Kops erreicht ist, wird die Spulstelle blockiert.

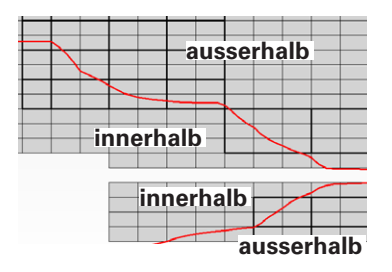

# Reinigungskurve

Die eingeblendete Reinigungskurve (rot) wird durch die Einstellungen der Reinigerkanäle definiert. Garnfehler **ausserhalb** dieser Kurve werden geschnitten und Garnunregelmässigkeiten **innerhalb** der Kurve verbleiben im Garn.

## **D-Klasse**

## Reinigung

Ein

Die Reinigung kann ein- oder ausgeschaltet werden.

Mit der Reinigung nach Klassen besteht die Möglichkeit, eine völlig beliebige Reinigercharakteristik zu gestalten. Dies ist vor allem bei Effektgarnen oder Coregarn vorteilhaft.

Es empfiehlt sich, die Klassenreinigung in Kombination mit der konventionellen Reinigung einzusetzen. Bei gleichzeitigen Kurz- und Langfehlern werden damit bessere Resultate erzielt.

- Grüne Klassenfelder = Klassenreinigung aktiv
- Gelbe Klassenfelder = Klassenreinigung nicht aktiv

Bei der Reinigung nach Klassen, können gezielt, spezifische Fehler auch **innerhalb** der Reinigungskurve geschnitten werden.

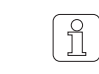

Die Klasseneinstellungen (grün) sind während der Spleissprüfung nicht aktiv.

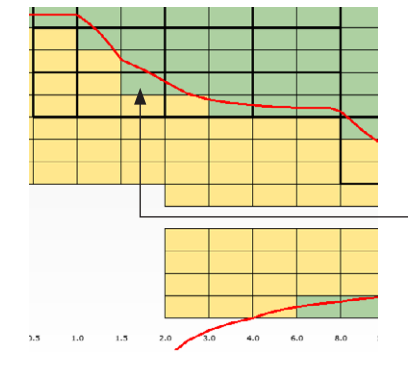

# 7.12.3 Spleiss-Kanal / -Klasse

| Spleiss-Kanal |       |
|---------------|-------|
| Reinigung     | Ein   |
| Ν             | 3.6   |
| DS            | 2.00  |
| LS            | 2.0cm |
| DL            | 1.30  |
| LL            | 8cm   |
| -D            | 16%   |
| -L            | 25 cm |
| Prüflänge     | 35 cm |

# **Spleiss-Kanal**

Durch die Einstellung der Spleiss-Reinigerkanäle werden die Grenzwerte für die D-Garnreinigung (Reinigungskurve) bei jedem Spulstellenanlauf gemäss der eingestellten Spleissprüflänge festgelegt.

# Reinigung

Ν

DS

LS

DL

LL

-D

-L

Die Reinigung kann ein- oder ausgeschaltet werden.

- = Durchmessergrenzwert für Noppen
- = Durchmessergrenzwert für Kurzfehler
- = Grenzwert für Kurzfehlerlänge
- = Durchmessergrenzwert für Langfehler und Doppelfäden
- = Grenzwert für Langfehlerlänge
- = Grenzwert der Durchmesserabnahme für Dünnstellen
- = Grenzwert für Dünnstellenlänge

Alle Durchmessergrenzwerte beziehen sich auf den Normalfadendurchmesser (Basis).

# Prüflänge

Garnlänge, mit der nach einem Schnitt bzw. nach dem Wiederanlaufen die Spleissprüfung durchgeführt wird. Die Spleissprüflänge wird automatisch auf 25 cm eingestellt. Sie kann bei Bedarf auf 1–120 cm geändert werden.

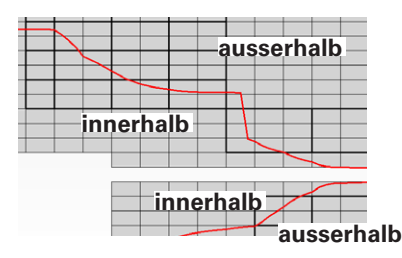

# Spleiss-Reinigungskurve

Die eingeblendete Spleiss-Reinigungskurve (rot) wird durch die Einstellungen der Spleisskanäle definiert. Garnfehler **ausserhalb** dieser Kurve werden geschnitten und Garnunregelmässigkeiten **innerhalb** der Kurve verbleiben im Garn.

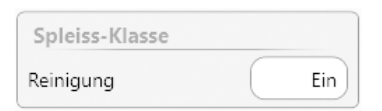

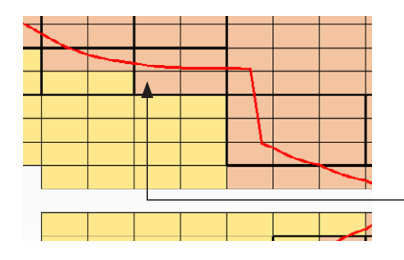

# Spleiss-Klasse

# Reinigung

Die Reinigung kann ein- oder ausgeschaltet werden.

Die Einstellungen der Spleisserfassung sind bei jedem Spulstellenanlauf gemäss der eingestellten Spleissprüflänge aktiv.

- Rosa Klassenfelder = Spleissklassenreinigung aktiv
- Gelbe Klassenfelder = Spleissklassenreinigung nicht aktiv

Spleisse in den aktivierten Klassenfeldern **innerhalb** der Spleisskurve werden ebenfalls geschnitten.

| Oberfaden  |      |
|------------|------|
| Monitoring | Ein  |
| Limite     | 1.60 |

# Oberfaden

# Monitoring

Die Oberfadenerfassung kann ein- oder ausgeschaltet werden.

# Limite

Um einen zweifachen Faden von der Kreuzspule sicher zu erfassen, soll der Grenzwert nicht höher als 1.6 eingestellt werden. Diese Einstellung soll bei Materialwechsel überprüft und evtl. geändert werden.

# 7.12.4 Fremdstoffe

Die Fremdstofferfassung erfordert den Einsatz des Tastkopftyps: TK YM ZENIT<sup>+</sup> DF / DFP

Die Fremdstoffe können nur nach Klassen gereinigt werden.

| F Vanfiguration  |     |
|------------------|-----|
| r-Ronnguration   |     |
| Reinigung Dunkel | Ein |
| Reinigung Hell   | Aus |
| Alarmlimite      | 6   |
| Filter Organisch | Aus |

# **F-Konfiguration**

# Reinigung Dunkel, Reinigung Hell, Filter Organisch

Diese Funktionen können separat ein- oder ausgeschaltet werden.

# Alarmlimite

Mit dieser Einstellung können Kopse mit häufigen, gleichartigen Fehlern erfasst werden. Sobald die eingestellte Alarmlimite des entsprechenden Schnitttyps pro Kops erreicht ist, wird die Spulstelle blockiert.

# F-Cluster Dunkel / F-Cluster Hell

Mit den Fremdstoff-Cluster-Einstellungen können Fehleranhäufungen erfasst werden, deren Einzelfehler sich normalerweise noch nicht als störend auswirken. Wenn sich die Fehler innerhalb der eingestellten Überwachungslänge jedoch mehrfach wiederholen, werden sie störend.

Die F-Cluster-Einstellungen können z. B. in Klassen gewählt werden, die nur mit erhöhten Schnittzahlen ausgereinigt werden können, z.B. bei ölverschmierten Kopsen.

# Reinigung

Die Reinigung kann ein- oder ausgeschaltet werden.

# Überw.-Länge / Fehler

Die Überwachungslänge und die Anzahl zulässiger Fehler kann separat für die Erfassung der dunklen und der hellen Fremdstoffe gewählt werden.

Mit diesen beiden Einstellungen wird die zulässige Anzahl Fehler innerhalb der eingestellten Länge festgelegt.

| F-Cluster   | Dunkel Hell |   |
|-------------|-------------|---|
| Reinigung   | Ein         |   |
| ÜberwLänge  | 80m 8       |   |
| Fehler      | 1           | 1 |
| Alarmlimite | 3           |   |
| Eff. Fehler | 0           | 0 |

#### Alarmlimite

Mit dieser Einstellung können Kopse mit häufigen, gleichartigen Fehlern erfasst werden. Sobald die eingestellte Alarmlimite des entsprechenden Schnitttyps pro Kops erreicht ist, wird die Spulstelle blockiert.

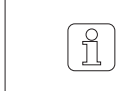

Nach jedem F-Cluster-Schnitt wird automatisch die entsprechende Fehlerlänge von der Kone abgesaugt.

## Effektive Fehler

Sämtliche Ereignisse in den gewählten Cluster-Klassenfeldern werden laufend über die angezeigte Überwachungslänge als Einstellhilfe eingeblendet.

| OffColor              |      |
|-----------------------|------|
| Reinigung             | Ein  |
| Limite Dunkel         | 0.3  |
| Limite Hell           | 0.3  |
| ÜberwLänge            | 0.6m |
| Alarmlimite           | 3    |
| OffColor-Schn. Dunkel | 0    |
| OffColor-Schn. Hell   | 0    |

#### OffColor

## Reinigung

Die Reinigung kann ein- oder ausgeschaltet werden.

#### Limite Dunkel / Limite Hell

Die Limiten für dunkle und helle Farbabweichungen können separat eingestellt werden.

# Überw.-Länge

Die Überwachungslänge kann gewählt werden.

# Alarmlimite

Mit dieser Einstellung können Kopse mit häufigen, gleichartigen Fehlern erfasst werden. Sobald die eingestellte Alarmlimite des entsprechenden Schnitttyps pro Kops erreicht ist, wird die Spulstelle blockiert.

# OffColor-Schnitte Dunkel / OffColor-Schnitte Hell

Die Anzahl Schnitte infolge heller und dunkler Farbabweichung des Garnes werden separat aufgeführt.

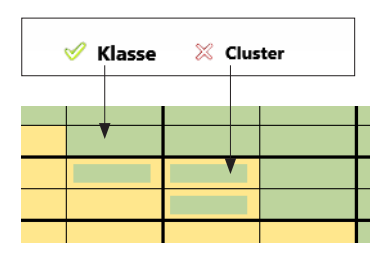

#### Klasse / Cluster

Um die F-Klassen Reinigung festzulegen, muss Klasse aktiviert sein.

- Grüne Klassenfelder = Fremdstoffreinigung aktiv
- Um die F-Cluster-Reinigung festzulegen, muss Cluster aktiviert sein.
- Grün-gelbe Klassenfelder = F-Cluster-Reinigung aktiv

# 7.12.5 Garnnummer

| Garnnummer         |       |
|--------------------|-------|
| Reinigung          | Ein   |
| + DurAbw           | 12.0% |
| – DurAbw           | 12.0% |
| Grob               | 19Nm  |
| Fein               | 31Nm  |
| ÜberwLänge         | 10 m  |
| Alarmlimite        | 4     |
| Garnnummer-Schn. + | 0     |
| Garnnummer-Schn. – | 0     |

| Kurznummer         |       |
|--------------------|-------|
| Reinigung          | Ein   |
| + DurAbw           | 15.0% |
| – DurAbw           | 15.0% |
| Grob               | 18Nm  |
| Fein               | 33 Nm |
| ÜberwLänge         | 5m    |
| Alarmlimite        | 4     |
| Kurznummer-Schn. + | 0     |
| Kurznummer-Schn. – | 0     |

Mit diesen Einstellungen lassen sich falsche Kopse oder Garn mit einer grösseren Nummerabweichung erfassen.

## Garnnummer / Kurznummer

# Reinigung

Die Reinigung nach Garnnummer / Kurznummer kann separat ein- oder ausgeschaltet werden.

# + DurAbw / - DurAbw

Je nach Qualität resp. Unregelmässigkeit des Garnes kann eine Durchmesserabweichung von  $\pm 3\%$  bis  $\pm 44\%$  (Abweichung vom Basiswert) gewählt werden. Sie kann für die positive sowie für die negative Durchmesserabweichung unabhängig eingestellt werden.

#### Grob / Fein

Entsprechend der eingestellten Durchmesserabweichung wird bei Grob und Fein die Garnnummerabweichung angezeigt.

## Überw.-Länge (Garnnummer)

Die Länge, in der die durchschnittliche Durchmesserabweichung ermittelt wird, ist **zwischen 10 und 50m** einstellbar. Damit kann die Erfassung von Kopsverwechslungen und Nummerschwankungen optimiert werden.

## Überw.-Länge (Kurznummer)

Im Gegensatz zum Garnnummerkanal bietet der Kurznummerkanal die Möglichkeit, Garn mit einer Nummerabweichung **über eine Länge von weniger als 10m** separat zu erfassen. Die Länge für den Kurznummerkanal ist zwischen 1 und 32m einstellbar.

#### Alarmlimite

Mit dieser Einstellung können Kopse mit häufigen, gleichartigen Fehlern erfasst werden. Sobald die eingestellte Alarmlimite des entsprechenden Schnitttyps pro Kops erreicht ist, wird die Spulstelle blockiert.

**Murata 21C:** Bei Garnnummer Abw. und bei Kurznummer Abw. wird automatisch die maximale Anzahl Wiederholungen (9) eingestellt. Die Schaltwiederholungen und Alarme werden von der Spulmaschine verarbeitet.

## + Schnitte / - Schnitte

Die Anzahl Schnitte infolge positiver und negativer Abweichung des Garndurchmessers werden separat aufgeführt.

Mit dieser Anzeige ist es möglich, die Einstellungen zu optimieren.

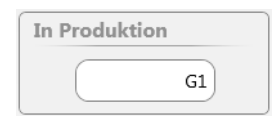

#### In Produktion

Für die Gruppen, welche sich mit dem selben Artikel in Produktion befinden, können die effektiven Fehler angezeigt werden.

# 7.12.6 Cluster

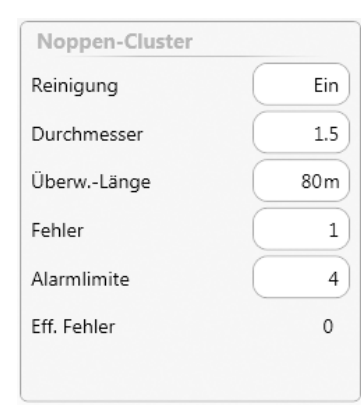

| Kurz-Cluster |       |
|--------------|-------|
| Reinigung    | Ein   |
| Durchmesser  | 1.40  |
| Länge        | 2.2cm |
| ÜberwLänge   | 4m    |
| Fehler       | 30    |
| Alarmlimite  | 5     |
| Eff. Fehler  | 0     |

| Lang-Cluster |       |
|--------------|-------|
| Reinigung    | Ein   |
| Durchmesser  | 1.16  |
| Länge        | 25 cm |
| ÜberwLänge   | 12m   |
| Fehler       | 30    |
| Alarmlimite  | 5     |
| Eff. Fehler  | 0     |

| Dünn-Cluster |       |
|--------------|-------|
| Reinigung    | Ein   |
| Durchmesser  | 10%   |
| Länge        | 25 cm |
| ÜberwLänge   | 10m   |
| Fehler       | 30    |
| Alarmlimite  | 5     |
| Eff. Fehler  | 0     |
|              |       |

Mit den Cluster-Einstellungen können Fehleranhäufungen erfasst werden, deren Einzelfehler sich normalerweise noch nicht als störend auswirken. Wenn sich die Fehler innerhalb der eingestellten Überwachungslänge jedoch mehrfach wiederholen, werden sie störend.

Um periodische Fehleranhäufungen zu erfassen, wird im Noppen-, Kurz, Langund Dünnfehlerbereich je eine Clusterkurve definiert. Fehler, die ausserhalb diesen Kurven liegen, werden zum Fehlerschwarm gezählt.

# Noppen- / Kurz- / Lang- / Dünn-Cluster

# Reinigung

Die Reinigung nach Noppen-Cluster / Kurz-Cluster / Lang-Cluster / Dünn-Cluster kann separat ein- oder ausgeschaltet werden.

# Durchmesser

Einstellbereich des Garndurchmessers:

| Noppen | 1.50 – 7.00 |
|--------|-------------|
| Kurz   | 1.10 - 4.00 |
| Lang   | 1.04 - 2.00 |
| Dünn   | 6% - 60%    |
|        |             |

# Länge

Einstellbereich der Referenzlänge:

| Kurz | 1.0 cm – 10 cm  |
|------|-----------------|
| Lang | 6.0 cm – 200 cm |
| Dünn | 6.0 cm – 200 cm |

## Überwachungslänge / Fehler

Die Überwachungslänge und die Anzahl zulässiger Fehler kann separat für die Erfassung der Noppen-, Kurz-, Lang- und Dünn-Cluster-Schnitte gewählt werden.

Mit diesen beiden Einstellungen wird die zulässige Anzahl Fehler innerhalb der eingestellten Länge festgelegt.

## Alarmlimite

Mit dieser Einstellung können Kopse mit häufigen, gleichartigen Fehlern erfasst werden. Sobald die eingestellte Alarmlimite des entsprechenden Schnitttyps pro Kops erreicht ist, wird die Spulstelle blockiert.

## Effektive Fehler

Sämtliche Ereignisse in den gewählten Cluster-Klassenfeldern werden laufend über die angezeigte Überwachungslänge als Einstellhilfe eingeblendet.

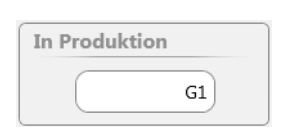

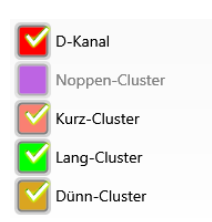

# In Produktion

Für die Gruppen, welche sich mit dem selben Artikel in Produktion befinden, können die effektiven Fehler angezeigt werden.

# Kurven

Die Reinigungskurven D-Kanal, Noppen-Cluster, Kurz-Cluster, Lang-/Dünn-Cluster können separat ein- / ausgeblendet werden.

# 7.12.7 P-Einstellungen

1.20

Die Erfassung synthetischer Fremdstoffe wie Polypropylen, Polyamid (Nylon) erfordert den Einsatz des Tastkopftyps: TK YM ZENIT<sup>+</sup> DFP

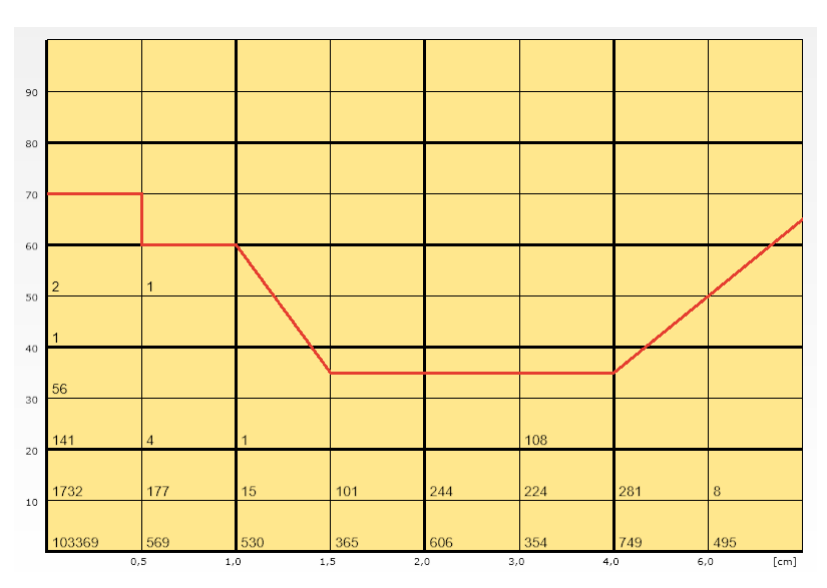

#### **P-Matrix**

- Vertikale Achse: Intensität der Ladungsmessung
- Horizontale Achse: Signallänge der Fehler (cm)

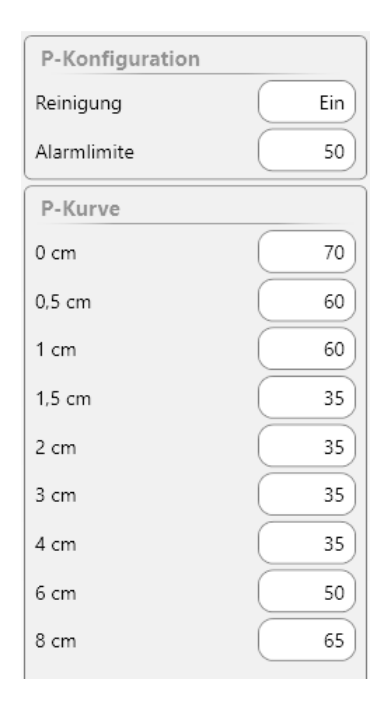

# **P-Konfiguration**

# Reinigung

Die P-Reinigung kann ein- oder ausgeschaltet werden.

# Alarmlimite

Mit dieser Einstellung können Kopse mit häufigen, gleichartigen Fehlern erfasst werden. Sobald die eingestellte Alarmlimite des entsprechenden Schnitttyps pro Kops erreicht ist, wird die Spulstelle blockiert.

# **P-Kurve**

Diese Einstellungen definieren die P-Kurve.

Ereignisse oberhalb der P-Kurve werden als P-Schnitte registriert und geschnitten. Garnunregelmässigkeiten unterhalb der Kurve verbleiben im Garn.

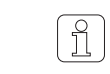

Während der Spleissprüfung wird der P-Sensor auf «unempfindlich» geschaltet.

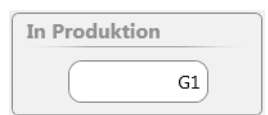

# In Produktion

Für die Gruppen, welche sich mit dem selben Artikel in Produktion befinden, können die effektiven Fehler angezeigt werden.

# 7.12.8 LabPack

| SFI/D            |          |
|------------------|----------|
| Reinigung        | Ein      |
| Referenz         | Gleitend |
| SFI/D            | 16.5     |
| + Limite         | 24%      |
| – Limite         | 24%      |
| ÜberwLänge       | 80 m     |
| Alarmlimite      | 4        |
| SFI/D-Schnitte + | 0        |
| SFI/D-Schnitte – | 0        |
| Abweichung SFI/D | -2 %     |
| Variance Like    | 6351     |
|                  |          |

# SFI / D

Relativ zum mittleren SFI/D-Wert des Garnes (Referenz), wird ein oberer und unterer Grenzwert gewählt. Überschreitet der aktuelle SFI/D-Wert diese Grenze, schneidet der Reiniger und das fehlerhafte Garn wird von der Kreuzspule abgesaugt.

# Reinigung

Die Reinigung kann ein- oder ausgeschaltet werden.

# Referenz

Mit der Einstellung Gleitend gleicht sich der SFI/D-Referenzwert dem allgemeinen Oberflächenniveau eines Artikels an.

Ist der SFI/D-Wert eines Garnes bekannt, kann ein Referenzwert zwischen 5 und 25 eingegeben werden.

Nach einem Abgleich wird die gleitende Referenz neu gebildet und ist erst nach einer Länge von 4 km gültig! Bei konstanter Referenz erfolgt die erstmalige Anzeige sofort.

# + Limite / - Limite (%)

Es kann eine + / - Limite (±5% bis ±40%) eingestellt werden.

# Überw.-Länge

ĵ

Es kann eine Überwachungslänge von 10m oder 80m eingestellt werden.

## Alarmlimite

Mit dieser Einstellung können Kopse mit häufigen, gleichartigen Fehlern erfasst werden. Sobald die eingestellte Alarmlimite des entsprechenden Schnitttyps pro Kops erreicht ist, wird die Spulstelle blockiert.

## + SFI/D Schnitte / - SFI/D Schnitte

Die Anzahl Schnitte infolge positiver oder negativer Abweichung wird separat aufgeführt. Mit dieser Anzeige ist es möglich, die Einstellungen zu optimieren.

# Abweichung SFI/D (%)

Die Abweichung des in der aktuellen Gruppe zuletzt übertragenen Wertes, bezogen auf die Referenz, wird angezeigt. Anhand dieser prozentualen Abweichung können die Grenzwerte für die Garnreinigung optimiert werden.

# Variance Like

Technischer Wert

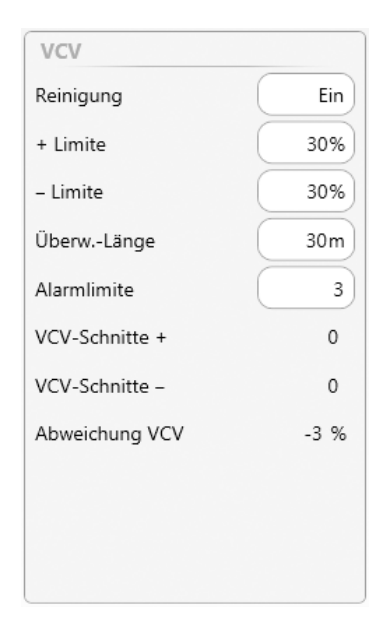

# VCV

Der Reiniger berechnet laufend die VCV-Werte aus den Garnstücken mit der eingestellten Prüflänge und vergleicht diese mit deren gleitendem Mittelwert.

# Reinigung

Die Reinigung kann ein- oder ausgeschaltet werden.

# + Limite / - Limite (%)

Es kann eine + / – Limite ( $\pm 5\%$  bis  $\pm 100\%$ ) eingestellt werden.

# Überw.-Länge

Es kann eine Überwachungslänge zwischen 1 m und 50 m eingestellt werden.

## Alarmlimite

Mit dieser Einstellung können Kopse mit häufigen, gleichartigen Fehlern erfasst werden. Sobald die eingestellte Alarmlimite des entsprechenden Schnitttyps pro Kops erreicht ist, wird die Spulstelle blockiert.

# + VCV-Schnitte / - VCV-Schnitte

Die Anzahl Schnitte infolge positiver oder negativer Abweichung wird separat aufgeführt. Mit dieser Anzeige ist es möglich, die Einstellungen zu optimieren.

## Abweichung VCV (%)

Die Abweichung des in der aktuellen Gruppe zuletzt übertragenen Wertes, bezogen auf die Referenz, wird angezeigt. Anhand dieser prozentualen Abweichung können die Grenzwerte für die Garnreinigung optimiert werden.

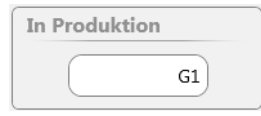

# In Produktion

Für die Gruppen, welche sich mit dem selben Artikel in Produktion befinden, können die SFI/D und die VCV-Schnitte angezeigt werden.

# 7.12.9 Off-Limit-Alarm

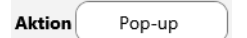

 Set 1

 Aktiv

 Monitoring

 D-Schnitte

 Untere Limite
 0 /100km

 Obere Limite
 10 /100km

Erlaubt die Überwachung textiler/nicht-textiler Schnitttypen und stellt abhängig von der jeweils gewählten Aktion verschiedene Visualisierungs- und/oder Interventionsmöglichkeiten zur Auswahl.

#### Aktion

#### Blockieren

Beim Überschreiten des eingestellten Grenzwertes geht die Spulstelle/Gruppe in Alarm.

## Meldung

Eine Überschreitung des eingestellten Grenzwertes wird im Meldungsfenster angezeigt.

#### Pop-up

Beim Überschreiten des eingestellten Grenzwertes wird dies mittels Pop-up visualisiert.

## Set 1–5

# Aktiv

Off-Limit Überwachung kann aktiviert oder deaktiviert werden.

#### Monitoring

Auswahl des überwachenden Off-Limit Kriteriums/Schnitttyps.

# Untere Limite / Obere Limite

Eingabe der Off-Limit Grenzwerte bezogen auf die jeweiligen Ereignisse pro 100 km.

# 7.12.10 Klassen-Alarm

Erlaubt die Überwachung von bis zu 8 Grobklassen und stellt abhängig von der jeweils gewählten Aktion verschiedene Visualisierungs- und/oder Interventionsmöglichkeiten zur Auswahl.

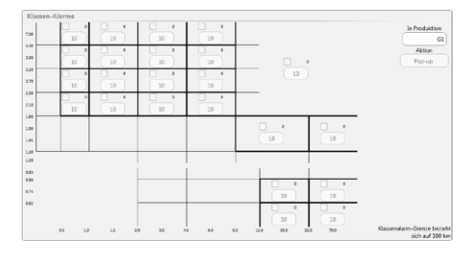

#### Aktion

siehe Off-Limit-Alarme

# In Produktion G1

Pop-up

Aktion

#### In Produktion

Für die Gruppen, welche sich mit dem selben Artikel in Produktion befinden, können die Klassier-Ereignisse angezeigt werden.

# 7.12.11 IPI-Alarm

| IPI Gruppen      |           |   |
|------------------|-----------|---|
| Aktion           | Pop-up    |   |
| Länge 2 – 4 cm   | 10000 /km | 0 |
| Länge 4 – 8 cm   | 10000 /km | 0 |
| Länge 8 – 20 cm  | 10000 /km | 0 |
| Länge 20 – 70 cm | 10000 /km | 0 |
| Nissen           | 10000 /km | 0 |
| Dickstellen      | 10000 /km | 0 |
| Dünnstellen      | 10000 /km | 0 |
| Small            | 10000 /m  | 0 |
|                  |           | - |

Erlaubt die Überwachung von IPI Durchmesser / Länge und stellt abhängig von der jeweils gewählten Aktion verschiedene Visualisierungs- und/oder Interventionsmöglichkeiten zur Auswahl.

# **IPI Gruppen**

Eingabe der absoluten IPI Grenzwerte bezogen auf die Gruppe. Als Einstellhilfe werden die auf der laufenden Gruppe anfallenden Ereignisse angezeigt.

## Effektive Ereignisse (als Einstellhilfe)

#### IPI Spulstellen Aktion Pop-up Länge 2 – 4 cm 1000 % 1000 % Länge 4 – 8 cm 1000 % 1000 % 1000 % Länge 8 – 20 cm 1000 % Länge 20 – 70 cm 1000 % 1000 % 1000 % 1000 % Nissen Dickstellen 1000 %) 1000 % Dünnstellen 1000 % 1000 % 1000 % 1000 % Small

# **IPI Spulstellen**

Eingabe der relativen IPI Grenzwerte bezogen auf die Spulstelle.

# Aktion

## Blockieren

Beim Überschreiten des eingestellten Grenzwertes geht die Spulstelle/Gruppe in Alarm.

# Meldung

Eine Überschreitung des eingestellten Grenzwertes wird im Meldungsfenster angezeigt.

## Pop-up

Beim Überschreiten des eingestellten Grenzwertes wird dies mittels Pop-up visualisiert.

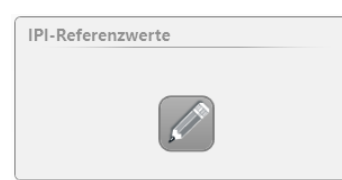

## **IPI-Referenzwerte**

Die IPI-Sollwerte gemäss Laborprüfung können eingegeben werden.

| IPI-Referenzwe      | erte     | ×            |
|---------------------|----------|--------------|
| Nissen +200%        | Sollwert | Aus          |
| Dickstellen<br>+50% | Sollwert | Aus          |
| Dünnstellen<br>-50% | Sollwert | Aus          |
|                     |          | $\checkmark$ |

| In Produktio | on |
|--------------|----|
|              | G1 |

# In Produktion

Für die Gruppen, welche sich mit dem selben Artikel in Produktion befinden, können die IPI-Ereignisse angezeigt werden.

# 7.12.12 Off-Standard-Kopse

| Limite                     |        |
|----------------------------|--------|
| Durchschn. Fadenbrüche     | 150.0% |
| Alarmlimite Text. Schnitte | 99     |

# Limite

Durchschnittliche Fadenbrüche

Kopse mit erhöhter Anzahl Fadenbrüche können erfasst werden.

# Alarmlimite Textile Schnitte

Mit dieser Einstellung können Kopse mit häufigen textilen Fehlern erfasst werden. Sobald die eingestellte Alarmlimite pro Kops erreicht ist, wird die Spulstelle blockiert.
## 7.13 Gruppenverwaltung

Einstellungen > Gruppe

## 7.13.1 Allgemein

Über das Menü Gruppe erfolgt die gesamte Partiesteuerung:

- Gruppe vorbereiten
- Gruppe (Partie) starten / stoppen
- Abgleich / Feinabgleich ausführen

#### Menü-Ebenen Gruppe

| Anthone         Compare         Compare <t< th=""><th>24</th><th>steb</th><th>ungen</th><th>Grup</th><th>26</th><th>G1 L</th><th>iste</th><th></th><th></th><th></th><th></th><th></th><th></th><th>600</th></t<> | 24    | steb | ungen | Grup   | 26  | G1 L  | iste       |        |         |         |               |        |                        | 600        |
|----------------------------------------------------------------------------------------------------|-------|------|-------|--------|-----|-------|------------|--------|---------|---------|---------------|--------|------------------------|------------|
| No.         Total         Total         No.         No.                                                                                                    | G     | rup  | 20    |        |     |       |            |        |         |         |               |        |                        |            |
| Image         I         I         S - SFP         2         Pueddalin         Dod         400-14024         Aggestime         65-67-218         Intel 1619         Intel 1619         <                                                                                                 | P     | ŧr.  | Erste | Letzte | тк  | Pilot | Status     | Partie | Artikel |         | Abgleich      | DurAbw | Letzte Änd.            | an         |
| NUMERIC         1         1         0         Packada         DOM         MOD-SNOCK         Approx/Numer         EV         16.03 arr<br>MOD         MOD         MO                                                                                                    | ring  |      |       |        |     |       |            |        | -       |         |               |        | 05-07-2018             |            |
| Mark         2         1         5         DFP         2         Date         MM1-MD24         Londeniert         -         10.40.018         MM1-MD24         Londeniert         -         10.40.018         MM1-MD24         Londeniert         -         10.40.018         MM1-MD24         Londeniert         -         MM1-MD24         Londeniert         -         MM1-MD24         Londeniert         -         MM1-MD24         Londeniert         -         -         MM1-MD24         Londeniert         -         -         MM1-MD24         Londeniert         -         -         MM1-MD24         Londeniert         -         -         MM1-MD24         Londeniert         -         -         MM1-MD24         Londeniert         -         -         MM1-MD24         Londeniert         -         -         MM1-MD24         Londeniert         -         -         MM1-MD24         Londeniert         -         -         MM1-MD24         Londeniert         -         MM1-MD24         Londeniert         -         M1-MD24         Londeniert         -         M1-MD24         Londeniert         -         M1-MD24         Londeniert         -         M1-MD24         Londeniert         -         M1-MD24         Londeniert         -         M1-MD24         Lond                                                                                                    | . 1   |      | 1     | 5      | DFP | 2     | Produktion | DOM    | M       | M3-NM24 | Abgeschlossen | 0%     | 14:07:30               |            |
| Linearce         1         1         0/P         1         Default         MAX-XOA         Undefault         -         -           Ref         4         1         1         0/P         1         Default         MAX-XOA         Undefault         -         -           gep         6         1         0.0P         1         Default         MAX-XOA         Undefault         -         -           cmar         6         1         0.0P         1         Default         MAX-XOA         Undefault         -         -           cmar         6         1         0.0P         1         Default         MAX-XOA         Undefault         -         -           point         1         0/P         1         Default         MAX-XOA         Undefault         -         -           point         1         0/P         Default         MAX-XOA         Undefault         -         -         -           point         1         0/P         Default         MAX-XOA         Undefault         -         -                                                                                                    | 2     | 2    | 1     | 5      | DFP | 2     | Definiert  | DOM    | M       | V3-NM24 | Undefiniert   |        | 13-06-2018<br>09:32:05 |            |
| Nail         4         1         O/F         I         Defendent         MAIN 1004         Condentions         -           gep         5         1         1         0/F         1         Defendent         MAIN 1004         Condentions         -         -           defender         1         1         0/F         1         Defendent         MAIN 1004         Condentions         -         -         -         -         -         -         -         -         -         -         -         -         -         -         -         -         -         -         -         -         -         -         -         -         -         -         -         -         -         -         -         -         -         -         -         -         -         -         -         -         -         -         -         -         -         -         -         -         -         -         -         -         -         -         -         -         -         -         -         -         -         -         -         -         -         -         -         -         -         -         -         -                                                                                                    | INGEN |      | 1     | 1      | DFP | 1     | Definiert  |        | м       | M1-KOM  | Undefiniert   |        |                        |            |
| Spp         S         I         D/F         I         Definent         MU11-SOM         Undefinient         -         -           dread         6         1         3         D/F         1         Definent         MU11-SOM         Undefinient         -         -         -         -         -         -         -         -         -         -         -         -         -         -         -         -         -         -         -         -         -         -         -         -         -         -         -         -         -         -         -         -         -         -         -         -         -         -         -         -         -         -         -         -         -         -         -         -         -         -         -         -         -         -         -         -         -         -         -         -         -         -         -         -         -         -         -         -         -         -         -         -         -         -         -         -         -         -         -         -         -         -         -         -                                                                                                    | el d  |      | 1     | 1      | DFP | 1     | Definiert  |        | м       | M1-KOM  | Undefiniert   |        |                        |            |
| desite         6         1         0.FP         1         Definest         AUX1402M         Undefinest         -         -         -         -         -         -         -         -         -         -         -         -         -         -         -         -         -         -         -         -         -         -         -         -         -         -         -         -         -         -         -         -         -         -         -         -         -         -         -         -         -         -         -         -         -         -         -         -         -         -         -         -         -         -         -         -         -         -         -         -         -         -         -         -         -         -         -         -         -         -         -         -         -         -         -         -         -         -         -         -         -         -         -         -         -         -         -         -         -         -         -         -         -         -         -         -         -         <                                                                                                    | pe 5  | 5    | 1     | 1      | DFP | 1     | Definiert  |        | м       | M1-K0M  | Undefiniert   |        |                        |            |
| Application         Application                                                                   |       | 5    | 1     | 1      | DEP | 1     | Definiert  |        | м       | M1-KOM  | Undefiniert   |        |                        | A 10       |
| 0         8         1         0.47         Definient         MM/1-KOM         Undefinient         -           0         1         1         059         1         Definient         MM/1-KOM         Undefinient         -                                                                                                    | 7     | ł    | 1     | 1      | DFP | 1     | Definiert  |        | м       | M1-K0M  | Undefiniert   |        |                        |            |
| Post a 1 1 DE 1 Debut Market Indebut                                                                                                    |       |      | 1     | 1      | OFP | 1     | Definiert  |        | м       | M1-KOM  | Undefiniert   |        |                        |            |
|                                                                                                    | 5     | 1    | 1     | 1      | DFP | 1     | Definiert  |        | M       | M1-KOM  | Undefiniert   |        |                        | 2. Foreman |
| sem 10 1 1 DFP 1 Definient MIUT-KDM Undefinient                                                                                                    | m 1   | 10   | 1     | 1      | DEP | 1     | Definiert  |        | М       | M1-KOM  | Undefiniert   |        |                        |            |
| ne ·                                                                                                    | P     |      |       |        |     |       |            |        | -       |         | 1             |        |                        | Q 13:24:01 |
| <b>61</b> GL GL GT GB G11 G13                                                                                                    | 61    |      | -     | G3     | 2   | 1     | G5         | G7     |         | 69      | GI            | 1      | G13                    | G15        |

#### Liste

Die Liste gibt einen Überblick über die Gruppen und deren aktuellen Status.

Es können 30 Gruppen (Partien) verwaltet werden.

Durch Klicken des Artikels (Taste) kann der zur Gruppe zugewiesene Artikel geöffnet werden.

Mit Doppelklick auf eine Gruppe in der Liste gelangt man zur Übersicht der Gruppeneinstellungen.

| DATEN      | Einstellungen 🛸 Gruppe | G1 Übersicht |                                  |     |                   |     | 60        |
|------------|------------------------|--------------|----------------------------------|-----|-------------------|-----|-----------|
|            | Einstellungen Gruppe   |              | Einstellungen Optional           |     | Datenrückstellung |     |           |
| Dashboard  | Erste Spulsteile       |              | Nutertrommelpuls-Länge           |     |                   |     | ar        |
| Monitoring | Letzte Spuistelle      |              | Reduktion Feinabgleich           |     |                   |     |           |
| 19600      | Piotspulstellen        |              | Reduktion Konenwechsel           |     |                   |     | 1 ×       |
| Qualitat   | Tactkopftyp            |              | Schlingen Überwachung            |     |                   | 6   |           |
| ISTELLUNG  | Partie                 |              | Schwelle statisches Fadersignal  |     |                   |     |           |
| Artikal    | Attke                  | MMB-NM24     | Schwelle dynamisches Fadensignal |     |                   |     |           |
|            |                        |              | Feinabgleich-Modus               |     |                   |     |           |
| Gruppe     | -                      |              | Absaugen nach Abgleich           |     |                   |     | 1         |
|            | Executedance           |              | TC-Anzeigemodus                  |     |                   |     | A. 100    |
| Maschine   | ressinge               |              | Drift-Limite Feinabgleich kont.  |     |                   |     |           |
| SERVICE    |                        |              | Trommetwickel-Erkennung          |     |                   |     |           |
| Diagnose   |                        |              | Geschw. Staubkompensation        |     |                   |     |           |
|            |                        |              | Wiedeholte Spleissentfernung     |     |                   |     | Foreman   |
| System     |                        |              | Schnitte vor Kops-Wechsel        |     |                   |     |           |
|            |                        |              | F-Reinigung während Spleiss      |     |                   |     | 11:24:33  |
| seup       |                        |              |                                  |     |                   |     | V55/014L1 |
|            | <b>G1</b> G3           | G5           | G7                               | G9  | G11               | G13 | G         |
|            | 62 64                  | 05           | (8                               | 610 | 612               | 014 | 616       |

#### Übersicht

Die Einstellungen können editiert werden.

## 7.13.2 Gruppe vorbereiten

Mit diesen Einstellungen wird die Gruppe definiert:

- Einstellungen Gruppe
  - Spulstellenbereich (Erste/Letzte Spulstelle der Gruppe)
  - Anzahl Pilotspulstellen (Standardeinstellung = 10% der Spulstellen dieser Gruppe)
  - Eingebauter Tastkopftyp (D, DF, DFP)
  - Partiebezeichnung
  - Artikel
- Einstellungen Optional / Datenerfassung
  - Diese Einstellungen entsprechen den Standardeinstellungen (Menü Maschine) und können pro Gruppe individuell angepasst werden.
- Datenrückstellung
  - Die Produktionsdaten (Monitoring- und Qualitätsdaten) der Gruppe werden zurückgesetzt.

### 7.13.3 Gruppe starten

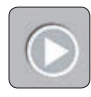

Eine Gruppe kann nicht gestartet werden, wenn sich der Spulstellenbereich mit dem einer weiteren Gruppe in Produktion überschneidet.

Bei jedem Gruppenstart wird ein Abgleich ausgeführt (die aktuelle Garnnummer resp. Garnstruktur eingelesen und der Basiswert bestimmt).

Gegebenenfalls können die Feinabgleichwerte bei allen Tastköpfen dieser Gruppe zurückgesetzt werden.

### 7.13.4 Abgleich

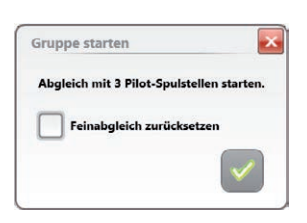

Der Abgleichvorgang muss mit grösster Sorgfalt ausgeführt werden, da er die Qualität der Ausreinigung beeinflusst!

1. Alle Spulstellen der Gruppe sind im Stillstand.

ĵ

ĵ

- 2. Popup «Gruppe starten» mit 💟 bestätigen.
  - Der Spulstellenabgleich wird gestartet.
  - In Spalte «Status» wird «Produktion» und in Spalte «Abgleich» wird «Aktiv» angezeigt.

| Nr. | Erste | Letzte | тк  | Pilot | Status     | Partie     | Artikel | Abgleich | DurAby |
|-----|-------|--------|-----|-------|------------|------------|---------|----------|--------|
| 1   | 1     | 30     | DFP | 3     | Produktion | CUSTOMER A | TITUS   | Aktiv    | -      |

- Bei allen Tastköpfen wird 📕🛃 (Abgleich) angezeigt.
- 3. Entsprechende Anzahl Pilotspulstellen einzeln starten und beobachten.
  - Die Anzeige «Ad» erlischt bei jeder Pilotspulstelle nach abgeschlossenem Abgleich.

Nach erfolgreichem Abgleichvorgang aller Pilotspulstellen:

- In der Spalte «Abgleich» wird «Abgeschlossen» angezeigt.
- Die Anzeige «Ad» erlischt auch bei allen Nicht-Pilotspulstellen.
- 4. Bei Erstinbetriebnahme oder nach einem Softwareupdate muss anschliessend auch bei jeder Nicht-Pilotspulstelle ein Abgleich ausgeführt werden.
  - Die Anzeige «Ad» erlischt bei jeder Nicht-Pilotspulstelle nach abgeschlossenem Abgleich.

Wird nach einem erfolgreich abgeschlossenen Abgleich
 «Abgeschlossen [x]» angezeigt, konnte der Abgleich nicht mit allen Pilotspulstellen abgeschlossen werden (in diesem Fall empfiehlt es sich den Abgleich mit anderen Pilotspulstellen zu wiederholen!)
 Die übrigen Spulstellen dürfen erst gestartet werden, wenn der Abgleichstatus «Abgeschlossen» angezeigt wird!

## 7.13.5 Abgleich mit Feinabgleich zurücksetzen

| pe starten 💽<br>leich mit 6 Pilot-Spulstellen starten.<br>Feinabgleich zurücksetzen | OWenn im Diagramm (Menü «Diagnose > TK Parameter») beim<br>Durchmesserbasiswert zwischen den einzelnen Spulstellen<br>grosse Abweichungen (> ± 10%) festgestellt werden, ist es<br>empfehlenswert die Feinabgleichwerte zurückzusetzen.                                       |
|-------------------------------------------------------------------------------------|----------------------------------------------------------------------------------------------------|
|                                                                                     | Der Abgleichvorgang muss mit grösster Sorgfalt ausgeführt<br>werden, da er die Qualität der Ausreinigung beeinflusst!                                                                                                    |
|                                                                                     | <ol> <li>Alle Spulstellen der Gruppe sind im Stillstand.</li> <li>Popup «Gruppe starten» mit sestätigen.         <ul> <li>Der Spulstellenabgleich wird gestartet.</li> <li>In Spalto «Status» wird «Produktion» und in Spalto «Abgleich» wird «Aktiva)</li> </ul> </li> </ol> |
|                                                                                     | In Sparle «Status» wird «Produktion» und in Sparle «Abgielch» wird «Aktiv»     angezeigt.     Nr. Erste Letzte TK Pilot Status Partie Artikel Abgleich DurAbv                                                                                                    |
|                                                                                     | – Bei allen Tastköpfen wird 🏾 🛛 (Abgleich) angezeigt.                                                                                                    |
|                                                                                     | <ol> <li>Entsprechende Anzahl Pilotspulstellen einzeln starten und beobachten.</li> <li>Die Anzeige «Ad» erlischt bei jeder Pilotspulstelle nach abgeschlossene<br/>Abgleich.</li> </ol>                                                                                      |
|                                                                                     | Nach erfolgreichem Abgleichvorgang aller Pilotspulstellen:                                                                                                    |
|                                                                                     | <ul> <li>In der Spalte «Abgleich» wird «Abgeschlossen» angezeigt.</li> </ul>                                                                                                    |
|                                                                                     | Nr. Erste Letzte TK Pilot Status Partie Artikel Abgleich DurAb                                                                                                    |
|                                                                                     | 1 1 30 DFP 3 Produktion CUSTOMER A TITLIS Abgeschlossen -                                                                                                    |
|                                                                                     | <ul> <li>4. Anschliessend muss auch bei jeder Nicht-Pilotspulstelle ein Abgleich ausgr führt werden.</li> <li>Die Anzeige «Ad» erlischt bei jeder Nicht-Pilotspulstelle nach abge- schlossenem Abgleich.</li> </ul>                                                           |
|                                                                                     | Wird nach einem erfolgreich abgeschlossenen Abgleich<br>«Abgeschlossen [x]» angezeigt, konnte der Abgleich nicht mit<br>allen Pilotspulstellen abgeschlossen werden (in diesem Fall<br>empfiehlt es sich den Abgleich mit anderen Pilotspulstellen                            |

zu wiederholen!)

Die übrigen Spulstellen dürfen erst gestartet werden, wenn der Abgleichstatus «Abgeschlossen» angezeigt wird!

ZENIT<sup>+</sup>

## 7.13.6 Abgleich bei Gruppe in Produktion

| IIII                                      |
|-------------------------------------------|
| Abgleich starten                          |
| Abgleich mit 3 Pilot-Spulstellen starten. |
| Feinabgleich zurücksetzen                 |
|                                           |

Bevor ein Abgleich bei einer Gruppe in Produktion durchgeführt werden kann, sollten alle Spulstellen der Gruppe gestoppt werden.

Bei einer Gruppe in Produktion kann es nötig sein:

nochmals einen Abgleich auszuführen.

ĵ

die Feinabgleichwerte bei allen Tastköpfen dieser Gruppe zurückzusetzen.

#### **Spulstellenabgleich**

Wurde ein Tastkopf einer laufenden Gruppe ersetzt oder wird bei einer Spulstelle eine grosse Durchmesserabweichung (>  $\pm 10\%$ ) festgestellt sollte ein Einzelspulstellenabgleich ausgeführt werden.

Der Spulstellenabgleich wird im Menü «Diagnose > TK Parameter» gestartet.

### 7.13.7 Gruppe stoppen

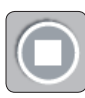

| Gruppe stoppen                | ×            |
|-------------------------------|--------------|
| Möchten Sie die Gruppe wirkli | ch stoppen?  |
|                               |              |
|                               | $\checkmark$ |

Status wechselt zu «Gestoppt»

| Nr. | Erste | Letzte | тк  | Pilot | Status   | Partie | Artikel | Abgleich    | DurAbw |
|-----|-------|--------|-----|-------|----------|--------|---------|-------------|--------|
| 1   | 1     | 60     | DFP | 6     | Gestoppt | LOT 2  | ЗОСОМВ  | Undefiniert | 1%     |

# 7.14 Einstellungen > Gruppe

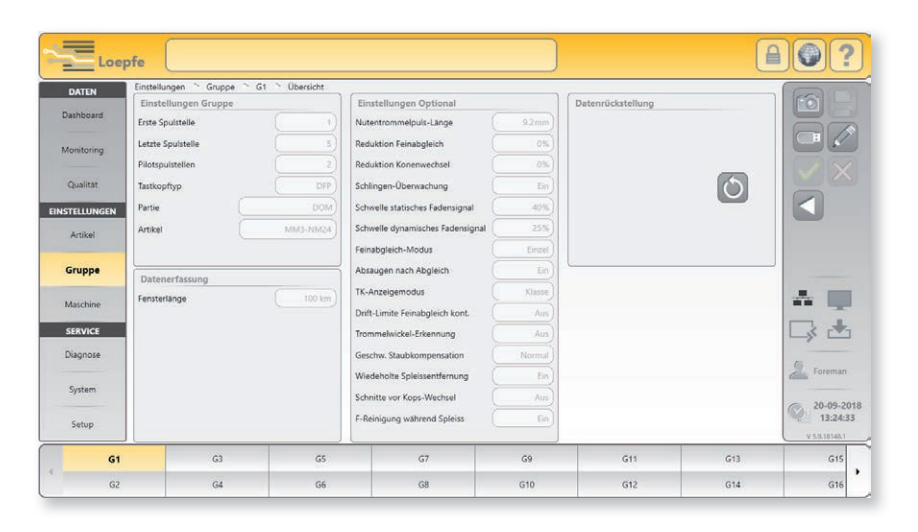

## 7.14.1 Einstellungen Gruppe

| Einstellungen Grup | pe       |
|--------------------|----------|
| Erste Spulstelle   | 1        |
| Letzte Spuistelle  | 5        |
| Pilotspulstellen   | 2        |
| Tastkopftyp        | DFP      |
| Partie             | DOM      |
| Artikel            | MM3-NM24 |
|                    | r        |

#### Erste / Letzte Spulstelle

Spulstellenbereich (Erste/Letzte Spulstelle der Gruppe)

#### Pilotspulstellen

Anzahl Pilotspulstellen (Standardeinstellung = 10% der Spulstellen dieser Gruppe).

#### Tastkopftyp

Eingebauter Tastkopftyp (D, DF, DFP)

#### Partie

Frei wählbare Partiebezeichnung (max. 20 Zeichen)

### Artikel

Über eine Auswahlliste kann ein Artikel zugewiesen werden.

## 7.14.2 Einstellungen Optional

| Einstellungen Optional           |        |
|----------------------------------|--------|
| Nutentrommelpuls-Länge           | 9.2mm  |
| Reduktion Feinabgleich           | 0%     |
| Reduktion Konenwechsel           | 0%     |
| Schlingen-Überwachung            | Ein    |
| Schwelle statisches Fadensignal  | 40%    |
| Schwelle dynamisches Fadensignal | 25%    |
| Feinabgleich-Modus               | Einzel |
| Absaugen nach Abgleich           | Ein    |
| TK-Anzeigemodus                  | Klasse |
| Drift-Limite Feinabgleich kont.  |        |
| Trommelwickel-Erkennung          | Aus    |
| Geschw. Staubkompensation        | Normal |
| Wiedeholte Spleissentfernung     | Ein    |
| F-Reinigung während Spleiss      | Ein    |
|                                  |        |

Diese Einstellungen entsprechen den Standardeinstellungen (Menü Maschine) und können bei Bedarf pro Gruppe individuell angepasst werden.

#### Nutentrommelpuls-Länge

Der Standardwert wird automatisch auf Grund des Maschinentyps (Grundeinstellungen) eingetragen. Abhängig vom Bauzustand kann dieser Wert (mm) geändert werden.

#### **Reduktion Feinabgleich**

Nach einem Abgleich können mit sehr empfindlichen Einstellungen im Garnnummernkanal resp. Clusterkanal viele Schnitte registriert werden. Um diese Schnitte zu vermeiden, kann die Empfindlichkeit bei Bedarf reduziert werden, d.h. der Durchmessergrenzwert kann um den gewählten Wert erhöht werden.

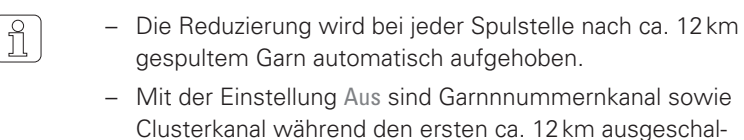

- tet. – Wird an einer Spulstelle ein Spulstellenabgleich ausge-
- führt, ist diese Empfindlichkeitsänderung ebenfalls für ca. 12 km aktiv.

#### **Reduktion Konenwechsel**

Bei einem Konenwechsel werden die Grenzwerte für die Langfehlerlänge (LL) und Dünnstellenlänge (–L) auf 2 m gesetzt. Die Durchmessergrenzwerte für Langfehler (DL) und Durchmesserabnahme (–D) sind entsprechend der eingestellten Reduzierung weniger empfindlich. Ist die Reduzierung ausgeschaltet (AUS), sind Langfehlerkanal sowie Dünnstellenkanal während den ersten 12 m ausgeschaltet.

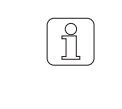

Garnnummerkanal und Fremdstoffreinigung sind bei jedem Konenwechsel während den ersten 10m nicht aktiv, unabhängig von der eingestellten Reduzierung.

#### Schlingen-Überwachung

Die Schlingen-Überwachung kann ein- oder ausgeschaltet werden.

#### Schwelle statisches Fadensignal

Ansprechschwelle statisches Fadensignal.

#### Schwelle dynamisches Fadensignal

Ansprechschwelle dynamisches Fadensignal.

#### Feinabgleich-Modus

Der Feinabgleich-Modus kann gewählt werden (Einzel / Kontinuierlich).

#### Absaugen nach Abgleich

Absaugung der 25m nach Abgleich kann ein- oder ausgeschaltet werden.

#### **TK-Anzeigemodus**

Der TK-Anzeigemodus kann gewählt werden (Klasse / Schnitttyp).

#### Drift-Limite Feinabgleich kontinuierilch

Eingabe der erlaubten max. Drift-Abweichung beim kontinuierlichen Feinabgleich Modus kann ausgeschaltet oder mit dem gewählten Wert aktiviert werden.

#### Trommelwickel-Erkennung

Der Trommelwickel-Erkennungs Modus kann gewählt werden (Aus / Nur Ereignis / Schnitt).

#### Geschwindigkeit Staubkompensation

Die Geschwindigkeit der Staubkompensation kann gewählt werden (Normal / Mittel / Hoch).

#### Wiederholte Spleissentfernung

Die Wiederholung der Spleissentfernung kann ein- oder ausgeschaltet werden.

#### F-Reinigung während Spleiss

Die F-Reinigung während der Spleissprüfung kann ein- oder ausgeschaltet werden.

## 7.14.3 Datenerfassung

Datenerfassung

Fensterlänge

Diese Einstellungen entsprechen den Voreinstellungen (Menü Maschine) und können pro Gruppe individuell angepasst werden.

Fensterlänge (100 km / 1000 km) wählbar.

## 7.14.4 Datenrückstellung

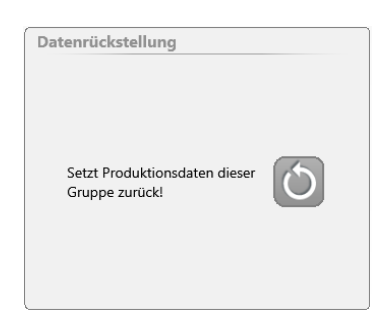

1000km

Die Produktionsdaten (Monitoring- und Qualitätsdaten) der Gruppe werden zurückgesetzt. Die Schichtdaten bleiben erhalten.

# 7.15 Meldungen / Alarme

Alarmstufen

23-05-2017 08:43:39 Wartungshinweis Spulstelle 60 Warnung W **Reminder: D Health** 

Die letzte Meldung wird angezeigt.

Durch Antippen wird die Liste mit den letzten 20 Meldungen eingeblendet.

| Letzte                                                                                               | 20 Meldungen                                                                                                    |                                                                                                  |                                                     |                                                                                                    |
|----------------------------------------------------------------------------------------------------|----------------------------------------------------------------------------------------------------|--------------------------------------------------------------------------------------------------|-----------------------------------------------------|----------------------------------------------------------------------------------------------------|
| <ul> <li>30-09</li> <li>30-09</li> <li>30-09</li> <li>30-09</li> <li>30-09</li> <li>30-09</li> </ul> | -2013 14:39:22         Wartungshinwe           -2013 14:39:22         Wartungshinwe           -2013 14:39:22         Wartungshinwe           -2013 14:39:22         Wartungshinwe           -2013 14:39:22         Wartungshinwe | is Spulstelle 25<br>is Spulstelle 24<br>is Spulstelle 23<br>is Spulstelle 22<br>is Spulstelle 21 | Warnung<br>Warnung<br>Warnung<br>Warnung<br>Warnung | Reminder: D Health<br>Reminder: D Health<br>Reminder: D Health<br>Reminder: D Health<br>Reminder: D Health |
| W                                                                                                    | Warnung                                                                                                    | N                                                                                                | /leldur                                             | ng ohne Interventionsbedarf                                                                                |
| 0                                                                                                    | Fehler                                                                                                    | N                                                                                                | /leldur                                             | ng mit Interventionsbedarf                                                                                 |
| A                                                                                                    | Alarm                                                                                                    | N                                                                                                | /leldur                                             | ngen mit Interventionsbedarf                                                                               |
| 6                                                                                                    | Fatal                                                                                                    | N<br>L                                                                                           | /leldur<br>ZE ve                                    | ng, welche die weitere Verwendung d<br>rhindert und nicht bestätigt werden ka                              |

## 7.15.2 Meldungen mit Interventionsbedarf

Durch Antippen wird folgendes Fenster geöffnet. Eine Meldung mit Interventionsbedarf muss quittiert werden. Störungsbehebung siehe Liste Kapitel «8.4 Meldungen».

| Meldung mit Interv  | entionsbedarf   |     |       |       |   | ×                    |
|---------------------|-----------------|-----|-------|-------|---|----------------------|
| 05-06-2013 08:10:11 | Text. Alarm LZE | LZE | Alarm | Group | 1 | IPI_Length2_4Alarm   |
| 05-06-2013 08:10:11 | Text, Alarm LZE | LZE | Alarm | Group | 1 | JPI_Length4_8AJarm   |
| 05-06-2013 08:10:11 | Text. Alarm LZE | LZE | Alarm | Group | 1 | IPI_Length8_20Alarm  |
| 05-06-2013 08:10:11 | Text. Alarm LZE | LZE | Alarm | Group | 1 | IPI_Length20_70Alarm |
| 05-06-2013 08:10:11 | Text. Alarm LZE | LZE | Alarm | Group | 1 | JPI_NepsAlarm        |
| 05-06-2013 08:10:11 | Text. Alarm LZE | LZE | Alarm | Group | 1 | JPI_ThickAlarm       |
| 05-06-2013 08:10:11 | Text. Alarm LZE | LZE | Alarm | Group | 1 | JPI_ThinAlarm        |
| 05-06-2013 08:10:11 | Text. Alarm LZE | LZE | Alarm | Group | 1 | IPI_SmallAlarm       |
|                     |                 |     |       |       |   |                      |
|                     |                 |     |       |       |   | ✓▲▲?₽                |

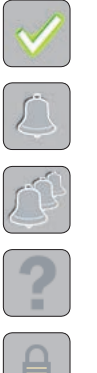

Alle Meldungen quittieren und löschen.

Letzte Meldung quittieren.

Alle Meldungen quittieren.

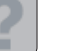

Hilfe

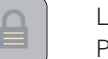

Login (Das Quittieren der Meldungen erfordert mindestens Passwortebene Foreman).

# 7.16 Daten > Datenauswahl-Filter

|     | Produktion<br>Letzte 100 km        | Produktion                                                                                                    |                                                                                                    |                                                                                                    |
|-----|------------------------------------|----------------------------------------------------------------------------------------------------|----------------------------------------------------------------------------------------------------|----------------------------------------------------------------------------------------------------|
|     |                                    | 🗙 Erste 100 km                                                                                                    | 🗸 Letzte 100 km                                                                                                    | X Kone                                                                                                    |
|     |                                    | Aktuelle Schicht                                                                                                    |                                                                                                    |                                                                                                    |
|     |                                    | × Absolut                                                                                                    | 🗙 / 100 km                                                                                                    | 🗙 / kg                                                                                                    |
|     |                                    | Letzte Schicht / 100 kr                                                                                                    | n                                                                                                    |                                                                                                    |
|     |                                    | Schichtzyklus 1<br>22-11-2015 14:00:00 - 22-11-2015 2                                                                                                    | 2:0000 X Schichtzyklus 2<br>22-11-2015 2:00:00 - 23-11-2015 06:                                                                                                    | Schichtzyklus 3<br>23-11-2015 0600.00 - 23-11-2015 14:00:00                                                                                                    |
|     |                                    | Schichtzyklus 4<br>23-11-2015 14:00:00 - 23-11-2015 2                                                                                                    | 20000 Schichtzyklus 5<br>23-11-2015 22:00:00 - 24-11-2015 06:                                                                                                    | 00:00                                                                                                    |
|     |                                    |                                                                                                    |                                                                                                    |                                                                                                    |
| 6.1 | Produktion                         | Die Schnitt-/Qualitätso<br>die letzten 100 km) ang<br><b>Erste:</b> Mit der Einst<br>Klassierdaten der la<br>100 km (Fensterläng<br>stellen bedeuten, da<br>stellt werden. Bei e<br>in 2 Minuten erreich | laten werden entspreche<br>gezeigt.<br>ellung «Erste» wird die Er<br>ufenden Produktion pro<br>ge) gestoppt. Das würde<br>ass die ersten 2 km jeder<br>iner Spulgeschwindigkei<br>nt. | end der gewählten Option (z. B.<br>rfassung der Betriebs- und<br>Gruppe oder Spulstelle bei z. B.<br>bei einer Gruppe von 50 Spul-<br>r Spulstelle zusammen darge-<br>t von 1000 m/min. sind 100 km |
|     |                                    | <ul> <li>Letzte: Mit der Eins<br/>pe oder Spulstelle ü</li> </ul>                                                                                                    | stellung «Letzte» werden<br>iber die letzten z.B. 100k                                                                                                    | die aktuellen Daten einer Grup-<br>km (Fensterlänge) angezeigt.                                                                                                    |
|     |                                    | <ul> <li>Kone: Mit der Einst<br/>Qualität die Daten je<br/>Kreuzspulenwechse<br/>pe werden über die</li> </ul>                                                                                           | ellung «Kone» werden in<br>der einzelnen Kreuzspule<br>el automatisch gelöscht.<br>letzten z.B.100km (Fens                                                                            | den Menüs Monitoring und<br>e ausgewiesen und nach dem<br>Die aktuellen Daten der Grup-<br>sterlänge) angezeigt.                                                                                    |
| 6.2 | Aktuelle Schicht                   | Schnitt-/Qualitätsdater                                                                                                    | n der aktuellen Schicht.                                                                                                    |                                                                                                    |
|     |                                    | Absolut: Schnittdat                                                                                                    | en absolut                                                                                                    |                                                                                                    |
|     |                                    | <ul> <li>/100 km: Schnittda</li> </ul>                                                                                                    | ten pro 100 km                                                                                                    |                                                                                                    |
|     |                                    | <ul> <li>/kg: Schnittdaten p</li> </ul>                                                                                                    | ro kg                                                                                                    |                                                                                                    |
| 3   | Letzte Schicht /100 km<br>oder /kg | Schnitt-/Qualitätsdater<br>(gemäss Einstellung be                                                                                                    | n der letzten 5 Schichter<br>ei Maschine > Grundeinste                                                                                                    | n, pro 100 km oder pro kg<br>ellungen > Letzte Schicht).                                                                                                    |

## 7.17 Daten > Dashboard

Das Dashboard erlaubt eine schnelle Übersicht wichtiger Systemkennzahlen. In diesem Kontext werden einerseits vorkonfigurierte Alarm- und Schnittauswertungen, andererseits eine vom Benutzer konfigurierbare Trend- sowie Offlimit-Auswertung dargestellt.

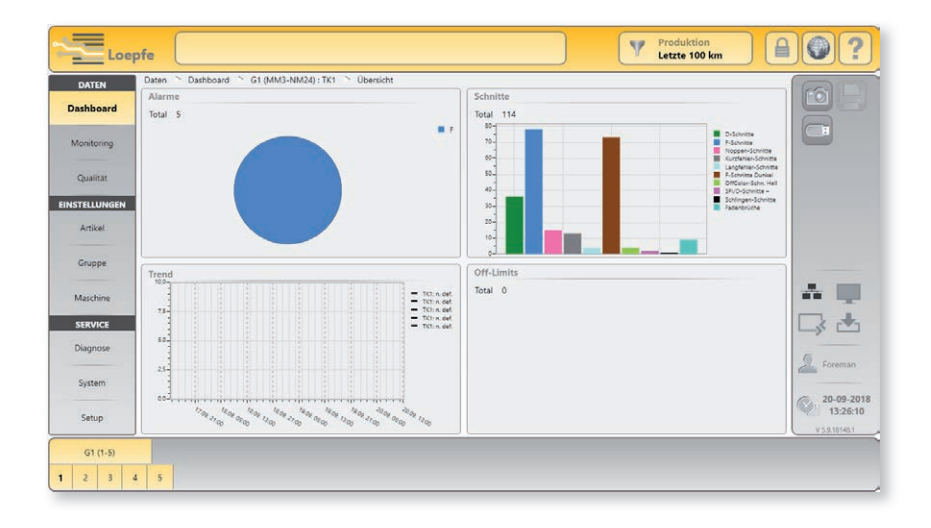

#### Alarme

Anzeige aller aktuellen Alarme der gewählten Gruppe / Spulstelle.

#### Schnitte

Anzeige der 10 Schnitttypen mit der aktuell höchsten Anzahl Schnitte der gewählten Gruppe / Spulstelle.

#### Trend

Anzeige von Trends einer Gruppe oder Spulstelle aufgrund der maximal 5 konfigurierbaren Trend-Einstellungen über einen Zeitraum von 72 Stunden.

Durch Antippen der Trendkurve wird die Detailansicht und das Editierfenster für die Trend-Einstellungen geöffnet.

#### Off-Limits

Anzeige der Off-Limit-Alarme einer Gruppe oder Spulstelle aufgrund der maximal 5 konfigurierbaren Off-Limit-Einstellungen.

Die Off-Limit-Alarme werden im Artikel definiert.

# 7.18 Daten > Monitoring

Zeigt die Summe aller Ereignisse bezogen auf die gespulte Länge (km) relativ zum gewählten Datenauswahl-Filter.

Diese Daten können wahlweise pro Spulstelle oder Gruppe angezeigt werden.

| DATEN       | Daten Monitoring                         | G1 (MM3-NM | M24) : TK1 Ubersicht                         |     |                                |     |                            |        | (ma)       |
|-------------|------------------------------------------|------------|----------------------------------------------|-----|--------------------------------|-----|----------------------------|--------|------------|
|             | Schnitte                                 |            | Fremdstoffe                                  |     | Alarme                         |     | Off-Limit-Alarm            |        |            |
| Dashboard   | Schnitte total                           | 114        | F-Schnitte Dunkel                            | 73  | NSLT                           | 0   | Total                      | 0      |            |
|             | F-Schnitte                               | 78         | F-Schnitte Heil<br>F-Cluster-Schn, Dunkel    | 0   | Kurznummer                     | 0   |                            |        | T          |
| Monitoring  | ring P-Schnitte 0 F-Cluster-Schn. Hell 0 | 0          | Noppen-Cluster                               | 0   | Klassen-Alarm                  |     |                            |        |            |
|             |                                          |            | OffColor-Schn. Dunkel<br>OffColor-Schn. Hell | 1   | Kurz-Cluster                   | 0   | Total                      | 0      |            |
| Charles I.  | NSLT                                     |            | The second second second                     |     | Dünn-Cluster                   | 0   |                            |        |            |
| Qualitat    | Noppen-Schnitte<br>Kurtfehler-Schnitte   | 15         |                                              |     | SR/D                           | 0   | IPI-Alarm                  |        |            |
| NSTELLUNGEN | Langfehler-Schnitte                      | 4          |                                              |     | F-Cluster                      | 0   | Total                      | 0      |            |
|             | Dünnfehler-Schnitte                      | 0          |                                              |     | 1                              | 5   |                            |        |            |
| Artikel     | Communities                              |            |                                              |     | OffColor                       | 0   | Lab Back                   |        |            |
|             | Garminummer Scho a                       |            |                                              |     |                                |     | CEUPACK<br>SEUD-Scholtte - |        |            |
| Gruppe      | Garnnummer-Schn                          | ő          |                                              |     | Speziai<br>Schlinger, Schnitte | - 1 | SFI/D-Schnitte -           | z      |            |
|             | Kurznummer-Schn. +                       | 1          |                                              |     | Oberfaden-Schnitte             | 0   | VCV-Schnitte +             | 1      |            |
|             | Kurznummer-Schn                          | 0          |                                              |     | Fadenbrüche                    | 9   | VCV-Schnitte -             | 0      | 2. III     |
| Maschine    | Cluster                                  |            |                                              |     |                                |     |                            |        |            |
| SERVICE     | Noppen-Cluster-Schn.                     | 0          |                                              |     |                                |     |                            |        |            |
| JERVICE     | Kurz-Cluster-Schnitte                    | 0          | Off-Standard-Kopse                           |     |                                |     |                            |        |            |
| Diagnose    | Dünn-Cluster-Schnitte                    | 0          | Total                                        | -%  |                                |     | ( Hereit                   |        |            |
|             |                                          | 18. j      | Total Fadenbrüche                            | -55 |                                |     | Gerruite Linne             | 47.8km | Foreman    |
| Sustam      | Spleiss                                  |            | Total textile Alarme                         | *5  |                                |     | Contract and a             |        | Longe Land |
| System      | Spleisse                                 | 149        | Total Kopswechsel<br>Textil-Schnitt-Alarme   | 20  |                                |     |                            |        | 10 00 2010 |
|             | Spleiss-Schnitte<br>Spleizz-With         | 2          |                                              |     |                                |     | Letzter Schnitt            |        | 14:44:52   |
| Setup       | sheets use                               |            |                                              |     |                                |     | VCV - (D0.1)               |        |            |
|             |                                          |            |                                              |     |                                | _   |                            |        |            |

| 7.18.1 | Schnitte   | Schnitte total<br>Total der textilen Schnitte (D- / F- / P-Schnitte)                                                          |
|--------|------------|----------------------------------------------------------------------------------------------------|
|        |            | D-Schnitte, F-Schnitte, P-Schnitte<br>Garnfehler-Schnitte, Fremdstoff-Schnitte, Synthetische Fremdstoff-Schnitte              |
| 7.18.2 | NSLT       | Noppen-Schnitte<br>Noppen-Schnitte (N)                                                                                        |
|        |            | Kurzfehler-Schnitte (S)                                                                                                    |
|        |            | Langfehler-Schnitte (L)                                                                                                    |
|        |            | Dünnfehler-Schnitte (T)                                                                                                    |
| 7.18.3 | Garnnummer | Garnnummer-Schnitte +<br>Garnnummer-Schnitte (+)<br>Garnnummer-Schnitte –<br>Garnnummer-Schnitte (-)<br>Kurznummer-Schnitte + |
|        |            | Garnnummer-Schnitte im Kurznummerbereich (+)                                                                                  |
|        |            | Kurznummer-Schnitte –<br>Garnnummer-Schnitte im Kurznummerbereich (–)                                                         |

| 7.18.4 | Cluster     | Noppen-Cluster-Schnitte                                                    |
|--------|-------------|----------------------------------------------------------------------------|
|        |             | Noppenfehlerschwarm-Schnitte                                               |
|        |             | Kurz-Cluster-Schnitte                                                      |
|        |             | Kurzfehlerschwarm-Schnitte                                                 |
|        |             | Lang-Cluster-Schnitte                                                      |
|        |             | Langfehlerschwarm-Schnitte                                                 |
|        |             | Dünn-Cluster-Schnitte                                                      |
|        |             | Dünnfehlerschwarm-Schnitte                                                 |
| 7.18.5 | Spleiss     | Spleisse                                                                   |
|        |             | Summe aller aufgespulten Spleisse                                          |
|        |             | Spleiss-Schnitte                                                           |
|        |             | Spleiss-Schnitte                                                           |
|        |             | Spleiss-Wdh.                                                               |
|        |             | Spleiss Wiederholungen, verursacht durch nicht zustande gekommene          |
|        |             | Spleisse (z.B. kein Ober-/Unterfaden, Fadenbrüche, Spleisser-Fehlfunktion) |
| 7.18.6 | Fremdstoffe | F-Schnitte Dunkel                                                          |
|        |             | Fremdstoff-Schnitte (im rohweissen Garn)                                   |
|        |             | F-Schnitte Hell                                                            |
|        |             | Fremdstoff-Schnitte (im gefärbten oder dunklen Garn)                       |
|        |             | F-Cluster-Schnitte Dunkel                                                  |
|        |             | Fremdstoff-Cluster-Schnitte (im rohweissen Garn)                           |
|        |             | F-Cluster-Schnitte Hell                                                    |
|        |             | Fremdstoff-Cluster-Schnitte (im gefärbten oder dunklen Garn)               |
|        |             | OffColor-Schnitte Dunkel                                                   |
|        |             | Farbabweichungs-Schnitte dunkel                                            |
|        |             | OffColor-Schnitte Hell                                                     |
|        |             | Farbabweichungs-Schnitte hell                                              |
|        |             |                                                                            |
| 7.18.7 | Spezial     | Schlingen-Schnitte                                                         |
|        |             | Schnitte infolge Garnsprung durch Schlingen oder ähnlichen Ablaufstörungen |
|        |             | Oberfaden-Schnitte                                                         |
|        |             | Schnitt infolge Ober-Doppelfadens                                          |
|        |             | Fadenbrüche                                                                |
|        |             | Fadenbrüche ohne textile Ursache                                           |

| 7.18.8 Off-Standard-Kopse | Total                                                                                                    |
|---------------------------|----------------------------------------------------------------------------------------------------|
|                           | Alle Off-Standard-Kopse bezogen auf die Gesamtzahl der Kopswechsel                                                                                                    |
|                           | Total Textil-Schnitt-Alarme                                                                                                    |
|                           | Off-Standard-Kopse aufgrund der Textil-Schnitt-Alarme, bezogen auf die<br>Gesamtzahl der Kopswechsel                                                                              |
|                           | Total Fadenbrüche                                                                                                    |
|                           | Off-Standard-Kopse aufgrund erhöhter Anzahl Fadenbrüche, bezogen auf die<br>Gesamtzahl der Kopswechsel                                                                            |
|                           | Total textile Alarme                                                                                                    |
|                           | Off-Standard-Kopse aufgrund der textilen Alarme, bezogen auf die Gesamt-<br>zahl der Kopswechsel                                                                                  |
|                           | Total Kopswechsel                                                                                                    |
|                           | Anzahl Kopswechsel                                                                                                    |
|                           | Textil-Schnitt-Alarme                                                                                                    |
|                           | Anzahl Alarme der textilen Schnitte                                                                                                    |
| 7.18.9 LabPack            | SFI/D-Schnitte +                                                                                                    |
|                           | Oberflächenindex-Schnitte (+)                                                                                                    |
|                           | SFI/D-Schnitte –                                                                                                    |
|                           | Oberflächenindex-Schnitte (–)                                                                                                    |
|                           | VCV-Schnitte +                                                                                                    |
|                           | Variable CV-Schnitte (+)                                                                                                    |
|                           | VCV-Schnitte –                                                                                                    |
|                           | Variable CV-Schnitte ()                                                                                                    |
|                           |                                                                                                    |
| 7.18.10 Alarme            | Anzahl Alarme beim Erreichen der eingestellten Alarmlimite.                                                                                                    |
| 7.18.11 Off-Limit-Alarm   | Anzahl Off-Limit-Alarme                                                                                                    |
| 7.18.12 Klassen-Alarm     | Anzahl Klassen-Alarme                                                                                                    |
| 7.18.13 IPI-Alarm         | Anzahl IPI-Alarme                                                                                                    |
| 7.18.14 Länge             | Gespulte Länge                                                                                                    |
|                           | <ul> <li>Datenauswahl-Filter «Aktuelle/ Letzte Schicht»:</li> <li>Die effektiv gespulte Länge wird angezeigt.</li> </ul>                                                          |
|                           | <ul> <li>Datenauswahl-Filter «Produktion»:</li> <li>Die gespulte L\u00e4nge, bis zum Erreichen der eingestellten Fensterl\u00e4nge<br/>(z.B. 1000 km), wird angezeigt.</li> </ul> |

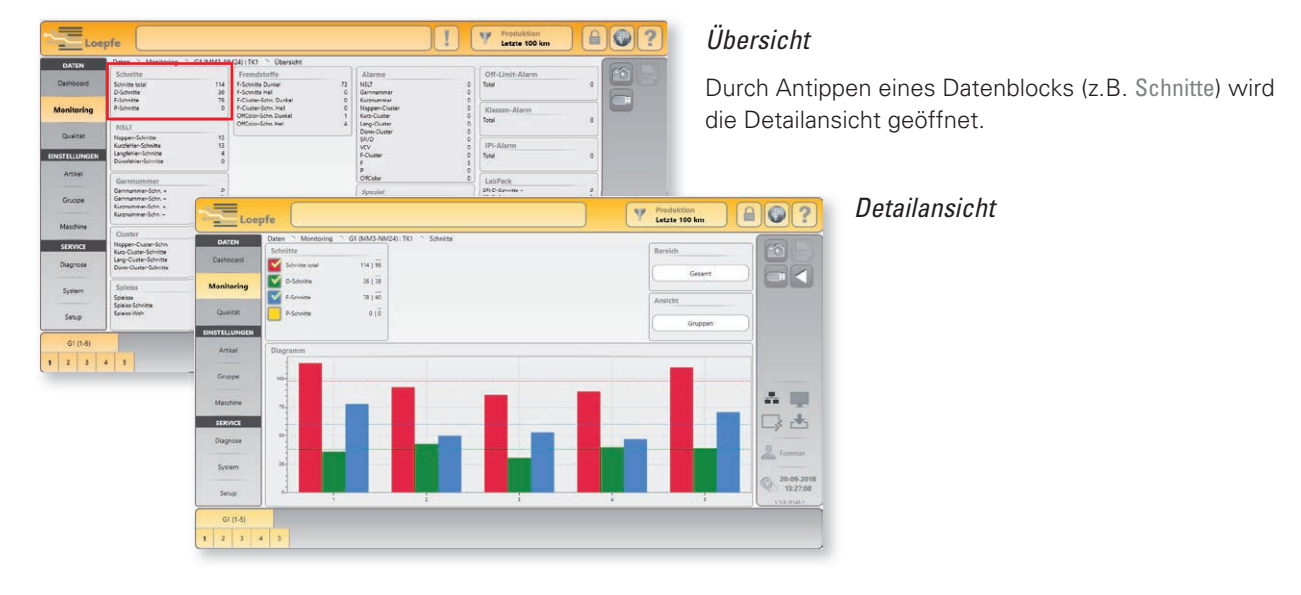

## Detailansicht Monitoring-Daten

#### Datenfenster

| Schnitte       |          |
|----------------|----------|
| Schnitte total | 114   98 |
| D-Schnitte     | 36   38  |
| F-Schnitte     | 78   60  |
| P-Schnitte     | 0   0    |
|                |          |

Von den gewählten Daten wird der Gesamt- sowie der Durchschnittswert angezeigt und im Diagramm grafisch dargestellt.

- 114 Gesamtwert
- 98 Durchschnittswert

#### Diagramm

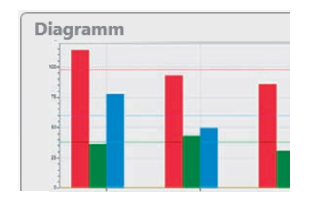

Grafische Darstellung der gewählten Daten in Form eines Säulendiagramms.

#### Bereich

| Bereich    | <b>×</b> |
|------------|----------|
| Gesamt     |          |
| Optimiert  |          |
| Relativ    |          |
| Prozentual |          |

Ansicht

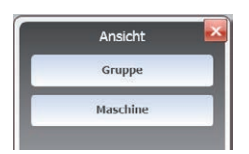

Es können folgende Bereiche gewählt werden:

| Gesamt     | Skala von Null bis zum höchsten Wert der angezeigten Gruppe.                                                                              |
|------------|----------------------------------------------------------------------------------------------------|
| Optimiert  | Skala vom tiefsten bis zum höchsten Wert der angezeigten<br>Gruppe. Mit dieser Darstellung wird der Ausschlag besser<br>sichtbar gemacht. |
| Relativ    | Relative, negative und positive Abweichung der Werte der<br>Spulstellen vom Mittelwert.                                                   |
| Prozentual | Relative, negative und positive Abweichungen der Spulstellen vom Mittelwert.                                                              |

Es können folgende Ansichten gewählt werden:

| Gruppe   | Ansicht der Gruppe   |
|----------|----------------------|
| Maschine | Ansicht der Maschine |

## ZENIT<sup>+</sup>

## 7.18.15 Letzter Schnitt

Letzter Schnitt F Dunkel (D-S3.2) Alarm Anzeige des letzten Schnittereignisses (Schnitttyp, Fehlerklassierung und allfällige Alarme).

Durch Antippen werden die letzten 5 Schnittereignisse angezeigt (Diagnose).

| Anzeige                           | Ursache                                           |  |  |  |  |
|-----------------------------------|---------------------------------------------------|--|--|--|--|
| N/S/L/T Kanal                     | Kanal-Schnitt (Noppen, Kurz, Lang, Dünn)          |  |  |  |  |
| N/S/L/T Klasse                    | Klassen-Schnitt (Noppen, Kurz, Lang, Dünn)        |  |  |  |  |
| N/S/L/T Spleiss Kanal             | Spleisskanal-Schnitt (Noppen, Kurz, Lang, Dünn)   |  |  |  |  |
| N/S/L/T Spleiss Klasse            | Spleissklassen-Schnitt (Noppen, Kurz, Lang, Dünn) |  |  |  |  |
| N/S/L/T Cluster                   | Cluster-Schnitt (Noppen, Kurz, Lang, Dünn)        |  |  |  |  |
| Garnnummer – / Garnnummer +       | Negative oder positive Garnnummerabweichung       |  |  |  |  |
| Kurznummer – / Kurznummer +       | Negative oder positive Kurznummerabweichung       |  |  |  |  |
| SFI/D – / SFI/D +                 | Negative oder positive Oberflächenindexabweichung |  |  |  |  |
| VCV - / VCV +                     | Negative oder positive VCV-Abweichung             |  |  |  |  |
| F Dunkel / F Hell                 | Fremdstoff-Schnitt dunkel / hell                  |  |  |  |  |
| F Cluster Dunkel / F Cluster Hell | Fremdstoff-Cluster-Schnitt dunkel/hell            |  |  |  |  |
| OffColor Dunkel / OffColor Hell   | OffColor-Schnitt dunkel/hell                      |  |  |  |  |
| P                                 | P-Schnitt                                         |  |  |  |  |
| Schlinge                          | Schlingen-Schnitt                                 |  |  |  |  |
| Oberfaden                         | Oberfaden-Schnitt                                 |  |  |  |  |
| Abgleich                          | Abgleich-Schnitt                                  |  |  |  |  |
| Abgleichfehler                    | Abgleich fehlerhaft                               |  |  |  |  |
| Auslauf                           | Auslauf oder Fadenbruch                           |  |  |  |  |
| LZE                               | Konfigurationsänderung durch LZE                  |  |  |  |  |
| Bediener                          | Schnitt durch Bediener (Testknopf / Reset-Taste)  |  |  |  |  |
| Messer blockiert                  | Schnitt durch Messerblockierung                   |  |  |  |  |
| Trommelwickel                     | Trommelwickel-Schnitt                             |  |  |  |  |
| Schnitt-Wiederholung              | Schnitt-Wiederholung                              |  |  |  |  |
| Nullungsfehler                    | Nullungsfehler                                    |  |  |  |  |
| Spulstelle                        | Schnitt durch Spulstelle                          |  |  |  |  |
| Speisung Spulstelle               | Fehler Speisung Spulstelle                        |  |  |  |  |
| Speisung TK                       | Interner Speisungsfehler des Tastkopfs            |  |  |  |  |
| D-Regler Limite                   | Limite D-Helligkeitsregler überschritten          |  |  |  |  |
| F-Regler Limite                   | Limite F-Helligkeitsregler überschritten          |  |  |  |  |
| Undefiniert                       | Schnittursache nicht definiert                    |  |  |  |  |

# 7.19 Daten > Qualität

Mit Hilfe der detaillierten Information über die Anzahl sowie Länge und Dicke der Garnfehler ist eine optimale Einstellung der Reinigungsparameter sehr schnell und effektiv durchführbar.

| Loep          | ofe                  |                                 |                |                      | Produktion<br>Letzte 100 km |                  | •?         |
|---------------|----------------------|---------------------------------|----------------|----------------------|-----------------------------|------------------|------------|
| DATEN         | Daten 🗅 Qualität 🗅 i | G1 (MM3-NM24) : TK1 🛸 Übersicht |                |                      |                             |                  |            |
| Dashboard     | D-Klasse             | 33 Schnitte total               | Spleiss-Klasse | 4 Schnitte total     | Trend                       |                  |            |
| Monitoring    |                      |                                 |                |                      | LabPack IPI                 | 171.0            |            |
| Qualität      |                      |                                 |                |                      | Dickstellen<br>Dünnstellen  | 96 /km<br>15 /km |            |
| EINSTELLUNGEN |                      |                                 |                |                      | Small                       | 0.4 /m           |            |
|               | 10 LO                |                                 | 1.0            |                      | 2 = 4 cm                    | 434 /km          |            |
| Artikel       | 10                   |                                 | 4.5            |                      | 4 - 8 cm                    | 67 /km           |            |
|               |                      |                                 |                | NO 10 10 100         | 8 = 20 cm                   | 4 /km            |            |
| Gruppe        |                      |                                 |                |                      | 20 = 70 cm                  | U /km            |            |
|               | F-Klasse             | 73 Schnitte total               | P-Klasse       | <br>0 Schnitte total | LabPack SFI                 |                  | _          |
| Maschine      |                      |                                 |                |                      | SFI                         | 5.9              |            |
|               |                      |                                 |                |                      | SFI/D                       | 16.7             |            |
| SERVICE       | 10 A21 DO            |                                 |                |                      | CVD                         | 19.4             | _\$ ±      |
| Diagnose      | 0.0                  |                                 |                |                      | Länge                       |                  |            |
| System        |                      |                                 |                |                      | Gespulte Länge              | 42.8 km          | Foreman    |
|               |                      |                                 | - 201 I        |                      | Letzter Schnitt             |                  | 29.08.2018 |
| Setup         |                      |                                 | 2 20047 0111   | <br>                 | VCV + (D0.1)                |                  | 14:26:26   |
|               |                      |                                 |                |                      |                             |                  |            |
| G1 (1-5)      |                      |                                 |                |                      |                             |                  |            |
| 1 2 3 4       | 5                    |                                 |                |                      |                             |                  |            |

| 7.19.1 | D-Klasse       | YarnMaster Zenit <sup>+</sup> klassiert alle Garnfehler jeder Gruppe und Spulstelle.                                                                |
|--------|----------------|----------------------------------------------------------------------------------------------------|
|        |                | Garnfehler im zu reinigenden Garn werden aufgrund von Länge und Durch-<br>messer in den entsprechenden Fehlerklassen eingetragen.                   |
| 7.19.2 | F-Klasse       | YarnMaster Zenit <sup>+</sup> klassiert alle Fremdstoffe jeder Gruppe und Spulstelle.                                                               |
|        |                | Fremdstoff-Fehler im zu reinigenden Garn werden aufgrund von Länge und<br>Kontrast in den entsprechenden F-Fehlerklassen eingetragen.               |
| 7.19.3 | Spleiss-Klasse | YarnMaster Zenit <sup>+</sup> klassiert alle Spleissfehler jeder Gruppe und Spulstelle.                                                             |
|        |                | Spleissfehler im zu reinigenden Garn werden aufgrund von Länge und Durch-<br>messer in den entsprechenden Fehlerklassen eingetragen.                |
|        |                | Die effektive Spleissprüflänge (0–120 cm) kann bei Bedarf im Menü Einstellun-<br>gen > Artikel > Spleiss-Kanal verändert oder ausgeschaltet werden. |
|        |                |                                                                                                    |
| 7.19.4 | P-Klasse       | YarnMaster Zenit <sup>+</sup> klassiert alle P-Fehler jeder Gruppe und Spulstelle.                                                                  |
|        |                | P-Fehler werden aufgrund von Länge und triboelektrischem Spannungsun-<br>terschied in den entsprechenden Klassen eingetragen.                       |
|        |                | Die Einstellungen der P-Reinigung können im Menü Einstellungen > Artikel > P-Einstellungen verändert oder ausgeschaltet werden.                     |

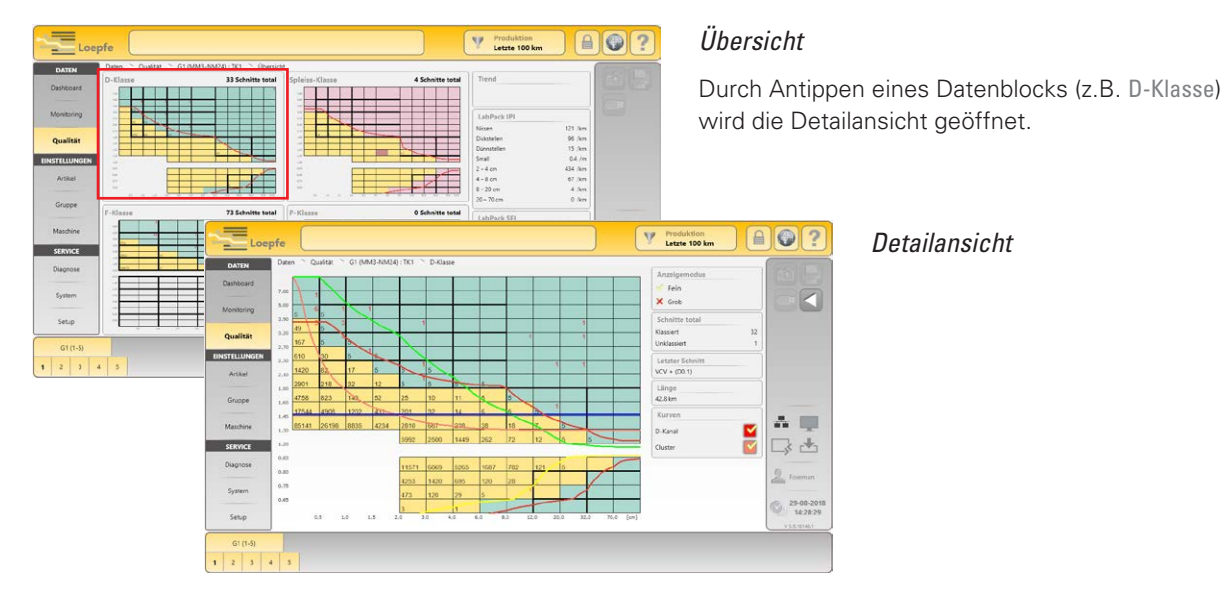

Grob

Fein

Punktewolke =

## Detailansicht Klassierdaten

#### Klassierdaten

Die Zahlen in den einzelnen Klassenfeldern zeigen die geschnittenen und die im Garn verbliebenen Fehlersummen der entsprechenden Klassen bezogen auf die gespulte Länge.

Rot = Anzahl der geschnittenen Fehler

=

=

Schwarz = Anzahl der im Garn verbliebenen «Fehler»

Diese Daten können wahlweise pro Spulstelle oder Gruppe eingesehen werden.

Bei der Klassierung pro Spulstelle wird für den zuletzt geschnittenen Fehler die entsprechende Klasse markiert.

Klassierdaten der 23 Hauptklassen

(D-Klasse bei Gruppen in Produktion)

Grafische Darstellung von Fehleranhäufungen

Klassierdaten aller 188 Klassen

#### Anzeigemodus

| Anzeigemodus  |  |  |  |  |  |
|---------------|--|--|--|--|--|
| 🧭 Fein        |  |  |  |  |  |
| 🗙 Grob        |  |  |  |  |  |
| × Punktewolke |  |  |  |  |  |

#### Schnitte total

| Schnitte total |    |
|----------------|----|
| Klassiert      | 30 |
| Unklassiert    | 0  |

Bei Schnitte total wird die Summe der klassierten und der unklassierten Fehler aller Klassenfelder angezeigt.

#### Kurven

| Kurven  |  |
|---------|--|
| D-Kanal |  |
| Cluster |  |

Bei D-Klasse können die D-Kanal- und Clusterkurven ein- / ausgeblendet werden. Diese werden durch die Artikeleinstellungen definiert.

## 7.19.5 LabPack IPI

| LabPack IPI |         |
|-------------|---------|
| Nissen      | 121 /km |
| Dickstellen | 96 /km  |
| Dünnstellen | 15 /km  |
| Small       | 0.4 /m  |
| 2 – 4 cm    | 434 /km |
| 4 – 8 cm    | 67 /km  |
| 8 – 20 cm   | 4 /km   |
| 20 – 70 cm  | 0 /km   |

#### **Imperfektionen IPI**

Die klassische Garnreinigung im Spulprozess ist auf das Erfassen von Garnverdickungen/-verdünnungen ausgelegt, welche nach entsprechenden Fehlerklassen definiert sind.

In der Garnfehlerklassierung unterscheidet man zwischen «seltenen» und «häufigen» Garnfehlern. Generell gilt, je kürzer die Fehlerlänge bzw. je geringer die Durchmesseränderung desto häufiger die Ereignisse. Häufige Garnfehler werden im textilen Sprachgebrauch «Imperfektionen» genannt.

Rohmaterial, Garnituren, exzentrische Druckroller/Streckwerkzylinder, defekte Riemchen, Ringe und Ringläufer etc. wirken sich signifikant auf diese Imperfektionen aus.

Das Erfassen der Imperfektionen ist als vertiefte Online-Qualitätskontrolle im Spulprozess zu verstehen.

#### **IPI** Durchmesser

**Durchmesserbezogene Imperfektionen:** Zusätzlich zu den häufigen Garnfehlern (Nissen, Dickstellen, Dünnstellen) klassiert YarnMaster Zenit<sup>+</sup> auch die sogenannten sehr häufigen Ereignisse, die Imperfektionen «Small». Diese kleinen (small) Imperfektionen beurteilen die Gleichmässigkeit des geprüften Garnes.

#### IPI Länge

Längenbezogene Imperfektionen: Neben den durchmesserbezogenen Imperfektionen, werden auch längenbezogene Imperfektionen von 2–4 cm, 4–8 cm, 8–20 cm und 20–70 cm klassiert.

## 7.19.6 LabPack SFI

| LabPack SFI |      |
|-------------|------|
| SFI         | 5.9  |
| SFI/D       | 16.7 |
| CVD         | 19.4 |
|             |      |

#### **Oberflächenindex SFI**

Der Oberflächenindex SFI ist ein universell einsetzbarer Qualitätsparameter und lässt Rückschlüsse auf die Nissigkeit, Haarigkeit und Unregelmässigkeit zu.

Die Gleichmässigkeit der Garnmasse (Garnfeinheit) und in besonderem Masse die Garnhaarigkeit sind bei Spinnfasergarnen grundlegende Eigenschaften. In den meisten Fällen stehen Ungleichmässigkeiten der Garnfeinheit mit dem Verzug beim Spinnen oder mit Problemen der Verzugselemente in engerem Zusammenhang.

#### SFI

Der SFI ist das Summensignal der abstehenden Fasern eines Garnes innerhalb einer Messlänge von 1 cm.

#### SFI / D (LabPack)

Der SFI/D ist das Summensignal der vom Kerndurchmesser des Garnes abstehenden Fasern. Der Kerndurchmesser eines Garnes wird auf 100% festgelegt. Die SFI/D-Zahlen beziehen sich somit auf 100.

Der Oberflächenindex SFI/D ermöglicht es, Ausreisserkopse (z. B. sporadisch auftretende Dünnstellen oder Verdickungen, die im Einzelfall nicht stören, aber sich bei zu grosser Anzahl im Warenbild negativ auswirken) zu erfassen und wenn notwendig das fehlerhafte Garn während des Spulprozesses zu entfernen.

### Variabler CV

#### CVD (LabPack)

Der Reiniger berechnet laufend die VCV-Werte aus den Garnstücken mit der eingestellten Prüflänge und vergleicht diese mit deren gleitendem Mittelwert.

## Detailansicht LabPack

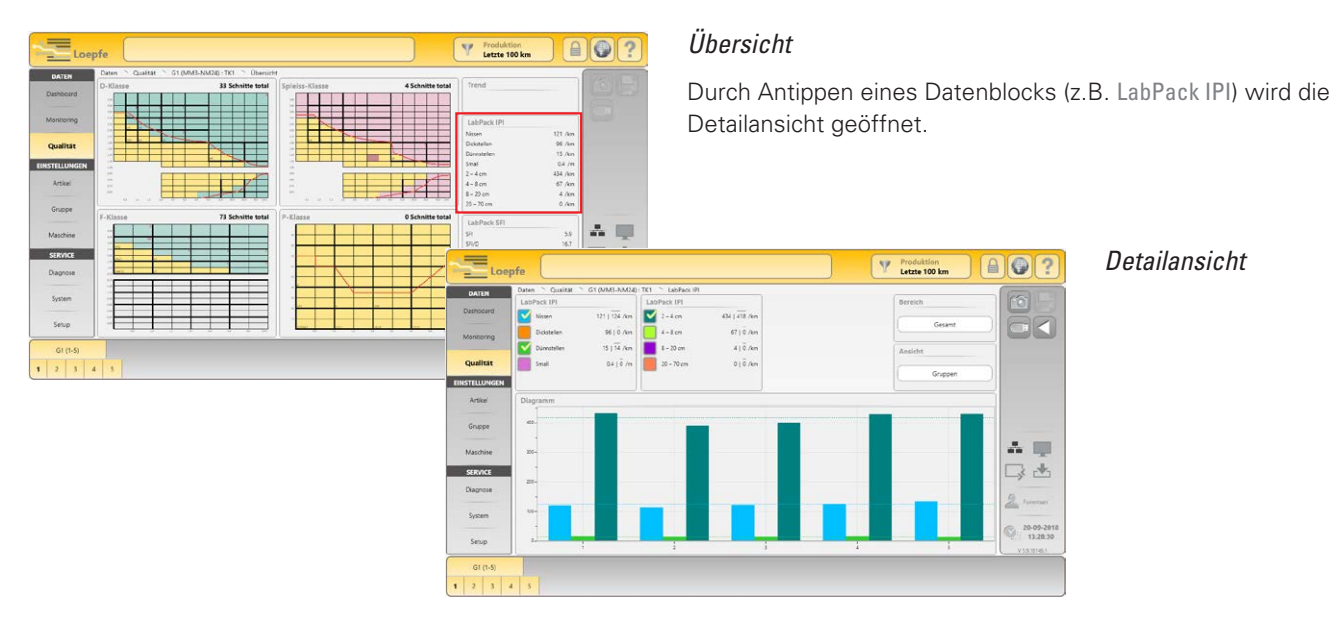

## 7.19.7 Trend

| Trend-Einstellunger   | n        |   |  |
|-----------------------|----------|---|--|
| 🗸 Gruppe 🗙 Sp         | ulstelle | 1 |  |
| Schnitte / D-Schnitte |          |   |  |
|                       |          |   |  |
| 🗙 Gruppe 🧹 Spu        | ulstelle | 4 |  |
| Schnitte / F-Schnitte |          |   |  |
|                       |          |   |  |

#### Trend Einstellungen

Total können 5 Trend-Einstellungen definiert werden.

Das gewünschte Kriterium kann via Auswahlliste bestimmt werden.

Jeder Einstellung kann eine Farbe zugewiesen werden.

Die Trend-Einstellungen können sowohl für eine Gruppe, als auch für eine einzelne Spulstelle definiert werden.

#### Trend (Kurve)

Gespulte Länge

Länge wird angezeigt.

Die definierten Kriterien werden in einer Trend-Kurve dargestellt.

### 7.19.8 Länge

| Länge          |         |
|----------------|---------|
| Gespulte Länge | 37.8 km |

## 7.19.9 Letzter Schnitt

Letzter Schnitt

F Dunkel (D-S3.2) Alarm

Anzeige des letzten Schnittereignisses (Schnitttyp, Fehlerklassierung und allfällige Alarme).

- Datenauswahl-Filter «Aktuelle/ Letzte Schicht»: Die effektiv gespulte

 Datenauswahl-Filter «Produktion»: Die gespulte Länge, bis zum Erreichen der eingestellten Fensterlänge (z.B. 1000 km), wird angezeigt.

Durch Antippen werden die letzten 5 Schnittereignisse angezeigt (Diagnose).

## 7.20 Service > Diagnose

## 7.20.1 TK-Information

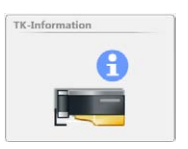

| DATEN      | Service Diagnose TK1 TK-Info | rmation      |                                | (m) (      |
|------------|------------------------------|--------------|--------------------------------|------------|
|            | TK-Information               |              | TK Alarms                      | FO F       |
| Dashboard  | Tastkopftyp                  | DFP          | Event D                        | •          |
| Manitarian | Tastkopf-Status              | Online       | Event F                        |            |
| Monitoring | Letzter Schnitt              | VCV + (D0.1) | Event P                        | 0          |
| Qualität   | D Health                     | 0            | Drv Ext Supply Failed          | 0          |
|            | F Health                     | 0            | Drv Spindle Power Failed       | 0          |
| STELLUNGEN | Firmware-Version             | 0.0.0.0      | Drv Cutter Supply Failed       | 0          |
| Artikel    | Bootloader-Version           | 0.0.0.0      | Drv Cutter Coil Failed         | 0          |
| 200000     | Maschinentyp                 | Undefined    | Drv Flash Data Corrupt         | 0          |
| Gruppe     | Temperatur                   | 5°C          | I <sup>2</sup> C Device Failed | 0          |
| Maschine   | Laufzeit                     | 5 Ms         | NTP signal check failed        | 0          |
|            | Leerlaufzeit                 | 5 Ms         | Messerblockierung              | 0          |
| SERVICE    | Gespulte Länge               | 50m          |                                |            |
| Diagnose   |                              |              |                                |            |
|            |                              |              |                                | Forem      |
| System     |                              |              |                                |            |
|            |                              |              |                                | 13:2       |
| Setup      |                              |              |                                | ¥ 5.9.1614 |

#### **TK Information**

Informationen über die eingebauten Tastköpfe.

Durch Klicken auf TK-Information wird die Diagrammansicht geöffnet. Im Diagramm kann der Status der einzelnen Spulstellen überprüft werden.

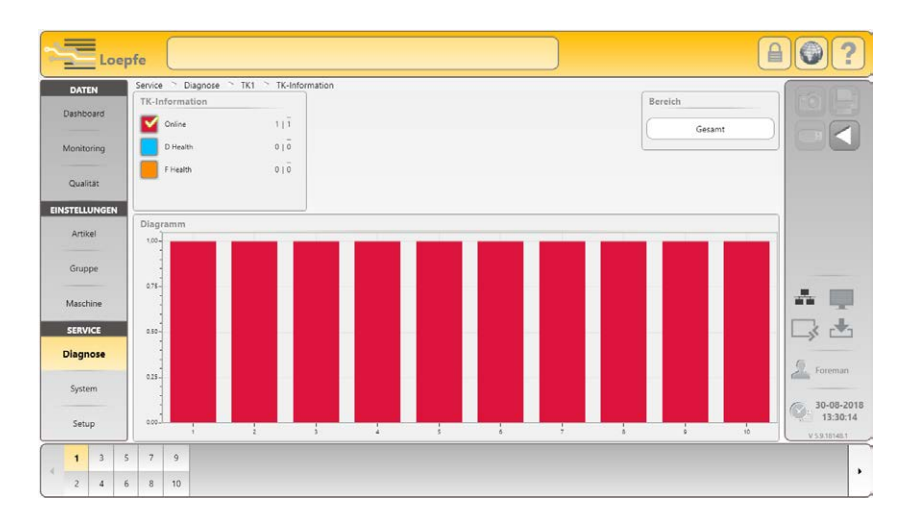

#### TK-Alarme

Übersicht der registrierten Ereignisse.

## 7.20.2 TK-Parameter

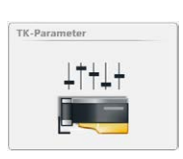

| Allgemeine Parameter                                                                                                    |                                                                                                    |                                                                                                    |                                                                                                    |                                                                                                    |                                                                                                    |                                                                                                    |
|----------------------------------------------------------------------------------------------------|----------------------------------------------------------------------------------------------------|----------------------------------------------------------------------------------------------------|----------------------------------------------------------------------------------------------------|----------------------------------------------------------------------------------------------------|----------------------------------------------------------------------------------------------------|----------------------------------------------------------------------------------------------------|
| - generation and increase                                                                                                    |                                                                                                    |                                                                                                    |                                                                                                    | Feinabgleich-Parameter                                                                                                    |                                                                                                    |                                                                                                    |
| Settings ID                                                                                                    | 5                                                                                                    | Settings Block Settings ID                                                                                                    | 5                                                                                                    | Durchmesserbasis                                                                                                    | 182                                                                                                    |                                                                                                    |
| Letzter Schnitt                                                                                                    | VCV +                                                                                                    |                                                                                                    |                                                                                                    | Feinabgleich-Abweichung                                                                                                    | 0                                                                                                    |                                                                                                    |
| Gespulte Länge 50                                                                                                    |                                                                                                    |                                                                                                    |                                                                                                    | Feinabgleich-Driftlimite                                                                                                    | Aus                                                                                                    |                                                                                                    |
| DF Parameter                                                                                                    |                                                                                                    |                                                                                                    |                                                                                                    | Abgleich                                                                                                    | Inaktiv                                                                                                    | 12.0                                                                                                    |
| D Abs Mean                                                                                                    | 1                                                                                                    | D Abs Target                                                                                                    | 1455                                                                                                    | DurAbw                                                                                                    | 1%                                                                                                    |                                                                                                    |
| FF1 Base Mean 1                                                                                                    |                                                                                                    | FF1 Base Target                                                                                                    | 207                                                                                                    | Health Parameter                                                                                                    |                                                                                                    |                                                                                                    |
| FF2 Base Mean 1 FF2 Ba                                                                                                    |                                                                                                    | FF2 Base Target                                                                                                    | 2 Base Target 697                                                                                                    | Temperatur                                                                                                    | 5                                                                                                    |                                                                                                    |
| F Dark Variance Like 1                                                                                                    |                                                                                                    | F Coefficient Dark                                                                                                    | 1580                                                                                                    | D Health                                                                                                    | 0                                                                                                    |                                                                                                    |
| F Bright Variance Like 1                                                                                                    |                                                                                                    | F Coefficient Bright                                                                                                    | 1373                                                                                                    | F Health                                                                                                    | 0                                                                                                    | -                                                                                                    |
| SFI-Parameter                                                                                                    |                                                                                                    |                                                                                                    |                                                                                                    | D SFI/D Variance Like Sum                                                                                                    | 382500                                                                                                    | - The second second sec |
| D Ratio Variance SFI/D                                                                                                    | 3300                                                                                                    | D SFI/D Variance Like                                                                                                    | 0                                                                                                    | D SFI/D Variance Like Count                                                                                                    | 51                                                                                                    | 13.14                                                                                                    |
| D Ratio Variance VCV                                                                                                    | 3200                                                                                                    | D VCV Variance Like                                                                                                    | 0                                                                                                    | TK Länge                                                                                                    | 1                                                                                                    | ->- L                                                                                                    |
| P-Parameter                                                                                                    |                                                                                                    |                                                                                                    |                                                                                                    | Gespuite Länge                                                                                                    | 0.2 km                                                                                                    | Gast                                                                                                    |
| P Gain         0         P Peak Std         6           P Fask Std Sum         85         P Peak Std Base         22           P Pauk Std Sum Samnies         2         2         2 |                                                                                                    | 60                                                                                                    |                                                                                                    | ,                                                                                                    |                                                                                                    |                                                                                                    |
|                                                                                                    |                                                                                                    | 227                                                                                                    |                                                                                                    |                                                                                                    | 30-08-20                                                                                                    |                                                                                                    |
|                                                                                                    |                                                                                                    |                                                                                                    |                                                                                                    |                                                                                                    | 09:43:00                                                                                                    |                                                                                                    |
|                                                                                                    | Settings ID<br>Letzter Schnitt<br>Gespelte Linge<br>DP Parameter<br>D Aba Mean<br>FFI Base Mean<br>FFI Base Mean<br>FFI Base Mean<br>FFI Base Mean<br>FRI Base Mean<br>FRI Base Mean<br>Still-Parameter<br>D Rato Varianes SVD<br>D Rato Varianes VCV<br>P-Parameter<br>P Gain<br>P Pask 20 Sum<br>P Pask 20 Sum | Settings ID 5<br>Letzter Schnitt VCV +<br>Gespulte Länge So<br>DF Parameter 1<br>FFI Base Mean 1<br>FFI Base Mean 1<br>FFI Base Mean 1<br>FRight Variance Like 1<br>SFI-Parameter 2<br>D Rato Variance SV/D 3200<br>P-Parameter 2<br>P Gen 0<br>P Past So Sum Samples 2 | Settings ID         S         Settings Block Settings ID           Latzter Schnitt         VCV +         Gepuble Linge Glob         Gepuble Linge Glob           DIP Parameter         D         Dabs Target         FT Base Harget           FFI Base Mean         1         FT Base Harget         FT Base Harget           Park Weinzon Like         1         FT Case Harget         FT Date Base Target           Park Weinzon Like         1         F Coefficient Bright         Still-Parameter           D Bato Variance Like         1         F Coefficient Bright         Still-Parameter           Parkaron CVV         12000         D VCV Variance Like         D         Still-Parameter           Preparameter         F         Perk Stild Base         P Pask Stild Base         P Pask Stild Base           Phase Mark Marker         2         VCV Variance Like         P Pask Stild Base         P Pask Stild Base | Settings ID     \$     Settings Block Settings ID     \$       Latzter Schnitt     VCV +     VCV +       DEPortameter         DP Parameter     1     D Abs Target     1455       FFI Base Mean     1     FFI Base Target     207       Pack Mean     1     FF2 Base Target     157       De New Mean     1     FC Coefficient Dark     159       Pack Meanse Like     1     F Coefficient Dark     1373       STI-Parameter       0       Datab Valance SV(V)     3200     D SSI/D Valance Like     0       Datab Valance SVC     3200     D CV Valance Like     0       Parameter          Parameter          Parameter          Parameter          Parameter          Parameter          Parameter          Parameter          Parameter          Parameter          Parameter          Parameter </td <td>Settings D     S     Settings Block Settings ID     S     Durchmessebasis       Latzler Schnitt     VCV +     Finlagleich-Abweichung     Feinlagleich-Abweichung       Die Parameter     Die Parameter     Abgleich     Abgleich       Die Park Veinnoe Like     1     Fil Base Terget     207       Pork Veinnoe Like     1     Fil Gase Terget     207       Fil Base Mean     1     Fil Gase Terget     207       Fil Base Mean     1     Fil Gase Terget     207       Pork Veinnoe Like     1     F Coefficient Bright     1273       Stil-Parameter     Datab Vainnoe Silv     5     D SRI/D Vainnoe Like       Datab Vainnoe Silv     0     D VCV Vainnoe Like     0       P-Parameter     File     File     5       Pass Stol Simmo So     P Peak Stol Some     207</td> <td>Setting:         Setting:         Setting:</td> | Settings D     S     Settings Block Settings ID     S     Durchmessebasis       Latzler Schnitt     VCV +     Finlagleich-Abweichung     Feinlagleich-Abweichung       Die Parameter     Die Parameter     Abgleich     Abgleich       Die Park Veinnoe Like     1     Fil Base Terget     207       Pork Veinnoe Like     1     Fil Gase Terget     207       Fil Base Mean     1     Fil Gase Terget     207       Fil Base Mean     1     Fil Gase Terget     207       Pork Veinnoe Like     1     F Coefficient Bright     1273       Stil-Parameter     Datab Vainnoe Silv     5     D SRI/D Vainnoe Like       Datab Vainnoe Silv     0     D VCV Vainnoe Like     0       P-Parameter     File     File     5       Pass Stol Simmo So     P Peak Stol Some     207 | Setting:         Setting:                                                                                                    |

Detailinformationen für autorisiertes Personal (Ausnahme Fine Adjust Parameter).

#### Feinabgleich-Parameter

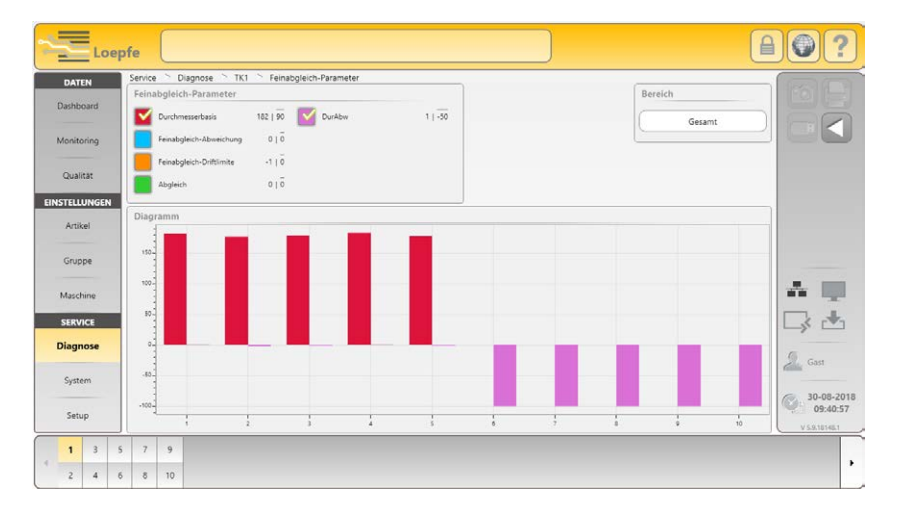

Durch Klicken auf Feinabgleich-Parameter wird die Diagrammansicht geöffnet. Im Diagramm können die Werte der einzelnen Spulstellen überprüft werden.

182 Wert der gewählten Spulstelle

]]

**90** Durchschnittswert aller Spulstellen

Wenn im Diagramm beim Durchmesserbasiswert zwischen den einzelnen Spulstellen grosse Abweichungen (> ± 10%) festgestellt werden, ist es empfehlenswert die Feinabgleichwerte zurückzusetzen.

#### Spulstellenabgleich

| Feinabgleich-Parameter   |                  |  |
|--------------------------|------------------|--|
| Durchmesserbasis         | 176              |  |
| Feinabgleich-Abweichung  | 19               |  |
| Feinabgleich-Driftlimite | Aus              |  |
| Abgleich                 | Feinabgleich (0) |  |

Wurde ein Tastkopf einer laufenden Gruppe ersetzt oder wird bei einer Spulstelle eine grosse Durchmesserabweichung (>  $\pm 10\%$ ) festgestellt sollte ein Einzelspulstellenabgleich ausgeführt werden.

- 1. Betreffende Spulstelle wählen.
- 2. Den Spulstellenabgleich mit 🚺 starten.
- 3. Am Tastkopf wird **Fd** (Abgleich) angezeigt.
- 4. Die Anzeige «Ad» erlischt nach abgeschlossenem Abgleich.

## 7.20.3 Letzter Schnitt

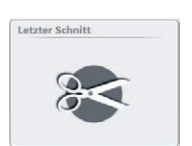

|                          |                             | Lo            | epf | e                |                                                                                           |                                                      |                          |
|--------------------------|-----------------------------|---------------|-----|------------------|-------------------------------------------------------------------------------------------|------------------------------------------------------|--------------------------|
| D/<br>Dasi<br>Mor        | hboai<br>hitorir<br>salităt | rd<br>ng<br>t | S   | ervice<br>Letzte | > D                                                                                       | ilagnose <sup>∼</sup> TCt <sup>∼</sup> Letter Scholt |                          |
| EINSTELLUNGEN<br>Artikel |                             |               |     |                  |                                                                                           | VCV + (Do.1)                                         |                          |
| Gruppe                   |                             |               |     |                  | N Kanal (NoClass)<br>SP(//2 - (D1.6)<br>SF(//2 - (D1.2)<br>Autor Education (Distribution) | A                                                    |                          |
| SERVICE                  |                             |               |     |                  |                                                                                           | □3 ±                                                 |                          |
| System                   |                             |               |     |                  |                                                                                           | 2 Foreman                                            |                          |
| S                        | etup                        | 8             |     |                  |                                                                                           |                                                      | 13:30:04<br>V3.9.18146.1 |
| 1                        | 5                           | 3             | 5   | 7                | 9                                                                                         |                                                      | ,                        |
| 2                        | 3                           | 4             | 6   | 8                | 10                                                                                        |                                                      |                          |

Anzeige der letzten 5 Schnittereignisse der gewählten Spulstelle (Schnitttyp, Fehlerklassierung und allfällige Alarme).

## 7.20.4 Ereignisse (Historie)

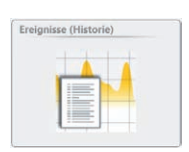

| EN    | Тур                 | Alle Quelle         | Alle St               | ufe     | Alle Meldung  |               |         |                          | fo          |
|-------|---------------------|---------------------|-----------------------|---------|---------------|---------------|---------|--------------------------|-------------|
| oard  | Freionisse (Histor  | (a)                 |                       |         |               |               |         |                          |             |
| oring | Aufgetreten         | Erloschen           | Bestätigt             | durch   | Тур           | Quelle        | Stufe   | Meldung                  |             |
|       | -                   |                     | and the second second |         |               |               |         | -                        | 2           |
| ität  | 15-06-2018 11:45:49 |                     | 15-06-2018 11:51:30   | Foreman | Techn. Alarm  | Spulstelle 1  | Alarm   | Falsche Firmware-Version |             |
| UNGEN | 15-06-2018 11:45:49 |                     | 15-06-2018 11:51:30   | Foreman | Techn. Alarm  | Spulstelle 2  | Alarm   | Falsche Firmware-Version |             |
| rel   | 15-06-2018 11:45:49 | -                   | 15-06-2018 11:51:30   | Foreman | Techn. Alarm  | Spulstelle 3  | Alarm   | Falsche Firmware-Version |             |
|       | 15-06-2018 11:45:49 |                     | 15-06-2018 11:51:30   | Foreman | Techn. Alarm  | Spulstelle 4  | Alarm   | Falsche Firmware-Version |             |
| pe    | 15-06-2018 11:45:49 |                     | 15-06-2018 11:51:30   | Foreman | Techn. Alarm  | Spulstelle 5  | Alarm   | Falsche Firmware-Version |             |
|       | 15-06-2018 11:45:49 |                     | 15-06-2018 11:51:30   | Foreman | Techn. Alarm  | Spulstelle 6  | Alarm   | Falsche Firmware-Version | a second of |
| ine   | 15-06-2018 11:45:49 |                     | 15-06-2018 11:51:30   | Foreman | Techn. Alarm  | Spulstelle 7  | Alarm   | Falsche Firmware-Version | -           |
| VCF   | 15-06-2018 11:45:49 |                     | 15-06-2018 11:51:30   | Foreman | Techn, Alarm  | Spuistelle 8  | Alarm   | Falsche Firmware-Version |             |
|       | 15-06-2018 11:45:50 |                     | 15-06-2018 11:51:30   | Foreman | Techri: Alarm | Spulstelle 9  | Alarm   | Falsche Firmware-Version | ->-         |
| ose   | 15-06-2018 11:45:50 |                     | 15-06-2018 11:51:30   | Foreman | Techn. Alarm  | Spulstelle 10 | Alarm   | Falsche Firmware-Version | 6           |
|       | 15-06-2018 13:34:47 | 15-06-2018 13:36:24 |                       | Schnitt | Text. Alarm   | Spulstelle 5  | Warnung | F-Alarm TK5              |             |
|       | 15-06-2018 13:34:59 | 15-06-2018 13:35:55 |                       | Schnitt | Text, Alarm   | Spulstelle 4  | Warnung | F-Alarm TK4              | Co. 20-     |
| ip.   |                     |                     |                       |         | +             |               |         |                          | 1           |

Anzeige der Liste aller Ereignisse mit zusätzlichen Informationen. Die Meldungen können nach Typ, Quelle, Stufe, Meldung gefiltert werden.

## 7.20.5 Testmodus

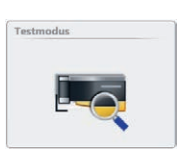

| DATEN     | Testmodus               | i resumonos                            | D.     | ×                                            |                                                 | FAL      |
|-----------|-------------------------|----------------------------------------|--------|----------------------------------------------|-------------------------------------------------|----------|
|           | Einst. Timeout (min) 60 | )                                      | Klasse | ×××                                          |                                                 |          |
|           | Schnitt-Typen           |                                        |        |                                              |                                                 |          |
|           | N Kanal/Klasse          | Kurz-Cluster Oberfaden                 |        | a and an an an an an an an an an an an an an |                                                 |          |
| Quanzat   | S-Kanal/Klasse          | Lang-Cluster System                    |        | 1 1 1 1 1 1 1 1 1 1 1 1 1 1 1 1 1 1 1        |                                                 | (FED)C   |
| TELLUNGEN | L Kanal/Klesse          | Dünn-Cluster Trommelwickel Schn/Ereign |        |                                              | n ner ba an an an an an an an an an an an an an |          |
|           | T Kanal/Klasse          | F Dunkel OffColor-Schn. Dunkel         |        | 2.14 102 102 10<br>040 102 102 10            |                                                 |          |
|           | N-Spielss Kanal/Klasse  | F Hell OffColor-Schn. Hell             |        |                                              | and the state was the page                      |          |
|           | S-Spleiss Kanal/Klasse  | F-Cluster Dunkel                       | F-     |                                              |                                                 |          |
|           | L Spleiss Kanal/Klasse  | F-Cluster Hell                         | Klasse |                                              |                                                 |          |
| CERVICE.  | T Spleiss Kanal/Klasse  | P                                      |        |                                              |                                                 |          |
|           | Garmummer +             | SP/D +                                 |        | 1 1 1 1 1 1 1 1 1 1 1 1 1 1 1 1 1 1 1        |                                                 | -> L     |
| lagnose   | Garnnummer -            | SFVD -                                 |        |                                              |                                                 | D. Forem |
|           | Kurznummer +            | VCV +                                  |        |                                              |                                                 | C        |
|           | Kurznummer -            | vev -                                  |        | 48<br>48<br>49                               |                                                 | 20-09    |
|           | Noppen-Cluster          | Schlinge                               |        | a3 (a )a                                     | 10 10 10 10 [00]                                | V191014  |

Der Testmodus ist für alle Schnitt-Typen verfügbar. Es können gleichzeitig mehrere Klassenfelder (pro D- und F-Klasse) aktiviert werden.

#### Testmodus aktivieren

- 1. Den Editiermodus mit 🖉 aktivieren.
- 2. Timeout festlegen (Aus, 30, 60, 90 oder 120 min.)
- Schnitt-Typen oder entsprechende Klassenfelder wählen und mit bestätigen.
- 4. Spulstellenbereich wählen und mit 🗹 bestätigen.
  - Gewählte Spulstellen werden in der Spulstellen-Auswahlleiste unterstrichen.

| _ |   |   |   |   |    |    |    |    |    |   | 2.0 | Testmodus-Einstellungen<br>erfolgreich übertragen. | i |
|---|---|---|---|---|----|----|----|----|----|---|-----|----------------------------------------------------|---|
|   | 1 | 3 | 5 | 7 | 9  | 11 | 13 | 15 | 17 | 1 | 49  |                                                    |   |
|   | 2 | 4 | 6 | 8 | 10 | 12 | 14 | 16 | 18 | 1 | 50  |                                                    |   |

- Sobald ein entsprechender Fehler geschnitten wird, wird die Spulstelle blockiert. Der Fehler kann analysiert werden.
- Der Testmodus wird nach Ablauf der eingestellten Timeout-Zeit automatisch deaktiviert.
- Der Testmodus kann bei Bedarf durch Timeout «Aus» vorzeitig beendet werden.
- 5. Mit wönnen die Einstellungen der gewählten Spulstelle auf weitere Spulstellen kopiert werden.

## 7.20.6 TK-Befehle

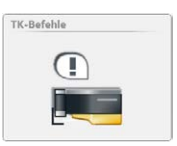

| Dashboard<br>Monitoring<br>Qualität | K-Befehle<br>Undefined<br>Read IX |                                                                                                    |
|-------------------------------------|-----------------------------------|----------------------------------------------------------------------------------------------------|
| Dashboard<br>Monitoring<br>Qualität |                                   |                                                                                                    |
| lonitoring X<br>Qualität            |                                   |                                                                                                    |
| Qualität                            |                                   | and the second second se |
| Qualităt ×                          |                                   |                                                                                                    |
| X                                   | Adjust On                         |                                                                                                    |
|                                     | Adjust Off                        |                                                                                                    |
| STELLUNGEN                          | Cut Reg                           |                                                                                                    |
| Artikel                             | Class Alarm Reg                   |                                                                                                    |
| ×                                   | Offlimit Alarm Reg                |                                                                                                    |
| Gruppe                              | IPI Alarm Reg                     |                                                                                                    |
| ×                                   | Identification Block Reg          |                                                                                                    |
| Maschine ×                          | Statistics Block Req              | an Ly                                                                                                    |
| SERVICE                             | Internal Block Reg                |                                                                                                    |
| . ×                                 | D Classification Block Reg        |                                                                                                    |
| Diagnose                            | D Splice Classification Block Reg | ()                                                                                                    |
| Surtem                              | F Classification Block Reg        | Call Potential                                                                                                    |
| System                              | D Classification Points Block Reg | 20-09-20                                                                                                    |
| Setup                               | P Classification Block Req        | 13:32:5                                                                                                    |
|                                     |                                   | V 5.9.18148.1                                                                                                    |

Nur für autorisiertes Personal (Service-Passwort).

## 7.20.7 Benutzeraktivitäten

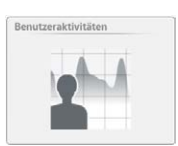

| DATEN      | Service 🛸 Diagnose 🛸          | Benutzeraktivitäten |                                                                                                    |               |
|------------|-------------------------------|---------------------|----------------------------------------------------------------------------------------------------|---------------|
| lashboard  | Datum/Zeit                    | Bediener            | Alle) Filter                                                                                                    |               |
|            | Benutzeraktivitäten           |                     |                                                                                                    |               |
| lonitoring | Aktivitäten: 73 Gezippte Date | en geladen: Nein    | A.L.1.14%                                                                                                    |               |
| Qualität   | Datum/Zeit                    | Bediener            | Aktivitat                                                                                                    |               |
| TELLUNGEN  | 20-09-2018 13:33:25           | Foreman             | service_diagnosis_tkCommands Returned to Second Level                                                                                                    |               |
| Artikel    | 20-09-2018 13:32:45           | Foreman             | service_diagnosis_testmode Returned to Second Level                                                                                                    |               |
|            | 20-09-2018 13:32:43           | Foreman             | service_diagnosis_testmode Spindle 1 is being canceled                                                                                                    |               |
| Gruppe     | 20-09-2018 13:31:49           | Foreman             | service_diagnosis_testmode Spindle 1 is being edited                                                                                                    |               |
|            | 20-09-2018 13:31:42           | Foreman             | service_diagnosis_eventHistory Returned to Second Level                                                                                                    | _             |
| Aaschine   | 20-09-2018 13:30:37           | Foreman             | service_diagnosis_lastCut Returned to Second Level                                                                                                    |               |
| ERVICE     | 20-09-2018 13:29:58           | Foreman             | service_diagnosis_tkinformation Returned to Second Level                                                                                                    |               |
| CRVICE     | 20-09-2018 13:28:20           | Foreman             | data_quality_dClass Returned to Second Level                                                                                                    |               |
| iagnose    | 20-09-2018 13:23:57           | Foreman             | settings_article_overview Article 1 is being canceled                                                                                                    | <i>C</i> 0    |
|            | 20-09-2018 13:22:23           | Foreman             | settings_article_properties Returned to article mode                                                                                                    | Foreman       |
| System     | 20-09-2018 13:22:06           | Foreman             | settings_article_dChannelClass Returned to article mode                                                                                                    | C 30.00 301   |
| Caturo     | ** ** *** ****                |                     | and the second second sec | 13:33:29      |
| seruh      |                               |                     | •                                                                                                    | V 5.9.18148.1 |

Die Auflistung der Benutzeraktivitäten kann nach Datum/Zeit, Bediener und Aktivität gefiltert werden

# 7.21 Service > System

## 7.21.1 Systeminformationen

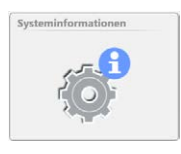

| DATEN       | Service - System - Systemint     | ormationen          |                             |                   | 600           |
|-------------|----------------------------------|---------------------|-----------------------------|-------------------|---------------|
| Dealthread  | Systeminformationen              |                     |                             |                   |               |
| Dashooard   | Software-Version LZE             | 5.9.18148.1         | Temperatur Mainboard        | 0°C               |               |
| Monitoring  | DLL ZE-Link Version              | 3.0.0.2             | Batteriespannung            | 0.0V              |               |
|             | MAC-Adresse 0                    | 00:50:56:C0:00:01   | LZE Hersteller-ID           | 0                 |               |
| Qualität    | MAC-Adresse 1                    | 00:50:56:C0:00:08   | Assembly-Datum              | 01-00-01-00-01-00 |               |
|             | Freier Speicher auf CompactFlash | 308561 MB           | Mastermodul-Version         | 2.0.7.0           |               |
| ISTELLUNGEN | Freier Speicher auf Ramdrive     | 308561 MB           | Mastermodul ZE-Link-Version | 2.0.1.0           |               |
| Artikel     | Standard-Berichtssprache         | De-DE               | MSPS-Version                | 2.0.0.0           |               |
| C           | Optionscode                      | HWWE6HW3RUDC        | Firmware-Version            | 4.2.50.127        |               |
| Gruppe      | LabPack aktiviert                | 1                   | Bootloader-Version          | 2.0.48.85         |               |
| Maschine    |                                  |                     | Telegram receive queue      | 0                 |               |
|             | Funktionspaket 1 aktiviert       | <u></u>             | Telegram processing queue   | 0                 | î             |
| SERVICE     | Gültig bis                       | 22-05-2118 11:45:53 |                             |                   |               |
| Diagnose    | Firmware PIC                     | 7                   |                             |                   | 6             |
|             | Feature-IFd PIC                  | 7                   |                             |                   | Foreman       |
| System      | Firmware FPGA                    | ?                   |                             |                   |               |
| Sature      |                                  |                     |                             |                   | 13:34:        |
| Setup       |                                  |                     |                             |                   | V 5.9.18148.1 |

## 7.21.2 Log-Profil

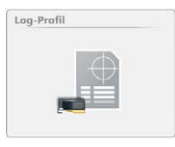

## 7.21.3 Firmware-Update

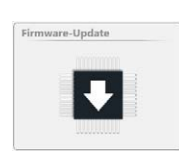

| Firmware-Archiv            |            | Mastermodu    | ul.        |            |           |
|----------------------------|------------|---------------|------------|------------|-----------|
| Mastermodul                | 2.0.7.0    | Version       |            |            | 2.0.7.0   |
| Bootloader                 | 2.0.48.85  | Update-Status |            |            | Anwendung |
| Firmware                   | 4.2.50.127 |               |            |            |           |
| Status der Aktualisierung  |            | Spulstellen   |            |            |           |
| Mastermodul                | 100%       | Spuistelle    | Firmware   | Bootloader |           |
|                            |            |               |            | A.         |           |
| TK (Bootloader / Firmware) | 0 %        | 1             | 4.2.32.230 | 2.0.30.179 |           |
|                            |            | 2             | 4.2.32.230 | 2.0.30.179 |           |
|                            |            | 3             | 4.2.50.127 | 2.0.48.85  |           |
|                            |            | 4             | 4.2.50.127 | 2.0.48.85  |           |
|                            |            | 5             | 4.2.50.127 | 2.0.48.85  |           |
|                            |            | 6             | 4.2.50.127 | 2.0.48.85  |           |
|                            |            | 7             | 4.2.50.127 | 2.0.48.85  |           |
|                            |            | 8             | 4.2.50.127 | 2.0.48.85  |           |
|                            |            | 9             | 4.2.50.127 | 2.0.48.85  |           |
|                            |            | 10            | 4.2.50.127 | 2.0.48.85  |           |

#### Mastermodul-, Bootloader- und Firmware-Versionen

Nur für autorisiertes Personal (Service-Passwort).

Die im Feld «Mastermodul» und im Feld «Spulstellen» angezeigten Versionen müssen mit den im Feld «Firmware-Archiv» angezeigten Versionen übereinstimmen.

- Rote Versionsnummer: keine Übereinstimmung
- Graue Versionsnummer: TK offline

#### Firmware-Update durchführen

Stimmen die Versionen nicht überein (z.B. nach Mastermodul- oder Tastkopf-Austausch), muss das entsprechende Firmware-Update ausgeführt werden:

1. Editiermodus mit 🖉 aktivieren.

1

- 2. Update Mastermodul mit 💽 starten.
  - Status der Aktualisierung wird im Fortschrittsbalken angezeigt.

Es kann einige Zeit (30 sek.) dauern, bis die Aktualisierung abgeschlossen ist und die jeweils nächste Update-Taste aktiv wird!

- 3. Update TK (Bootloader / Firmware) mit 💽 starten.
  - Status der Aktualisierung wird im Fortschrittsbalken angezeigt.
  - Bei allen nicht übereinstimmenden Tastköpfen wird Firmware) angezeigt.
  - Nach erfolgreichem Update wird PR angezeigt.

| Firmware-Archiv            |            | Mastermodu    | ul         |            |           |
|----------------------------|------------|---------------|------------|------------|-----------|
| Mastermodul                | 2.0.7.0    | Version       |            |            | 2.0.7.0   |
| Bootloader                 | 2.0.48.85  | Update-Status |            |            | Anwendung |
| Firmware                   | 4.2.50.127 |               |            |            |           |
| Status der Aktualisierung  |            | Spulstellen   |            |            |           |
| Mastermodul                | 100%       | Spuistelle    | Firmware   | Bootloader |           |
|                            |            |               |            | +          |           |
| TK (Bootloader / Firmware) | 0%         | 1             | 4.2.32.230 | 2.0.30.179 |           |
|                            | Ľ          | 2             | 4.2.32.230 | 2.0.30.179 |           |
|                            |            | 3             | 4.2.50.127 | 2.0.48.85  |           |
|                            |            | 4             | 4.2.50.127 | 2.0.48.85  |           |
|                            |            | 5             | 4.2.50.127 | 2.0.48.85  |           |
|                            |            |               |            |            |           |

4. Nach erfolgreichem TK-Update zeigen beide Fortschrittsbalken 100%.

| Firmware-Archiv            |            | Mastermodu    | il           |            |           |
|----------------------------|------------|---------------|--------------|------------|-----------|
| Mastermodul                | 2.0.7.0    | Version       |              |            | 2.0.7.0   |
| Bootloader                 | 2.0.48.85  | Update Status |              |            | Anwendung |
| Firmware                   | 4.2.50.127 |               |              |            |           |
| Status der Aktualisierung  |            | Spulstellen   |              |            |           |
| Mastermodul                | 100%       | Spuistelle    | Firmware     | Bootloader |           |
|                            |            |               |              | -          |           |
| TK (Bootloader / Firmware) | 100%       | 1             | 4.2.50.127   | 2.0.48.85  |           |
|                            |            | 2             | 4.2.50.127   | 2.0.48.85  |           |
|                            |            | 3             | 4.2.50.127   | 2.0.48.85  |           |
|                            |            | 4             | 4.2.50.127   | 2.0.48.85  |           |
|                            |            | 5             | 4 2 50 127   | 2.0.48.85  |           |
|                            |            |               | - TEIS OTTET |            |           |

5. Editiermodus mit 💟 abschliessen.

## 7.21.4 Software-Update LZE

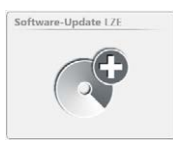

## 7.21.5 Systemsicherung

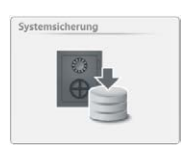

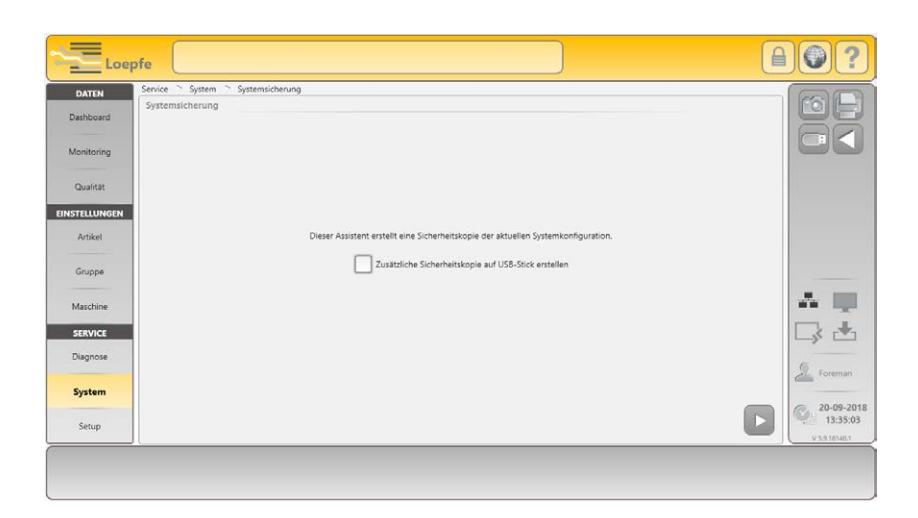

Assistent zur Erstellung einer Sicherheitskopie der aktuellen Systemkonfiguration (z.B. vor dem Zurücksetzen auf die Werkseinstellungen).

7.21.6 Systemwiederherstellung

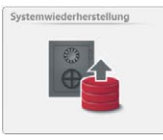

Nur für autorisiertes Personal (Service-Passwort).

Nur für autorisiertes Personal (Service-Passwort).

## 7.21.7 Wartung / Service

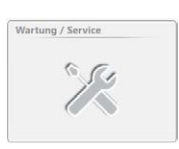

Nur für autorisiertes Personal (Service-Passwort).

# 7.22 Service > Setup

### 7.22.1 Netzwerk

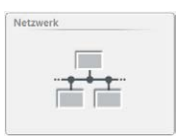

| DATEN      | Service Setup | rvetzwerk     |               |                   |               |                   | 650       |
|------------|---------------|---------------|---------------|-------------------|---------------|-------------------|-----------|
| Darbhoard  | Netzwerk      |               | Ethernet      |                   |               |                   |           |
| Dashooard  | Hostname      | (WETCLT50106) | DHCP          | Ain               | DHCP          | (Aits)            |           |
| Annitorina |               |               | MAC-Adresse   | 00:50:56:C0:00:01 | MAC-Adresse   | 00:50:56:C0:00:08 |           |
| monitoring |               |               | IP-Adresse    |                   | IP-Adresse    | 192,168,114,1     |           |
| Qualität   |               |               | Subnetz-Maske |                   | Subnetz-Maske |                   |           |
| 100000     |               |               | Gateway       |                   | Gateway       |                   |           |
| TELLUNGEN  |               |               | DNS           |                   | DAS           |                   |           |
| Artikel    |               |               | DIA2          |                   | 0113          |                   |           |
|            |               |               |               |                   |               |                   |           |
| Gruppe     |               |               |               |                   |               |                   |           |
|            |               |               |               |                   |               |                   | A         |
| Maschine   |               |               |               |                   |               |                   |           |
| SERVICE    |               |               |               |                   |               |                   |           |
| Diagnose   |               |               |               |                   |               |                   |           |
|            |               |               |               |                   |               |                   | Foreman   |
| System     |               |               |               |                   |               |                   |           |
|            |               |               |               |                   |               |                   | 20-09-201 |
| Setup      |               |               |               |                   |               |                   | 13:39:06  |

Netzwerkinformationen (editierbar mit Servicepasswort).

## 7.22.2 Software-Optionen

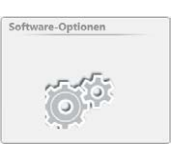

| DATEN Service Software<br>Dashboard Monitoring | : Setup `` Software-Optionen<br>e-Optionen |                        |                                       |
|------------------------------------------------|--------------------------------------------|------------------------|---------------------------------------|
| Monitoring                                     |                                            |                        |                                       |
|                                                | Optionscode                                |                        |                                       |
| Qualitat                                       | LabPack aktiviert                          | <b>S</b>               |                                       |
| EINSTELLUNGEN                                  | Funktionspaket 1 aktiviert                 | <b>S</b>               |                                       |
| Artikel                                        | Gültig bis                                 | 22-05-2118<br>11:45:53 |                                       |
| Gruppe                                         | Anforderungsschlüssel                      | WMMWOGOZ               |                                       |
| Maschine                                       |                                            |                        | A 🛄 .                                 |
| SERVICE                                        |                                            |                        | 🗔 📥                                   |
| Diagnose                                       |                                            |                        | 6                                     |
| System                                         |                                            |                        | Foreman                               |
| Setup                                          |                                            |                        | 27-09-2018<br>09:52:31<br>V 53:181451 |

Für das Freischalten der Software-Optionen wird der entsprechende Optionscode benötigt, dieser muss bei Loepfe angefordert werden. Dazu benötigt Loepfe den im Menü Software-Optionen angezeigten Anforderungsschlüssel.

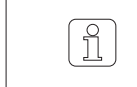

Es ist empfehlenswert einen Ausdruck des Optionscodes zu behalten!

## 7.22.3 Berichte

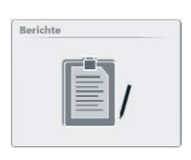

| DATEN    | ervice Setup Berichte                 |                    |                     | DE         |
|----------|---------------------------------------|--------------------|---------------------|------------|
| shboard  | Konfiguration Schichtbericht          | //                 |                     |            |
| nitorina | Einstellungen                         |                    | Zwischenbericht     |            |
|          | Monitoring                            |                    |                     |            |
| ellungen | Qualitat                              |                    |                     |            |
| rtikel   | Spulstellen-Parameter 1               | n. det. / n. det.) | n. def. / n. def.)  |            |
| uppe     | Spulistellen-Parameter 2              | n. del. / n. del.) | n. del. / n. del. ) |            |
| schine   | Spuistellen-Parameter 3               | n, det. / n. det.) | n. def. / n. def. ) | A 💷        |
| RVICE    | Spuistellen-Parameter 4               | n, def. / n. def.) | n. def. / n. def. ) | □3 ±       |
| gnose    | Spuistellen-Parameter 5               | n. def. / n. def.) | n. del. / n. del.   | S. Foreman |
| stem     | Zwischenbericht automatisch erstellen |                    | <b>I</b>            | 20.09.2011 |
| etup     | Berichtssprache                       | Deutsch            |                     | 13:39:55   |

Konfiguration der Schichtberichte:

- Abgeschlossener Schichtbericht (abgeschlossene Schichten)
- Zwischenbericht (aktuelle Schicht)
  - Pro Schichtbericht können Einstellungs-, Monitoring- oder Qualitätsdaten einzeln oder kombiniert gedruckt werden.
  - Es können zusätzlich je 5 Spulstellenparameter ausgewählt werden.

  - F
    ür die Schichtberichte kann eine unabh
    ängige Sprache gew
    ählt werden.

## 7.22.4 Benutzerverwaltung

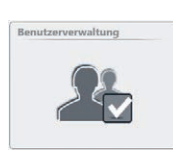

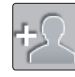

Benutzer einrichten

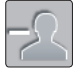

Benutzer löschen

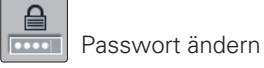

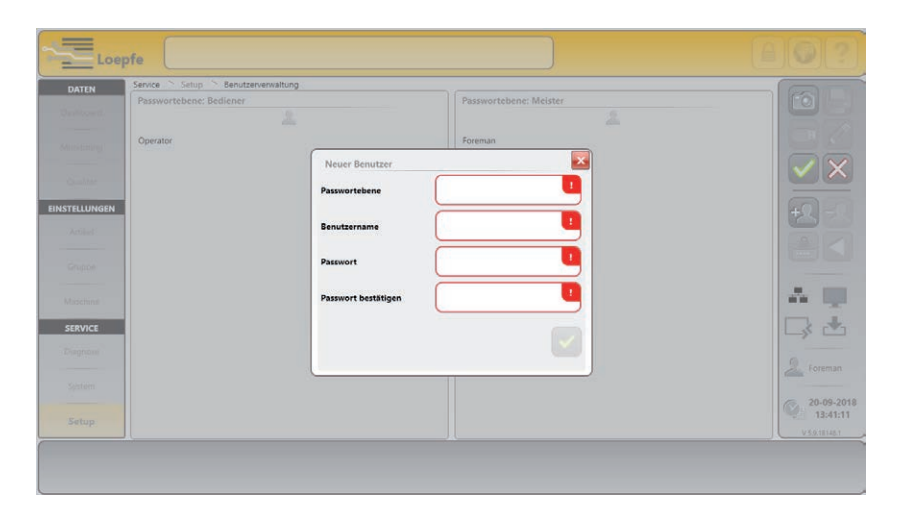

Bei Inbetriebnahme ist je ein Benutzer pro Passwortebene eingerichtet (Operator, Foreman).

Es können für beide Passwortebenen weitere Benutzer eingerichtet werden.

## 7.22.5 Werkseinstellungen

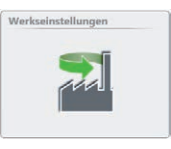

## 7.22.6 Neustart

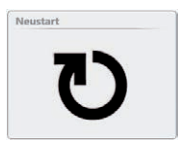

#### 7.22.7 Datum / Uhrzeit

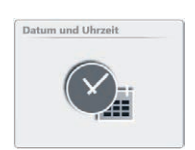

| and i   | Datum |    |    |       |    |    |    | Uhrzeit<br>Stunde 13 Minute \$6 Sekunde 7 |         |
|---------|-------|----|----|-------|----|----|----|-------------------------------------------|---------|
| ioning: | •     |    | Ju | li 20 | 18 |    | •  |                                           |         |
| LUNGEN  | Мо    | Di | Mi | Do    | Fr | Sa | So |                                           |         |
| ikal    | 25    | 26 | 27 | 28    | 29 | 30 | 1  | $( \land \land )$                         |         |
| aba.    | 2     | 3  | 4  | 5     | 6  | 7  | 8  |                                           |         |
| Him     | 9     | 10 | 11 |       | 13 | 14 | 15 |                                           | A 1     |
| /ICE    | 16    | 17 | 18 | 19    | 20 | 21 | 22 |                                           |         |
| nose    | 23    | 24 | 25 | 26    | 27 | 28 | 29 |                                           | ->- L   |
|         | 30    | 31 | 1  | 2     | 3  | 4  | 5  |                                           | E Foren |
| tem     |       |    |    |       |    |    |    |                                           | 12-0    |
| tup     |       |    |    |       |    |    |    |                                           | 13:     |

Das Zurücksetzen auf die Werkseinstellungen erfordert Passwort:

«MAKERESET» oder Servicepasswort.

Zentrale wird neu gestartet.

Einstellung:

- 1. Datum / Tag / Stunde / Minute eingeben.
- 2. Geänderte Uhrzeit speichern 🗹.
- 3. Pop-up «Datum und Uhrzeit speichern» bestätigen 🗹

Alarmmeldungen können aktiviert / deaktiviert werden.

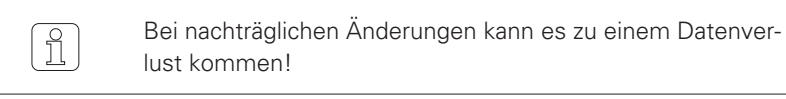

## 7.22.8 Einstellungen Alarmmeldungen

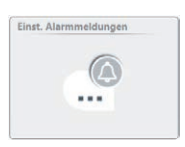

**ZENIT<sup>+</sup>** 

# 8 Wartung / Störungsbehebung

| 8.1 | Allgemein  | Die Garnreinigeranlage YarnMaster Zenit <sup>+</sup> ist weitgehend wartungsfrei.<br>Regelmässige Kontrollen der Garnreinigeranlage sind aber wichtig und<br>gewährleisten einen störungsfreien und zuverlässigen Betrieb. |
|-----|------------|----------------------------------------------------------------------------------------------------|
|     |            | YarnMaster Zenit <sup>+</sup> überwacht Reinigerkomponenten und Prozesse und weist auf nötige Wartungsarbeiten oder Störungen hin.                                                                                         |
|     |            | Die in diesem Kapitel aufgeführten Informationen dienen der Analyse und der möglichen Behebung von aufgetretenen Störungen.                                                                                                |
|     |            | Sollten die beschriebenen Massnahmen nicht zur Störungsbehebung beitra-<br>gen, empfiehlt es sich mit der Loepfe Servicestelle Rücksprache zu nehmen.                                                                      |
|     |            |                                                                                                    |
| 8.2 | Sicherheit | Die in diesem Kapitel beschriebenen Arbeiten dürfen nur von autorisiertem                                                                                                    |

Die in diesem Kapitel beschriebenen Arbeiten dürfen nur von autorisiertem und instruiertem Personal vorgenommen werden.

Die Sicherheitsvorschriften im Kapitel «2 Sicherheit» müssen bekannt sein.

## 8.2.1 Allgemeine Gefahr

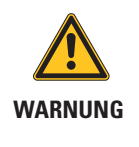

#### Allgemeine Verletzungsgefahr!

Bei Berührung mit Spulstellen in Produktion besteht Verletzungsgefahr.

Vor Arbeiten am Tastkopf entsprechende und benachbarte Spulstellen ausschalten und gegen Wiedereinschalten sichern.

## 8.2.2 Elektrischer Strom

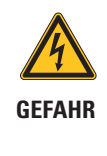

#### Lebensgefahr durch elektrische Spannung!

Bei Berührung mit spannungsführenden Teilen besteht unmittelbare Lebensgefahr.

- Arbeiten an der elektrischen Anlage sind durch dafür qualifiziertes Personal auszuführen.
- Arbeiten an elektrischen Bauteilen sind stets im ausgeschalteten, spannungsfreien Zustand durchzuführen.
- Garnreinigeranlage nur ans Netz anschliessen, wenn alle Frontplatten, Einschübe und vorgesehenen Abdeckungen, insbesondere der Zentrale, montiert sind.
- Garnreinigeranlage nur mit der landesüblichen Netzspannung / -frequenz und mit geerdetem Schutzleiterkontakt betreiben.

## 8.3 Störungsanzeige

#### Meldungsfenster

Meldungen und Alarme werden wie folgt angezeigt:

Im Meldungsfenster wird jeweils die letzte Meldung angezeigt. Durch Antippen des Meldungsfensters werden die letzten 20 Meldungen eingeblendet.

| w | 23-05-2017 08:43:39 | Wartungshinweis | Spuistelle 60 | Warnung   |               |    |
|---|---------------------|-----------------|---------------|-----------|---------------|----|
|   | Reminder: D Health  | Letzte 20 Me    | ldungen       |           |               |    |
|   |                     | 0 30-09-2013 14 | :39:22 Wartun | gshinweis | Spulstelle 25 | Wa |
|   |                     | 0 30-09-2013 14 | :39:22 Wartun | gshinweis | Spulstelle 24 | Wa |
|   |                     | 0 30-09-2013 14 | :39:22 Wartun | gshinweis | Spulstelle 23 | Wa |
|   |                     | 0 30-09-2013 14 | :39:22 Wartun | gshinweis | Spulstelle 22 | Wa |

#### Meldungen mit Interventionsbedarf

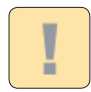

Meldungen mit Interventionsbedarf werden in einem Popup-Fenster angezeigt. Diese Meldungen müssen quittiert werden.

| Veldung mit Interv  | entionsbedarf   |     |       |       |   |                      | > |
|---------------------|-----------------|-----|-------|-------|---|----------------------|---|
| 05-06-2013 08:10:11 | Text. Alarm LZE | LZE | Alarm | Group | 1 | IPI_Length2_4Alarm   |   |
| 05-06-2013 08:10:11 | Text. Alarm LZE | LZE | Alarm | Group | 1 | IPI_Length4_8Alarm   |   |
| 05-06-2013 08:10:11 | Text. Alarm LZE | LZE | Alarm | Group | 1 | IPI_Length8_20Alarm  |   |
| 05-06-2013 08:10:11 | Text. Alarm LZE | LZE | Alarm | Group | 1 | IPI_Length20_70Alarm |   |
| 05-06-2013 08:10:11 | Text. Alarm LZE | LZE | Alarm | Group | 1 | IPI_NepsAlarm        |   |
| 05-06-2013 08:10:11 | Text. Alarm LZE | LZE | Alarm | Group | 1 | JPI_ThickAlarm       |   |

#### **Ereignisse (Historie)**

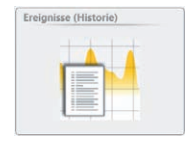

SERVICE > Diagnosis > Ereignisse (Historie)

Eine Liste sämtlicher Meldungen kann im Menü Diagnosis aufgerufen werden.

| DATEN       | Service Diagnos                  | is 🛸 Ereignisse (H  | istorie)  |          |              |               |            |                     |
|-------------|----------------------------------|---------------------|-----------|----------|--------------|---------------|------------|---------------------|
| Dashboard   | Тур                              | Alle Quelle         | Alle      | Stufe    | Alle Meldung |               |            |                     |
| Monitoring  | Ereignisse (Histo<br>Aufgetreten | Erloschen           | Bestätigt | durch    | Тур          | Quelle        | Stufe      | Meldung             |
| Qualität    | 08-09-2014 11:07:09              | 08-09-2014 11:08:02 | -         | Schnitt  | Text. Alarm  | Spulstelle 2  | Warnung    | Alarm TK: SFL/D TK2 |
| NSTELLUNGEN | 08-09-2014 11:07:09              | 08-09-2014 11:08:02 |           | Schnitt  | Text. Alarm  | Spulstelle 3  | Warnung    | Alarm TK: SFI/D TK3 |
| Artikel     | 08-09-2014 11:07:09              | 08-09-2014 11:08:02 |           | Schnitt  | Text. Alarm  | Spulstelle 4  | Warnung    | Alarm TK: SFI/D TK4 |
|             | 08-09-2014 11:07:09              | 08-09-2014 11:08:02 |           | Schnitt  | Text. Alarm  | Spulstelle 5  | Warnung    | Alarm TK: SFI/D TK5 |
| Gaunna      | 08-09-2014 11:07:09              | 08-09-2014 11:08:02 |           | Schnitt  | Text. Alarm  | Spulstelle 6  | Warnung    | Alarm TK: SFI/D TK6 |
| outppe      | 08.00.0014 11/07/00              | 08-00-2014 11-08-02 |           | Tabalat. | Text Alasm   | Southeaster 7 | Management | Alarm TV: SELO TV7  |

Bei einem Alarm blinkt die 2-stellige 7-Segment-Anzeige am Tastkopf und zeigt den entsprechenden Alarmtyp an.

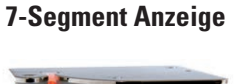

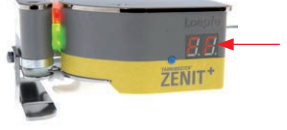

#### Alarmanzeige an Spulstelle

Maschinenspezifisch. Alarme mit Spulstellenblockierung werden mit einer Warnlampe an der entsprechenden Spulstelle angezeigt. Detaillierte Informationen zum Alarm-Monitoring siehe Betriebsanleitung der Spulmaschine.

## 8.4 Meldungen

Vorgehensweise bei Meldungen mit Interventionsbedarf:

- 1. Vorgeschlagene Massnahmen zur Störungsbehebung ausführen.
- 2. Im Popup-Fenster die entsprechende Alarmmeldung mit 💭 quittieren.
- 3. Kann die Störung nicht behoben werden, Servicestelle kontaktieren.

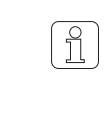

Defekte Anlageteile in geeigneter Verpackung und mit entsprechenden Fehlerinformationen zur Reparatur an die lokale Servicestelle senden (siehe Kapitel «5 Transport, Lagerung»).

## 8.4.1 Wartungshinweise

| Meldung                                                                             | Ursache                                                                                                    | Massnahme                                                                                                    |
|-------------------------------------------------------------------------------------|----------------------------------------------------------------------------------------------------|----------------------------------------------------------------------------------------------------|
| Schnittwiederholung:<br>Messer kontrollieren                                        | <ul> <li>Messer konnte das Garn nicht<br/>durchtrennen</li> <li>Nach einem Schnitt ist nach wie<br/>vor Garn in der Optik</li> </ul> | <ul> <li>Trennvorrichtung reinigen (Parafin)</li> <li>Messer kontrollieren und evtl. ersetzen</li> <li>Schneidmagnet kontrollieren und evtl. ersetzen</li> <li>Anschlussdrähte auf Unterbruch kontrollieren</li> <li>Tastkopf austauschen</li> <li>Spindelboard austauschen</li> </ul> |
| D-Referenzwert ausser-<br>halb Toleranz:<br>D-Sensor kontrollieren                  | Lichtregler für Abtastung des Garn-<br>durchmesser ausserhalb Toleranz.                                                              | <ul> <li>Optik reinigen</li> <li>Einzelspindelabgleich ausführen</li> <li>Tastkopf Reset ausführen</li> <li>Tastkopf ausziehen / nach 10 sec. wieder einstecken</li> <li>Tastkopf austauschen</li> </ul>                                                                               |
| Zustand D-Optik ausser-<br>halb Toleranz:<br>D-Sensor kontrollieren                 | D-Health-Wert zu tief (optimal 100).                                                                                                 | <ul><li>Optik reinigen</li><li>Tastkopf austauschen</li></ul>                                                                                                    |
| Zustand F-Optik ausser-<br>halb Toleranz:<br>F-Sensor kontrollieren                 | F-Health-Wert zu tief (optimal 100).                                                                                                 | <ul><li>Optik reinigen</li><li>Tastkopf austauschen</li></ul>                                                                                                    |
| F-Hell-Koeffizient ausser-<br>halb Toleranz:<br>F-Sensor kontrollieren              | Lichtregler für Fremdstofferkennung<br>ausserhalb Toleranz.                                                                          | <ul><li>Optik reinigen</li><li>Einzelspindelabgleich ausführen</li><li>Tastkopf auswechseln</li></ul>                                                                                                    |
| F-Dunkel-Koeffizient<br>ausserhalb Toleranz:<br>F-Sensor kontrollieren              |                                                                                                    |                                                                                                    |
| Referenzwert FF1 ausser-<br>halb Toleranz:<br>F-Sensor kontrollieren                |                                                                                                    | <ul> <li>Optik reinigen</li> <li>Einzelspindelabgleich ausführen</li> <li>Tastkopf auswechseln und Reset ausführen</li> </ul>                                                                                                    |
| Referenzwert FF2 ausser-<br>halb Toleranz:<br>F-Sensor kontrollieren                |                                                                                                    | <ul><li>Optik reinigen</li><li>Einzelspindelabgleich ausführen</li><li>Tastkopf auswechseln</li></ul>                                                                                                    |
| Feinabgleich Drift ausser-<br>halb Toleranz (gilt nur bei<br>Mode «Kontinuierlich») | Ein oder mehrere Tastköpfe haben<br>eine zu grosse Abweichung zum<br>2. Feinabgleich Korrekturwert des<br>letzten Abgleichs.         |                                                                                                    |
| Abweichung der gespul-<br>ten Länge:<br>Spulstelle kontrollieren                    | Gespulte Länge dieser Spulstelle<br>halb so gross wie Gruppenmittel-<br>wert.                                                        | Entsprechende Spulstelle kontrollieren:<br>– mech. Probleme Fadenlauf<br>– Problem an Spleisser<br>– Spulstellenalarm<br>– Tastkopf-Problem                                                                                                    |
| Spleissfehler:<br>Spleisser kontrollieren                                           | Spulstelle mit Faktor2 mehr Spleiss-<br>fehler als Gruppenmittelwert.                                                                | Funktionalität und Einstellung des Spleissers dieser<br>Spulstelle kontrollieren.                                                                                                    |

## 8.4.2 Textile Alarme

- die entsprechende Alarmursache wird am Tastkopf angezeigt.
- die entsprechende Spulstelle wird gestoppt.
- das fehlerhafte Garn wird automatisch von der Kreuzspule abgezogen (max. 80 m).
- der entprechende Kops wird ausgeworfen (maschinenspezifische Einstellung).

| Meldung                  | TK-Display                                                                  | Ursache                                                                                                    | Massnahme                                                                                                    |  |
|--------------------------|-----------------------------------------------------------------------------|----------------------------------------------------------------------------------------------------|----------------------------------------------------------------------------------------------------|--|
| NSLT-Alarm               | Der letzte N-, S-, L-<br>oder T-Schnitt wird<br>blinkend angezeigt.         | N-, S-, L- oder T- Garnfehleralarm<br>Tolerierte Anzahl Repetitionen der<br>Garnfehlerschnitte im N-, S-, L-<br>oder T-Kanal wurde überschritten.                                  | Einstellungen überprüfen<br>Entsprechende Spulstelle überprüfen.                                                                                                    |  |
| Garnnummer-<br>Alarm     | Der letzte Garnnum-<br>mer-Schnitt (Oc)<br>wird blinkend ange-<br>zeigt.    | Garnnummerabweichung.<br>Tolerierte Anzahl Repetitionen der<br>Garnfehlerschnitte im Garnnum-<br>mer-Kanal wurde überschritten.                                                    | <ul> <li>Alarm auf allen Spulstellen dieser Gruppe:</li> <li>Garnnummer Einstellung überprüfen</li> <li>Abgleich wiederholen</li> <li>Alarm immer nur auf einer Spulstelle dieser<br/>Gruppe:</li> <li>Garnqualität (bei einmaligem Auftreten)</li> <li>mech. Probleme Fadenlauf</li> <li>Tastkopf-Problem</li> </ul> |  |
| Kurznummer-<br>Alarm     | Der letzte Kurznum-<br>mer-Schnitt (Sc)<br>wird blinkend ange-<br>zeigt.    | Kurznummerabweichung.<br>Tolerierte Anzahl Repetitionen der<br>Garnfehlerschnitte im Kurznum-<br>mer-Kanal wurde überschritten.                                                    | <ul> <li>Alarm auf allen Spulstellen dieser Gruppe:</li> <li>Garnnummer Einstellung überprüfen</li> <li>Abgleich wiederholen</li> <li>Alarm immer nur auf einer Spulstelle dieser<br/>Gruppe:</li> <li>Garnqualität (bei einmaligem Auftreten)</li> <li>mech. Probleme Fadenlauf</li> <li>Tastkopf-Problem</li> </ul> |  |
| Kurz-Cluster-<br>Alarm   | Der letzte Kurz-Clus-<br>ter-Schnitt (SC) wird<br>blinkend angezeigt.       | Übermässige Fehleranhäufung im<br>SC-Kanal (Fehlerschwarmalarm).<br>Tolerierte Anzahl Repetitionen der<br>Garnfehlerschnitte im Kurz-Cluster<br>Kanal wurde überschritten.         | Alarm auf allen Spulstellen dieser Gruppe:<br>– Kurz-Cluster Einstellung überprüfen<br>Alarm immer nur auf einer Spulstelle dieser<br>Gruppe:<br>– Garnqualität (bei einmaligem Auftreten)<br>– mech. Probleme Fadenlauf<br>– Tastkopf-Problem                                                                        |  |
| Noppen-Cluster-<br>Alarm | Der letzte Noppen-<br>Cluster-Schnitt (nC)<br>wird blinkend ange-<br>zeigt. | Übermässige Fehleranhäufung im<br>nC-Kanal (Fehlerschwarmalarm).<br>Tolerierte Anzahl Repetitionen der<br>Garnfehlerschnitte im Noppen-<br>Cluster Kanal wurde überschrit-<br>ten. | Alarm auf allen Spulstellen dieser Gruppe:<br>– Noppen-Cluster Einstellung überprüfen<br>Alarm immer nur auf einer Spulstelle dieser<br>Gruppe:<br>– Garnqualität (bei einmaligem Auftreten)<br>– mech. Probleme Fadenlauf<br>– Tastkopf-Problem                                                                      |  |
| Lang-Cluster-<br>Alarm   | Der letzte Lang-<br>Cluster-Schnitt (LC)<br>wird blinkend ange-<br>zeigt.   | Übermässige Fehleranhäufung im<br>LC- Kanal (Fehlerschwarmalarm).<br>Tolerierte Anzahl Repetitionen der<br>Garnfehlerschnitte im Lang-Clus-<br>ter Kanal wurde überschritten.      | Alarm auf allen Spulstellen dieser Gruppe:<br>– Lang-Cluster Einstellung überprüfen<br>Alarm immer nur auf einer Spulstelle dieser<br>Gruppe:<br>– Garnqualität (bei einmaligem Auftreten)<br>– mech. Probleme Fadenlauf<br>– Tastkopf-Problem                                                                        |  |
| Dünn-Cluster-<br>Alarm<br>SFI/D-Alarm | Der letzte Dünn-<br>Cluster -Schnitt (tC)<br>wird blinkend ange-<br>zeigt.<br>Der letzte SFI/D-<br>Schnitt (SF) wird<br>blinkend angezeigt. | Übermässige Fehleranhäufung im<br>tC-Kanal (Fehlerschwarmalarm).<br>Tolerierte Anzahl Repetitionen der<br>Garnfehlerschnitte im Dünn-Clus-<br>ter Kanal wurde überschritten.<br>Abweichung vom ermittelten<br>SFI/D-Wert.<br>Tolerierte Anzahl Repetitionen der<br>Garnfehlerschnitte im SFI/D Kanal<br>wurde überschritten. | <ul> <li>Alarm auf allen Spulstellen dieser Gruppe:</li> <li>Dünn-Cluster Einstellung überprüfen</li> <li>Alarm immer nur auf einer Spulstelle dieser<br/>Gruppe:</li> <li>Garnqualität (bei einmaligem Auftreten)</li> <li>mech. Probleme Fadenlauf</li> <li>Tastkopf-Problem</li> <li>Alarm auf allen Spulstellen dieser Gruppe:</li> <li>SFI/D Einstellung überprüfen</li> <li>Alarm immer nur auf einer Spulstelle dieser<br/>Gruppe:</li> <li>Garnqualität (bei einmaligem Auftreten)</li> <li>mech. Probleme Fadenlauf</li> <li>Tastkopf-Problem</li> </ul> |
|---------------------------------------|----------------------------------------------------------------------------------------------------|----------------------------------------------------------------------------------------------------|----------------------------------------------------------------------------------------------------|
| VCV-Alarm                             | Der letzte VCV-<br>Schnitt (c) wird blin-<br>kend angezeigt.                                                                                | Abweichung vom ermittelten<br>VCV-Wert.<br>Tolerierte Anzahl Repetitionen der<br>Garnfehlerschnitte im VCV Kanal<br>wurde überschritten.                                                                                                    | <ul> <li>Alarm auf allen Spulstellen dieser Gruppe:</li> <li>VCV Einstellung überprüfen</li> <li>Alarm immer nur auf einer Spulstelle dieser<br/>Gruppe:</li> <li>Garnqualität (bei einmaligem Auftreten)</li> <li>mech. Probleme Fadenlauf</li> <li>Tastkopf-Problem</li> </ul>                                                                                                    |
| F-Alarm                               | Der letzte Fremdfa-<br>ser-Schnitt (FF) wird<br>blinkend angezeigt.                                                                         | F-Garnfehleralarm.<br>Tolerierte Anzahl Repetitionen<br>der Garnfehlerschnitte im F-Kanal<br>wurde überschritten.                                                                                                    | <ul> <li>Alarm auf allen Spulstellen dieser Gruppe:</li> <li>F-Einstellung überprüfen</li> <li>Alarm immer nur auf einer Spulstelle dieser<br/>Gruppe:</li> <li>Garnqualität (bei einmaligem Auftreten)</li> <li>mech. Probleme Fadenlauf</li> <li>Tastkopf-Problem</li> </ul>                                                                                                    |
| P-Alarm                               | Der letzte Fremdfa-<br>ser-Schnitt (PP) wird<br>blinkend angezeigt.                                                                         | P-Garnfehleralarm.<br>Tolerierte Anzahl Repetitionen<br>der Garnfehlerschnitte im P-Kanal<br>wurde überschritten.                                                                                                    | <ul> <li>Alarm auf allen Spulstellen dieser Gruppe:</li> <li>P-Einstellung überprüfen</li> <li>Alarm immer nur auf einer Spulstelle dieser</li> <li>Gruppe:</li> <li>Garnqualität (bei einmaligem Auftreten)</li> <li>mech. Probleme Fadenlauf</li> <li>Tastkopf-Problem</li> </ul>                                                                                                    |
| F-Cluster-Alarm                       | Der letzte Fremdfa-<br>ser-Cluster-Schnitt<br>(FC) wird blinkend<br>angezeigt.                                                              | Übermässige Fehleranhäufung im<br>FC-Kanal (F-Fehlerschwarmalarm).<br>Tolerierte Anzahl Repetitionen der<br>Garnfehlerschnitte im FC-Kanal<br>wurde überschritten                                                                                                    | <ul> <li>Alarm auf allen Spulstellen dieser Gruppe:</li> <li>F-Cluster Einstellung überprüfen</li> <li>Alarm immer nur auf einer Spulstelle dieser</li> <li>Gruppe:</li> <li>Garnqualität (bei einmaligem Auftreten)</li> <li>mech. Probleme Fadenlauf</li> <li>Tastkopf-Problem</li> </ul>                                                                                                    |
| Klassen-Alarm                         | Der Klassen-Alarm<br>(CA) wird blinkend<br>angezeigt.                                                                                       | Eingestellte Grenzwerte für die<br>Überwachung der Schnitte in den<br>gewählten Klassen wurde über-<br>schritten.                                                                                                    | <ul> <li>Klassen-Alarm Einstellung überprüfen</li> <li>Garnqualität</li> <li>mech. Probleme Fadenlauf</li> <li>Tastkopf-Problem</li> </ul>                                                                                                    |
| Off Limit-Alarm                       | Der Off-Limit-Alarm<br>(OA) wird blinkend<br>angezeigt.                                                                                     | Eingestellte Grenzwerte für die<br>Überwachung der gewählten<br>Schnitttypen wurde überschritten.                                                                                                    | <ul> <li>Off-Limit-Alarm Einstellung überprüfen</li> <li>Garnqualität</li> <li>mech. Probleme Fadenlauf</li> <li>Tastkopf-Problem</li> </ul>                                                                                                    |
| IPI-Alarm                             | Der IPI-Alarm (IA)<br>wird blinkend ange-<br>zeigt.                                                                                         | Eingestellte Grenzwerte für die<br>Überwachung der Imperfektionen<br>wurde überschritten.                                                                                                    | <ul> <li>IPI-Alarm Einstellung überprüfen</li> <li>Garnqualität</li> <li>mech. Probleme Fadenlauf</li> <li>Tastkopf-Problem</li> </ul>                                                                                                    |

## 8.5 Wartungsarbeiten

### 8.5.1 Optik reinigen

Verschmutzungen im Sensorbereich beeinträchtigen die Reinigungsfunktionen und können die Ursache für erhöhte Schnittzahlen und Fehlklassierungen sein.

> Bei Verwendung von Markierfarbe, Paraffin, Fett und Antistatikölen muss der Sensorbereich in kürzeren Intervallen gereinigt werden.

#### **Reinigung des Sensorbereichs**

ິງໃ

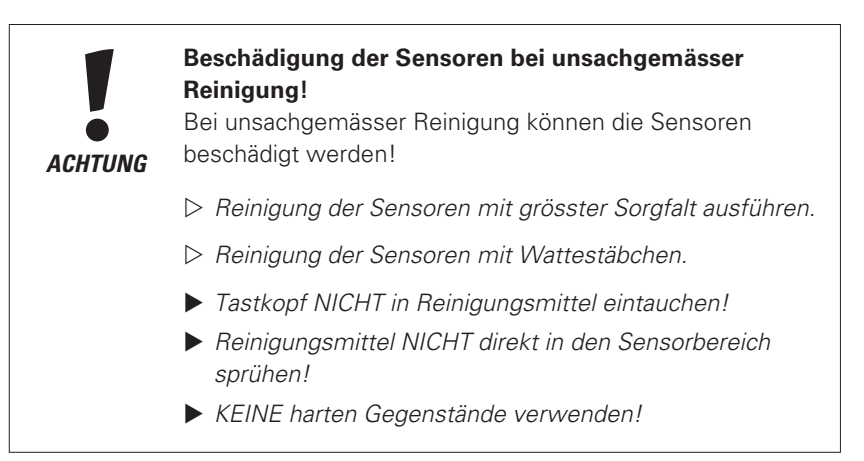

- 1. Wattestäbchen leicht zusammendrücken.
- 2. Watte mit Reinigungsmittel leicht benetzen.
- 3. Wattestäbchen mehrmals durch den ganzen Sensorbereich ziehen.

#### Verbotene Reinigungsmittel

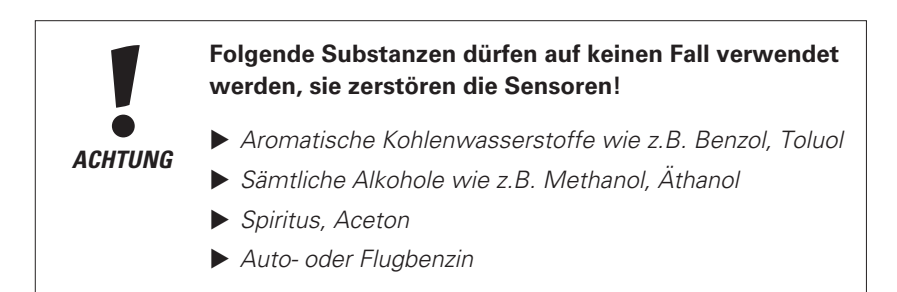

Für Beschädigungen, die durch den Einsatz von verbotenen Substanzen verursacht werden, wird keine Garantie übernommen!

#### **Geeignete Reinigungsmittel**

- Leichte Verschmutzung:
  - Reinigungsmittel TK-Clean von LOEPFE
- Starke Verschmutzung:
  - Feuerzeugbenzin «Zippo Premium Lighter Fluid»
  - Feuerzeugbenzin «Ronsonol Lighter Fluid»
  - Reinbenzin
  - n-Heptan (C<sub>7</sub>H<sub>16</sub>)
  - Cypar 7, Cycloaliphat (C<sub>7</sub>) (Produkt von SHELL)

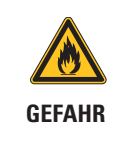

#### Benzin ist leicht entflammbar!

▷ Warnhinweis auf Behälter beachten!

## 8.5.2 Messerführung reinigen

Verschmutzung (z.B. durch Staub und/oder Parafinrückstände) kann die Schnittleistung vermindern oder zu einer Blockierung des Messers führen.

- 1. Tastkopfkabel ausziehen.
- 2. Tastkopf demontieren.
- 3. Deckel demontieren: Schrauben 1a, 1b, 1c, 1d lösen (Torx nr. 8).
- 4. Deckel mit Schneidemagnet öffnen / Stecker (2) ausziehen.
- 5. Deckel ausblasen.
- 6. Parafinrückstände mit weichem, trockenen Tuch oder Wattestäbchen entfernen.

### 8.5.3 Messer ersetzen

- 1. Tastkopfkabel ausziehen.
- 2. Tastkopf demontieren.
- 3. Deckel demontieren: Schrauben 1a, 1b, 1c, 1d lösen (Torx nr. 8).
- 4. Deckel mit Schneidemagnet öffnen / Stecker (2) ausziehen.
- 5. Messer (3) austauschen (Wenn nötig, Deckel ausblasen).
- 6. Tastkopf wieder zusammenbauen.
- 7. Schnittkontrolle.

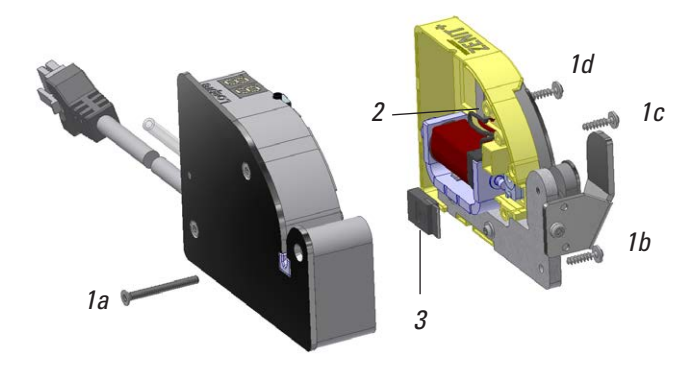

### 8.5.4 Fadenführer ersetzen

Risse und Kerben im Fadenführer beeinträchtigen den Fadenlauf und können die Ursache für erhöhte Schnittzahlen und Fehlklassierungen sein.

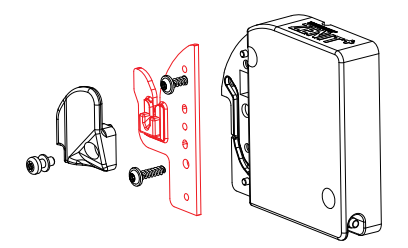

#### TK YM ZENIT<sup>+</sup> D / DF

- 1. Tastkopfkabel ausziehen.
- 2. Fadenrückhalter und Fadenführerblech mit eingeleimter Keramik entfernen (Torx-Schraubenzieher Nr. 8).
- 3. Fadenführerblech mit eingeleimtem Fadenführer ersetzen.
- 4. Fadenrückhhalter wieder montieren.

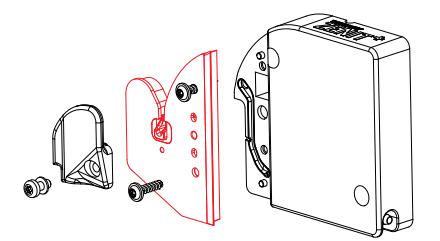

#### TK YM ZENIT<sup>+</sup> DFP

- 1. Tastkopfkabel ausziehen.
- 2. Fadenrückhalter und P-Sensor mit eingeleimter Keramik entfernen (Torx-Schraubenzieher Nr. 8).
- 3. P-Sensor ersetzen.
- 4. Fadenrückhhalter wieder montieren.

### 8.5.5 Tastkopf austauschen

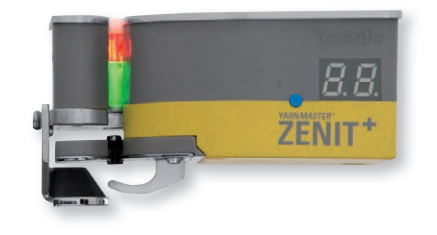

- 1. Betreffende und benachbarte Spulstellen stoppen.
- 2. Spannungsversorgung der Spulstelle ausschalten.
- 3. Nötige Abdeckungen an der Spulstelle entfernen.
- 4. Tastkopfkabel am Spindeladapter ausziehen.
- 5. Defekten Tastkopf ausbauen.
- 6. Neuen Tastkopf einbauen und Tastkopfkabel einstecken.
- 7. Entfernte Abdeckungen wieder montieren.
- 8. Spannungsversorgung der Spulstelle einschalten.
- 9. Am neuen Tastkopf wird automatisch ein TK-Reset ausgeführt.
- Wird nach einem Tastkopfwechsel P angezeigt, muss bei dieser Spulstelle ein Firmware-Update gemacht werden (Service > System > Firmware-Update).
- Bei der betreffenden Spulstelle einen Abgleich ausführen (Menü Diagnosis > TK Parameter).
- 12. Spulstellen starten.

ິງໂ

Falls «Absaugung nach Abgleich» nicht aktiviert ist, kann das gespulte Garn (25m) noch Fehler aufweisen, weil die Reinigung während des Abgleichvorgangs nicht aktiv ist.

## 8.5.6 Spindeladapter austauschen (maschinenspezifisch)

Image: Second systemElektronische Bauelemente und Baugruppen (Leiterkarten) sind durch elektrostatische Ladung gefährdet!<br/>Beschädigung möglich durch Berühren der Bauteile!Image: ACHTUNGImage: Baugruppen nur am Rand anfassen.Image: Baugruppen nur am Rand anfassen.Image: Lötanschlüsse, Steckkontakte, Leiterbahnen oder Bauelemente NICHT berühren.

- 1. Betreffende und eventuell benachbarte Spulstellen stoppen.
- 2. Spannungsversorgung der Spulstelle ausschalten.
- 3. Nötige Abdeckungen an der Spulstelle entfernen.
- 4. Alle Kabel am Spindeladapter ausziehen.
- 5. Defekten Spindeladapter austauschen, alle Kabel einstecken.
- 6. Entfernte Abdeckungen wieder montieren.
- 7. Spannungsversorgung der Spulstelle einschalten.

### 8.5.7 Bildschirmkalibrierung

Der Bildschirm wird vor der Auslieferung kalibriert und sollte nur neu kalibriert werden, wenn die Eingabe auf dem Touchscreen nicht mehr einwandfrei möglich ist.

Die Kalibrierung wird direkt nach dem Aufstarten der Zentrale ausgeführt.

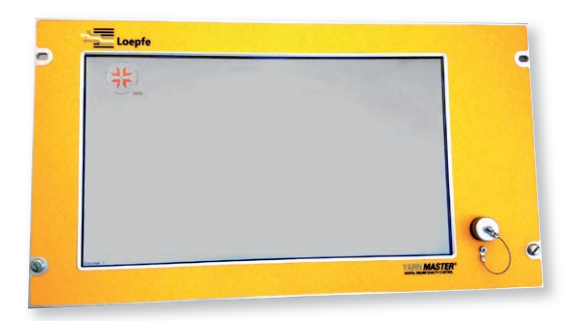

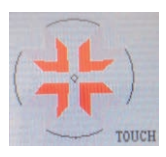

- Ersten Kalibrierpunkt (oben links) mit einem feinen, nicht kratzenden Gegenstand solange berühren, bis der nächste Kalibrierpunkt angezeigt wird (Die Anzeige wechselt von TOUCH zu HOLD zu RELEASE).
- 2. Diesen Vorgang für die acht weiteren Kalibrierpunkte wiederholen.

# 9 Demontage und Entsorgung

# 9.1 Demontage

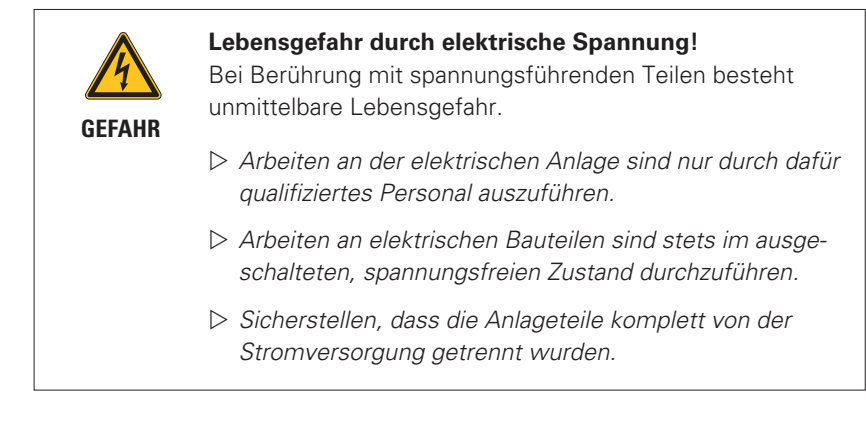

Bei der Demontage von Anlageteilen sind alle Verbindungskabel zwischen den Anlageteilen und zur Spulmaschine auszustecken.

Verpackung, Transport und Lagerung von demontierten Anlageteilen: siehe Kapitel «5 Transport, Lagerung»

## 9.2 Entsorgung

Nicht weiterverwendbare Anlageteile der Garnreinigeranlage sind fachgerecht und nach allen landesüblichen Umweltschutzbestimmungen zu entsorgen.

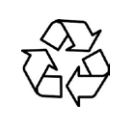

Mögliche Umwelt- und Sachschäden durch unsachgemässe Entsorgung von elektrischen und elektronischen Bauteilen/ Baugruppen.

VORSICHT

Elektrische und elektronische Bauteile und Baugruppen sowie Batterien und Kondensatoren sind der sachgerechten Entsorgung/dem Recycling zuzuführen.

# 10 Ersatzteile / Zubehör

## 10.1 Sicherheit

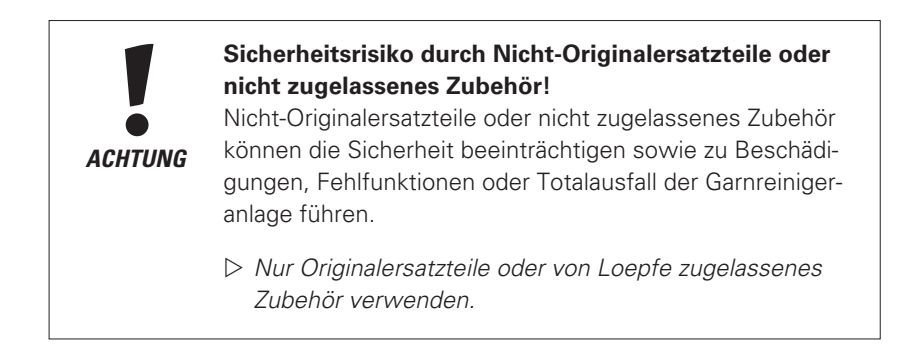

Gebr. Loepfe AG übernimmt keine Haftung für Schäden welche auf die Verwendung von nicht durch uns gelieferten Ersatzteilen/Nachbauteilen/Umbauteilen zurückzuführen sind.

## 10.2 Bestellinformationen

Alle aufgeführten Ersatzteile können über unsere lokale Vertretung oder Servicestelle bezogen werden.

Zur Vermeidung von Fehllieferungen und Verzögerungen sind bei der Bestellung folgende Angaben unbedingt erforderlich:

- Firmenname / vollständige Firmenadresse
- Ersatzteilbezeichnung
- Artikelnummer
- Stückzahl
- verwendeter Maschinentyp / evtl. Seriennummer

# 10.3 Ersatzteile

Г

| Zentraleinheit LZE-V YM Zenit <sup>+</sup> |                                                                                                    |                                                                                              |  |
|--------------------------------------------|----------------------------------------------------------------------------------------------------|----------------------------------------------------------------------------------------------|--|
|                                            | Zentraleinheit komplett<br>LZE-V YM Zenit <sup>+</sup> 21C / QPRO<br>LZE-V YM Zenit <sup>+</sup> 21C / QPRO Labpack<br>LZE-V YM Zenit <sup>+</sup> SOP<br>LZE-V YM Zenit <sup>+</sup> SOP Labpack<br>LZE-V YM Zenit <sup>+</sup> AC<br>LZE-V YM Zenit <sup>+</sup> AC Labpack<br>LZE-V YM Zenit <sup>+</sup> SMARO/ISPERO/FARO/VCRO<br>LZE-V YM Zenit <sup>+</sup> SMARO/ISPERO/FARO/VCRO Labpack<br>LZE-V YM Zenit <sup>+</sup> TAITAN | 50304000<br>50322000<br>50303000<br>50321000<br>50323000<br>50409000<br>50410000<br>50494000 |  |
|                                            | <b>Zentraleinheit «Faceless» komplett</b><br>LZE-V ZENIT <sup>+</sup> Faceless Savio<br>LZE-V ZENIT <sup>+</sup> Faceless Savio Labpack                                                                                                    | 50340000<br>50341000                                                                         |  |
|                                            | Mastermodul LZE-V YM Zenit <sup>+</sup>                                                                                                    | 50271000                                                                                     |  |
|                                            | Netzteil-Kit Murata 21C / QPRO                                                                                                    | 16836900                                                                                     |  |
|                                            | Netzkabel LZE-III / LZE-V 24V Savio<br>Netzkabel LZE-III / LZE-V 115/230V SMARO/ISPERO<br>Netzkabel LZE-V 24V AC<br>Netzkabel LZE-V 24V (TAITAN)                                                                                                    | 46385000<br>46390000<br>50307000<br>46416000                                                 |  |
|                                            | BUS-Adapterkabel LZE-III / LZE-V SOP                                                                                                    | 44959000                                                                                     |  |

\_

| Spindeladapter |                                                   |          |
|----------------|---------------------------------------------------|----------|
|                | Spindeladapter YM Zenit <sup>+</sup> QPRO         | 50328000 |
|                | Spindeladapter YM Zenit <sup>+</sup> 21C          | 50330000 |
|                | Spindeladapter YM Zenit <sup>+</sup> SOP          | 50155100 |
|                | Spindeladapter YM Zenit <sup>+</sup> AC           | 50274000 |
|                | Spindeladapter YM Zenit <sup>+</sup> AC338        | 50276000 |
|                | Spindeladapter YM Zenit <sup>+</sup> SMARO/ISPERO | 50233000 |

| Tastkopf TK YM ZENIT <sup>+</sup> |                                           |          |  |
|-----------------------------------|-------------------------------------------|----------|--|
|                                   | Murata                                    |          |  |
|                                   | TK YM Zenit <sup>+</sup> D QPRO           | 50314020 |  |
| <i>B.B.</i>                       | TK YM Zenit <sup>+</sup> DF QPRO          | 50315020 |  |
| ZENIT*                            | TK YM Zenit <sup>+</sup> DFP QPRO         | 50316020 |  |
|                                   | TK YM Zenit <sup>+</sup> D N QPRO         | 50317000 |  |
|                                   | TK YM Zenit <sup>+</sup> DF N ΩPRO        | 50318000 |  |
|                                   | TK YM Zenit <sup>+</sup> DFP N QPRO       | 50319000 |  |
|                                   | TK YM Zenit <sup>+</sup> D 21C            | 50234020 |  |
|                                   | TK YM Zenit <sup>+</sup> DF 21C           | 50235020 |  |
|                                   | TK YM Zenit <sup>+</sup> DFP 21C          | 50236020 |  |
|                                   | TK YM Zenit <sup>+</sup> D N 21C          | 50281000 |  |
|                                   | TK YM Zenit <sup>+</sup> DF N 21C         | 50282000 |  |
|                                   | TK YM Zenit <sup>+</sup> DFP N 21C        | 50283000 |  |
|                                   | Savio                                     |          |  |
|                                   | TK YM Zenit <sup>+</sup> D SP             | 50342000 |  |
|                                   | TK YM Zenit <sup>+</sup> DF SP            | 50343000 |  |
|                                   | TK YM Zenit <sup>+</sup> DFP SP           | 50344000 |  |
|                                   | TK YM Zenit <sup>+</sup> D N SP           | 59345000 |  |
|                                   | TK YM Zenit <sup>+</sup> DF N SP          | 50346000 |  |
|                                   | TK YM Zenit <sup>+</sup> DFP N SP         | 50347000 |  |
|                                   | TK YM Zenit <sup>+</sup> D SOP            | 50237020 |  |
|                                   | TK YM Zenit <sup>+</sup> DF SOP           | 50238020 |  |
|                                   | TK YM Zenit <sup>+</sup> DFP SOP          | 50239020 |  |
|                                   | TK YM Zenit <sup>+</sup> D N SOP          | 50284000 |  |
|                                   | TK YM Zenit <sup>+</sup> DF N SOP         | 50285000 |  |
|                                   | TK YM Zenit <sup>+</sup> DFP N SOP        | 50286000 |  |
|                                   | Schlafhorst                               |          |  |
|                                   | TK YM Zenit <sup>+</sup> D AC5 / ACX5     | 50240020 |  |
|                                   | TK YM Zenit <sup>+</sup> DF AC5 / ACX5    | 50240020 |  |
|                                   | TK YM Zenit <sup>+</sup> DEP AC5 / ACX5   | 50247020 |  |
|                                   | TK YM Zenit <sup>+</sup> D N AC5 / ACX5   | 50242020 |  |
|                                   | TK YM Zenit <sup>+</sup> DE N AC5 / ACX5  | 50288000 |  |
|                                   | TK YM Zenit <sup>+</sup> DFP N AC5 / ACX5 | 50289000 |  |
|                                   | TK YM Zenit <sup>+</sup> D AC6            | 50348000 |  |
|                                   | TK YM Zenit <sup>+</sup> DF AC6           | 50349000 |  |
|                                   | TK YM Zenit <sup>+</sup> DFP AC6          | 50350000 |  |
|                                   | TK YM Zenit <sup>+</sup> D N AC6          | 50351000 |  |
|                                   | TK YM Zenit <sup>+</sup> DF N AC6         | 50352000 |  |
|                                   | TK YM Zenit <sup>+</sup> DFP N AC6        | 50353000 |  |

| Schlafhorst<br>TK YM Zenit <sup>+</sup> D AC338<br>TK YM Zenit <sup>+</sup> DF AC338<br>TK YM Zenit <sup>+</sup> DFP AC338<br>TK YM Zenit <sup>+</sup> D N AC338<br>TK YM Zenit <sup>+</sup> DF N AC338<br>TK YM Zenit <sup>+</sup> DFP N AC338                            | 50471000<br>50472000<br>50473000<br>50474000<br>50475000<br>50476000 |
|----------------------------------------------------------------------------------------------------|----------------------------------------------------------------------|
| <b>QDHD</b><br>TK YM Zenit <sup>+</sup> D SMARO<br>TK YM Zenit <sup>+</sup> DF SMARO<br>TK YM Zenit <sup>+</sup> DFP SMARO<br>TK YM Zenit <sup>+</sup> D N SMARO<br>TK YM Zenit <sup>+</sup> DF N SMARO                                                                    | 50411000<br>50412000<br>50462000<br>50413000<br>50414000             |
| TK YM Zenit <sup>+</sup> D VCRO (12 pin)<br>TK YM Zenit <sup>+</sup> DF VCRO (12 pin)<br>TK YM Zenit <sup>+</sup> DFP VCRO (12 pin)<br>TK YM Zenit <sup>+</sup> D VCRO (14 pin)<br>TK YM Zenit <sup>+</sup> DF VCRO (14 pin)<br>TK YM Zenit <sup>+</sup> DFP VCRO (14 pin) | 50464000<br>50465000<br>50466000<br>50464010<br>50465010<br>50466010 |
| <b>QTM</b><br>TK YM Zenit <sup>+</sup> D ISPERO<br>TK YM Zenit <sup>+</sup> DF ISPERO<br>TK YM Zenit <sup>+</sup> DFP ISPERO                                                                                                    | 50442000<br>50443000<br>50444000                                     |
| TK YM Zenit <sup>+</sup> DF FARO<br>TK YM Zenit <sup>+</sup> DFP FARO<br>TK YM Zenit <sup>+</sup> DFP FARO<br>Messer TK YM Zenit <sup>+</sup>                                                                                                    | 50467000<br>50468000<br>50469000<br>50033020                         |
| Fadenführerblech TK YM Zenit <sup>+</sup><br>2 x SR HRD TORX8 WN5451 K25 x 10                                                                                                    | 50302000<br>17045900                                                 |
| Seitenbegrenzer TK YM Zenit <sup>+</sup><br>1 x SR LZYL TORX8 M 2.5 x 6<br>1 x Schnorrsicherung Z/M 2.6                                                                                                    | 50246000<br>16666900<br>10667900                                     |

|             | Seitenbegrenzer TK YM Zenit <sup>+</sup> AC                                                | 50254000             |
|-------------|--------------------------------------------------------------------------------------------|----------------------|
|             | <ul> <li>1 x SR LZYL TORX8 M 2.5 x 6</li> <li>1 x Schnorrsicherung Z/M 2.6</li> </ul>      | 16666900<br>10667900 |
|             | Fadenrückhalter TK YM Zenit <sup>+</sup>                                                   | 50299000             |
|             | <ul> <li>1 x SR LZYL TORX8 M 2.5 x 6</li> <li>1 x U SB 2.5 x 5.0 x 0.5 Polyamid</li> </ul> | 16666900<br>16516900 |
|             | Fadenrückhalter TK YM Zenit <sup>+</sup> 21C / QPRO, AC                                    | 50298000             |
|             | <ul> <li>1 x SR LZYL TORX8 M 2.5 x 6</li> <li>1 x U SB 2.5 x 5.0 x 0.5 Polyamid</li> </ul> | 16666900<br>16516900 |
|             | P-Sensor TK YM Zenit <sup>+</sup> DFP                                                      | 50025030             |
|             | € 2 x SR HRD TORX8 WN5451 K25 x 10                                                         | 17045900             |
| / M         | P-Upgrade-Set TK YM Zenit <sup>+</sup> DF QPRO                                             | 50381000             |
|             | P-Upgrade-Set TK YM Zenit <sup>+</sup> DF 21C                                              | 50382000             |
|             | P-Upgrade-Set TK YM Zenit <sup>+</sup> DF SOP                                              | 50383000             |
|             | P-Upgrade-Set TK YM Zenit <sup>+</sup> DF AC5 / ACX5                                       | 50384000             |
| P-300000000 | P-Upgrade-Set TK YM Zenit <sup>+</sup> DF AC6                                              | 50415000             |
|             | r-upgraue-set in tivizenit DF SP                                                           | 50416000             |
|             | € 2 x SR HRD TORX8 WN5451 K25 x 10                                                         | 17045900             |

# 10.4 Zubehör

|                                                                                                    | Torx-Schraubenzieher T8                                                                                                    | 16748900                                                                                     |
|----------------------------------------------------------------------------------------------------|----------------------------------------------------------------------------------------------------|----------------------------------------------------------------------------------------------|
|                                                                                                    | LOEPFE TK Clean                                                                                                    | 14359900                                                                                     |
|                                                                                                    | Wattestäbchen                                                                                                    | 14655900                                                                                     |
|                                                                                                    | Fehlerkarte                                                                                                    | 42874000                                                                                     |
| Statistical Infa         The infant field infant field infant fie                                               | Tribo-Electric-Karte YM Zenit <sup>+</sup><br>deutsch<br>français<br>english<br>español<br>italiano<br>português<br>türkçe<br>中文      | 50354001<br>50354002<br>50354703<br>50354004<br>50354005<br>50354006<br>50354007<br>50354010 |
| Image: Control of the control of the con | Karte «7-Segment-Anzeige» YM Zenit <sup>+</sup><br>deutsch<br>français<br>english<br>español<br>italiano<br>português<br>türkçe<br>中文 | 50320001<br>50320002<br>50320003<br>50320004<br>50320005<br>50320006<br>50320007<br>50320010 |

|                             |                                                    | · · · · · · · · · · · · · · · · · · · |
|-----------------------------|----------------------------------------------------|---------------------------------------|
| Logie                       | Kurzanleitung YM Zenit <sup>+</sup>                |                                       |
|                             | deutsch                                            | 50418001                              |
|                             | français                                           | 50418002                              |
| Karashing                   | english                                            | 50418003                              |
|                             | español                                            | 50418004                              |
|                             | italiano                                           | 50418005                              |
|                             | português                                          | 50418006                              |
|                             | türkçe                                             | 50418007                              |
|                             | 中文                                                 | 50418010                              |
|                             | Erstinhatriahnahma VM Zanit <sup>+</sup>           |                                       |
|                             |                                                    |                                       |
|                             | deutsch                                            | 50338001                              |
| VARMAASTEP ZENT!*           | français                                           | 50338002                              |
| fina Santag<br>Sing by Sing | english                                            | 50338003                              |
| 1                           | español                                            | 50338004                              |
|                             | italiano                                           | 50338005                              |
|                             | português                                          | 50338006                              |
|                             | türkçe                                             | 50338007                              |
|                             | 中文                                                 | 50338010                              |
|                             | Bedienungsanleitung YM Zenit <sup>+</sup> P-Matrix |                                       |
|                             |                                                    |                                       |
|                             | deutsch                                            | 50521001                              |
|                             | english                                            | 50521003                              |
| Rectineurg and Recip        | türkçe                                             | 50521007                              |
| 1                           |                                                    |                                       |
|                             |                                                    |                                       |

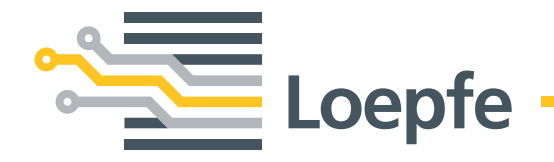

Gebrüder Loepfe AG 8623 Wetzikon/Schweiz Telefon +41 43 488 11 11 Fax +41 43 488 11 00 info@loepfe.com www.loepfe.com